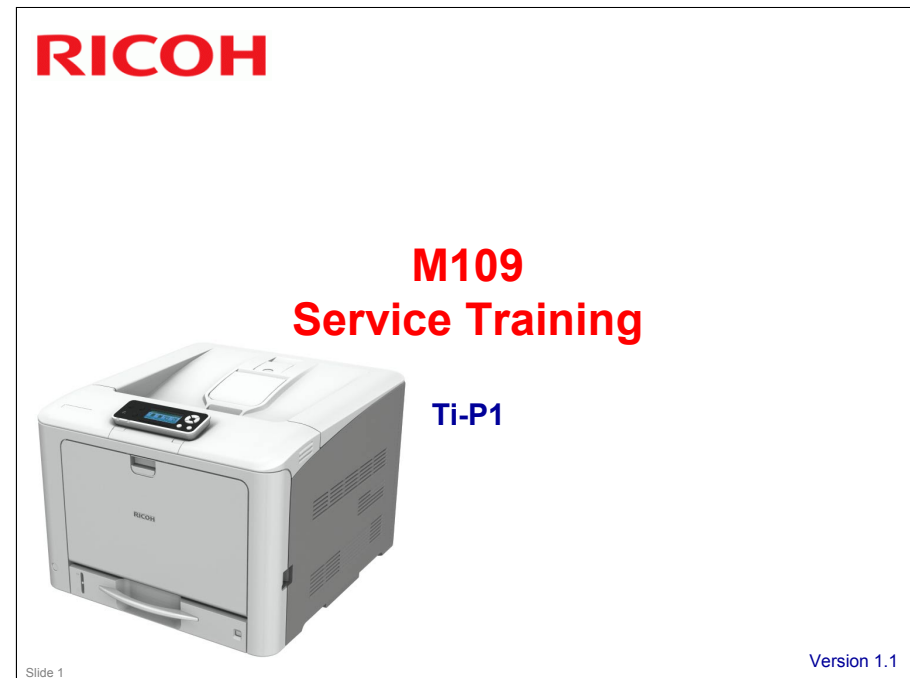

This course explains the low-end color A3 printer Ti-P1. Version 1.1: Changes were made to the following slides 3, 12, 13, 17, 19, 22, 24, 34, 35, 44, 47, 49, 50, 65, 97, 101, 107, 117, 118

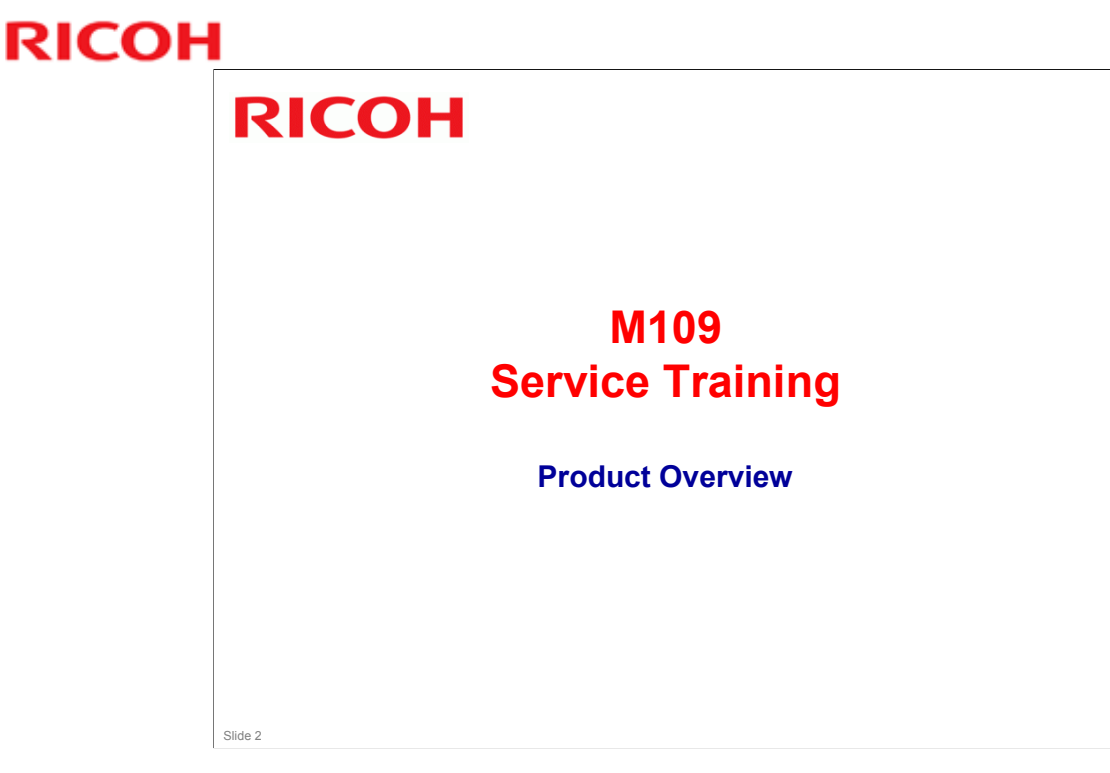

This section provides an overview of the machine, and the options that can be installed.

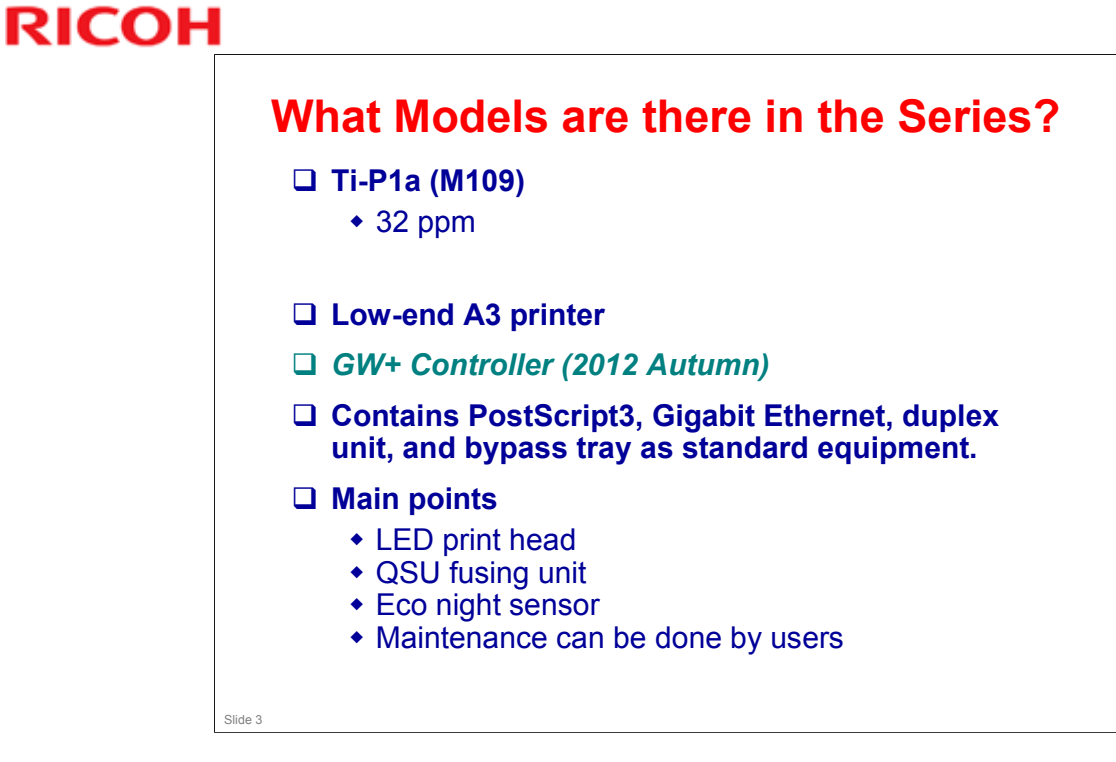

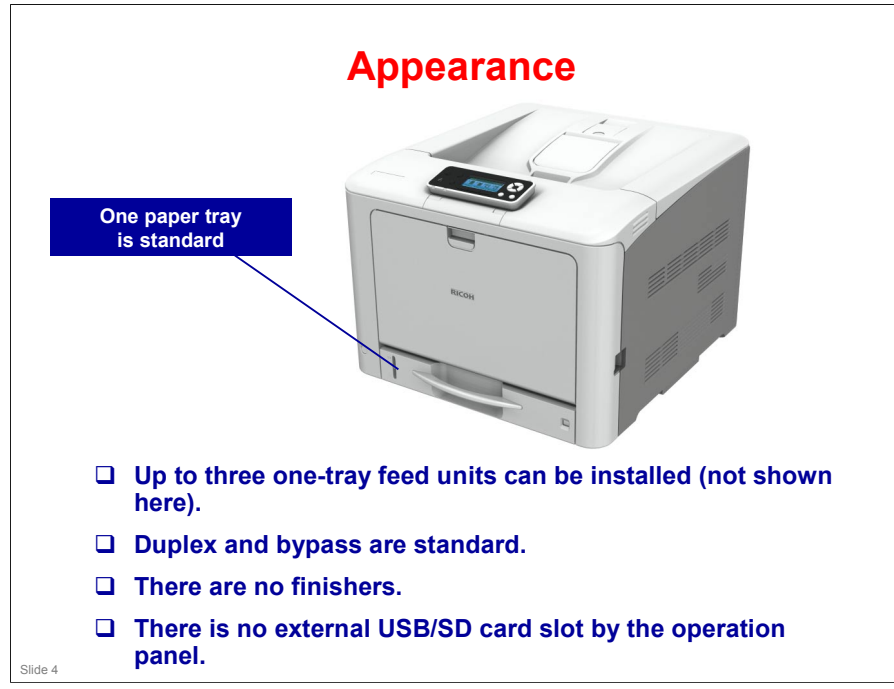

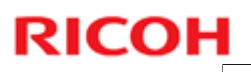

# **Options: Paper Feed**

| One-tray paper feed unit<br>(M406): TK2000     New     500 sheets       Image: Solution of the second second                                 |                                            |     | Also used with these new models: | Similar to: | Note       |
|----------------------------------------------------------------------------------------------------|--------------------------------------------|-----|----------------------------------|-------------|------------|
| Image: Constraint of the second second sec | One-tray paper feed unit<br>(M406): TK2000 | New |                                  |             | 500 sheets |
|                                                                                                    |                                            |     |                                  |             |            |
|                                                                                                    |                                            |     |                                  |             |            |
|                                                                                                    |                                            |     |                                  |             |            |
|                                                                                                    |                                            |     |                                  |             |            |
|                                                                                                    |                                            |     |                                  |             |            |
|                                                                                                    |                                            |     |                                  |             |            |
|                                                                                                    |                                            |     |                                  |             |            |
|                                                                                                    |                                            |     |                                  |             |            |
|                                                                                                    |                                            |     |                                  |             |            |
|                                                                                                    |                                            |     |                                  |             |            |
|                                                                                                    |                                            |     |                                  |             |            |
|                                                                                                    |                                            |     |                                  |             |            |

□ There are no finishers.

# **Options: Printer**

|                                           | Note   |
|-------------------------------------------|--------|
| D417: Camera Direct Print Card Type L     |        |
| M417: IPDS Unit Type C730                 |        |
| M417: SD card for NetWare Printing Type M |        |
| M417: Hard Disk Drive Option Type C730    | 160 GB |
| M417: Memory Unit Type N 1GB              |        |
|                                           |        |
|                                           |        |
|                                           |        |
|                                           |        |
|                                           |        |

□ There is no RPCS driver.

Slide 6

# **Options: Controller**

| B679: IEEE 1284 Interface     AL-P2       Board Type A     M417: IEEE 802.11       Interface Unit Type O     M417: VM Card Type W       M417: VM Card Type W     Requires the optional hard disk | B679: IEEE 1284 Interface<br>Board Type A     AL-P2       M417: IEEE 802.11<br>Interface Unit Type O        M417: VM Card Type W |                                 |
|----------------------------------------------------------------------------------------------------|----------------------------------------------------------------------------------------------------|---------------------------------|
| M417: IEEE 802.11<br>Interface Unit Type O<br>M417: VM Card Type W<br>Requires the optional<br>hard disk                                                                                         | M417: IEEE 802.11<br>Interface Unit Type O<br>M417: VM Card Type W                                                               |                                 |
| M417: VM Card Type W Requires the optional hard disk                                                                                                    | M417: VM Card Type W                                                                                                    |                                 |
|                                                                                                    |                                                                                                    | Requires the optional hard disk |
|                                                                                                    |                                                                                                    |                                 |
|                                                                                                    |                                                                                                    |                                 |
|                                                                                                    |                                                                                                    |                                 |
|                                                                                                    |                                                                                                    |                                 |

- Slide 7
- □ No Bluetooth option
- □ VM card: requires optional HDD

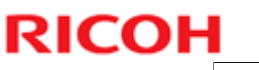

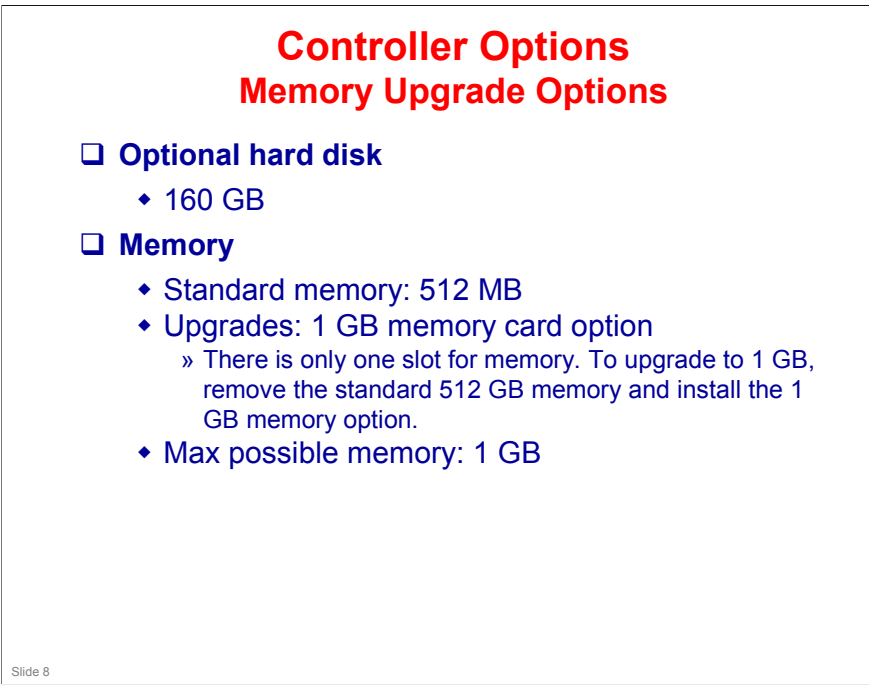

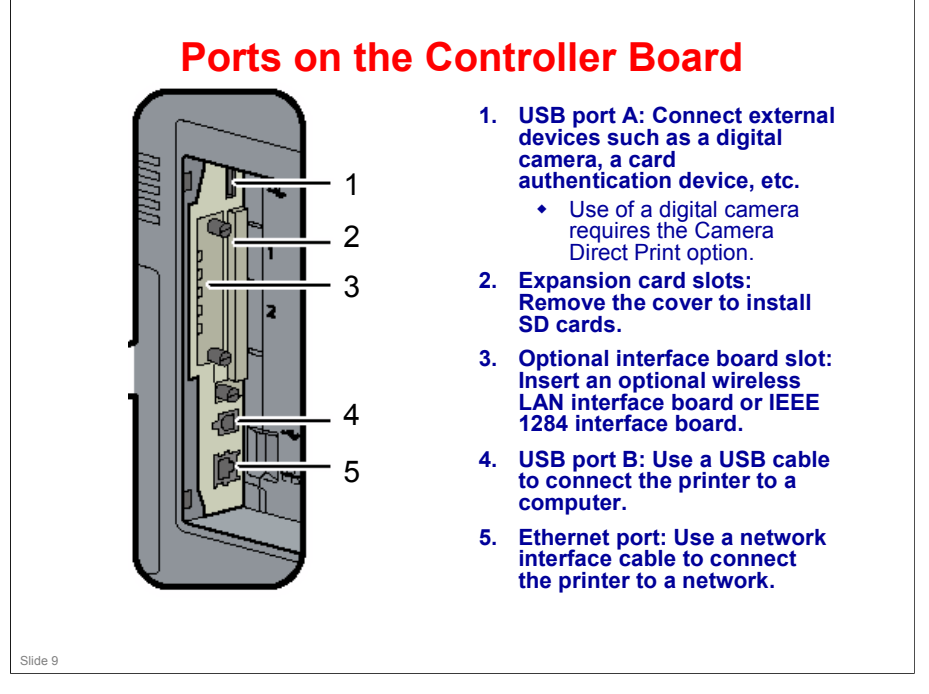

- Board Slot: One of the following can be installed.
  - IEEE 802.11a/g Interface Unit Type J or IEEE 802.11g Interface Unit Type K
  - ➢ IEEE 1284 Interface Board Type A
- □ The SD Card slots are discussed in more detail on the next few slides.
- □ Use of a digital camera requires the Camera Direct Print SD card option.
- □ There is a mini USB slot behind the screw above item 4 in the diagram. This is for designer purposes only.

#### 

» The VM card option cannot be moved.

Slide 10

Installation > Controller Options

DF Direct/PCL/PostScript 3 are pre-installed in the Controller Firmware.

### SD Card Slots (2)

#### □ Slot 2 (lower slot)

- The slot is empty when shipped. Use this slot for service procedures, such as firmware update and NVRAM backup.

No additional notes

Slide 11

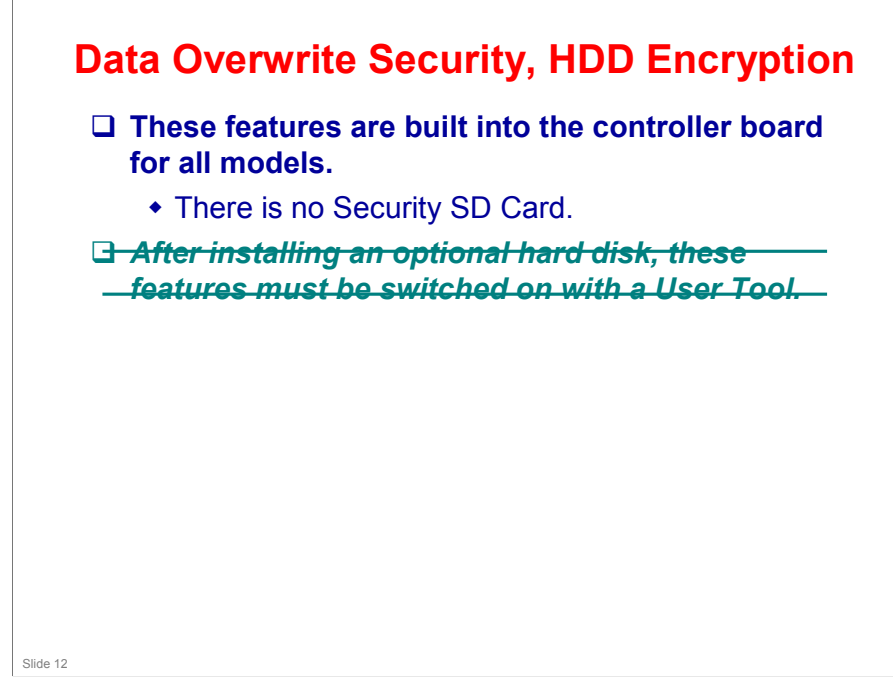

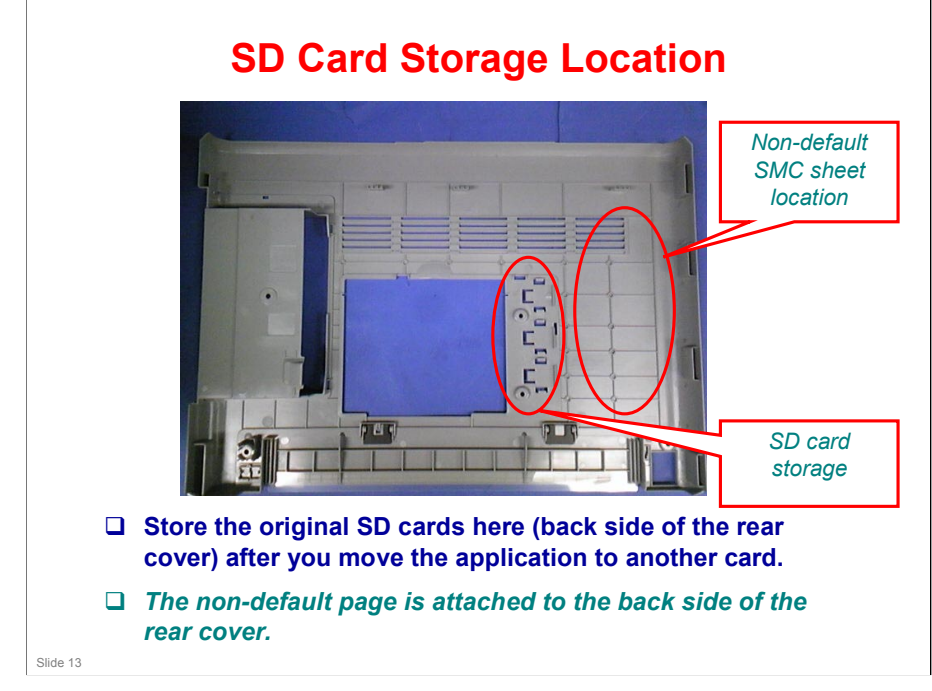

□ The rear cover must be removed to access these storage locations.

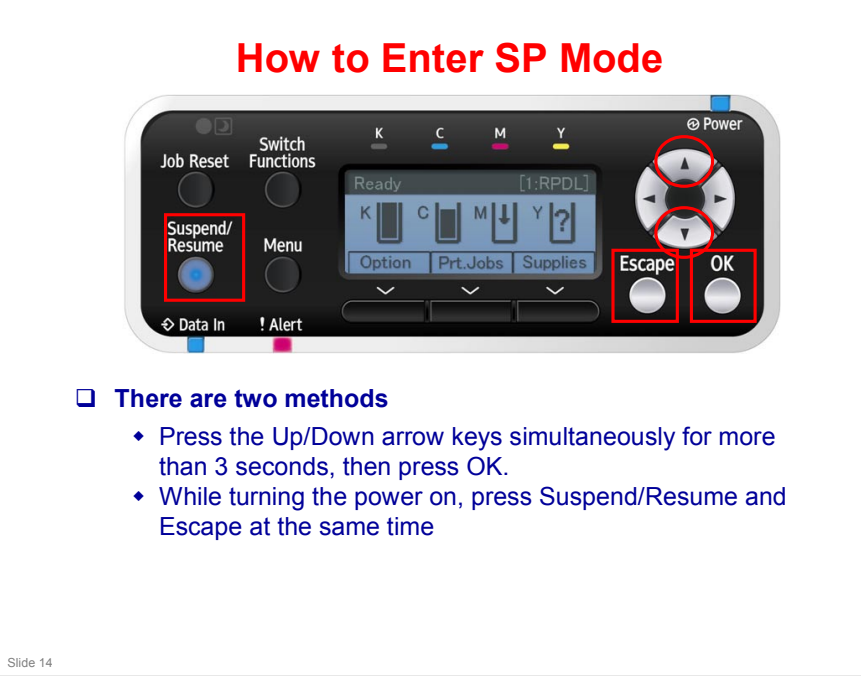

#### Ti-P1 Training

# RICOH

#### **Using SP Mode**

- □ Accessing the Required Program
  - Use the "Up/Down arrow" keys to scroll through the menu listing. \* 1. Service: Controller service modes \* 2. Engine: Engine service modes \* 3. End: Exit service mode
  - To select an item, press the "OK" key. Then the sub-menu appears.
  - Scroll through the sub menu items using the left and right arrow keys.
  - To go back to a higher level, press the "Escape" key.
- □ Inputting a Value or Setting for a Service Program

  - Enter the required program mode as explained above. The setting appearing on the display is the current setting.
    Select the required setting using the left and right arrow keys, then press the "OK" key. The previous value remains if the "OK" key is not pressed.
- Exiting Service Mode
  - Select "End" from the service mode main menu, then press the "OK" key.

Slide 15

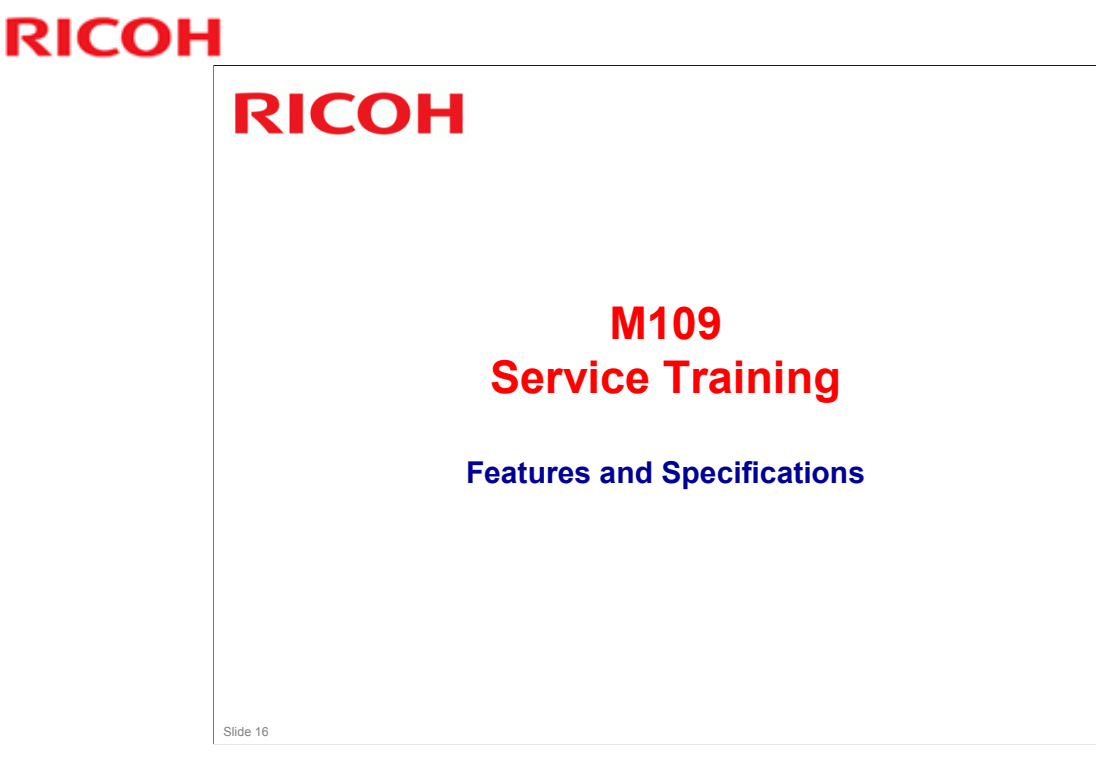

This section provides an overview of the main specifications.

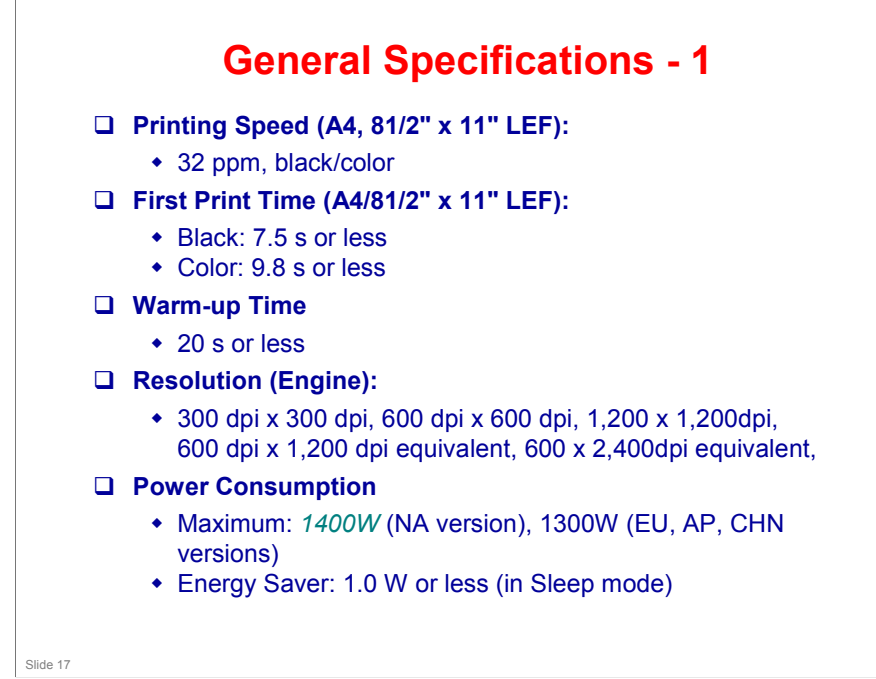

#### **Ti-P1** Training

# RICOH

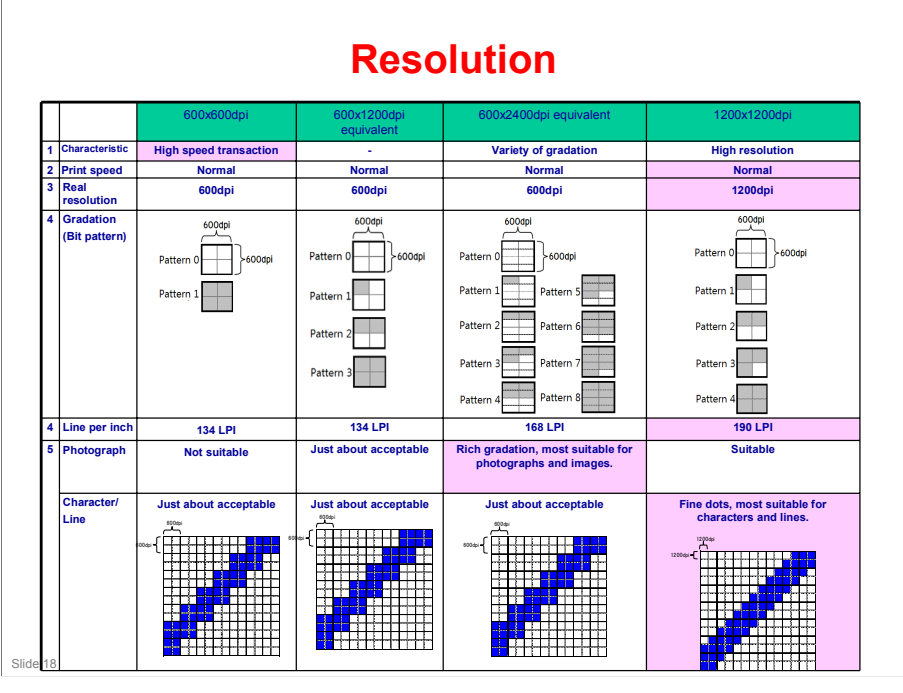

#### **Ti-P1** Training

# RICOH

#### **General Specifications - 2**

- Input Tray Capacity
   Standard Tray: 250 sheets
   Bypass tray: 100 sheets
   Optional Paper Feed Unit: 500 sheets
   Maximum 1,850 sheets total capacity (Std tray + Option x 3 + Bypass)
- Output Tray Capacity (Face down)
- Up to 200 sheets
- Paper Size:

  - Paper Size:
    Standard tray: A3/DLT SEF A6/HLT LEF

    Non-standard sizes: Width: 90 297 mm (3.5" 11.7"), Length: 148 432 mm (5.8" 17.0")

    Optional tray: A3/DLT SEF A5/HLT LEF

    Non-standard sizes: Width: 139.7 297 mm (5.5" 11.7"), Length: 182 432 mm (7.2" 17.0")

    Bypass tray: A3/DLT SEF A6/HLT LEF

    Non-standard sizes: Width: 64 297 mm (2.5" 11.7"), Length: 127 1260 mm (5.0" 49.6")

    Duplex: A3/DLT SEF A6/HLT LEF

    Non-standard sizes: Width: 100 297 mm (3.9" 11.7"), Length: 148 432 mm (5.8" 17.0")
- Paper Weight

  - Standard Tray: 56 220 g/m<sup>2</sup> (15 lb. Bond 80 lb. Cover)
     Bypass tray: 56 256 g/m<sup>2</sup> (15 lb. Bond 140 lb. Index)
     Duplex: 56 163 g/m<sup>2</sup> (15 lb. Bond 90 lb. Index)
     Optional Paper Feed Unit: 56 220 g/m<sup>2</sup> (15 lb. Bond 80 lb. Cover)

Slide 19

# General Specifications - 3 Memory Standard: 512 MB, Maximum: 1GB HDD: Optional 160GB Interface Standard: Gigabit Ethernet (1000/100/10BASE-T), USB2.0, USB2.0-Host Option: IEEE1284/ECP, IEEE802.11a/b/g/n Standard: PCL6/5c, PostScript3, PDF Direct Option: PictBridge, IPDS, Netware

### Targets

| APV, per month                        | 2k                                    |
|---------------------------------------|---------------------------------------|
| Color Ratio                           | 50%                                   |
| MPBF (Mean Prints<br>Between Failure) | 45k                                   |
| Call ratio (Mainframe)                | 0.044                                 |
| Estimated Unit Life                   | 600k or 5 years whichever comes first |

No additional notes

Slide 21

#### Yield of Consumables

- Toner
  - Black: 8k prints (starter cartridge: 3k prints)
  - Color: 7k prints (starter cartridge: 2.5k prints)
- Maintenance Parts
  - + PCDU
    - » 38.0k prints (User PM, 5%, 3P/J)
  - » 50.0k prints (Technician PM, Meter Click Contract)
    Transfer Unit (contains ITB, PTR, and filter as a pot)
    - set)
      - » 130k prints (User PM, 5%, 3P/J)
         » 150k prints (Technician PM, Meter Click Contract)
  - Fusing Unit `
  - » 150k prints (User PM, 5%, 3P/J)
    - » 180k prints (Technician PM, Meter Click Contract)
  - Waste Toner Bottle
    - » 17k prints (User and Technician PM)
- □ Toner yields: 5% coverage, 3p/j

Slide 22

- User PM: This product has been designed for user maintenance. The maintenance parts in the slide above have been prepared as supplies. User maintenance is basically done by replacing these supplies
- Technician PM: If the printer is used at its target APV (2.0k prints), technicians do not need to replace any PM parts. For high PV users, however, technicians should replace the above maintenance parts when the counters reach their targets.
- Near-end for the maintenance parts can be selected by a user tool. The settings are:
  - > 0: Notify Sooner: 875 pages before the end
  - > 1 (default): Normal: 625 pages before the end
  - > 2: Notify Later: 375 pages before the end

Slide 23

#### **Black-and White Priority Mode**

- If this function is switched on with a user tool, color process control is not done for black-andwhite printing. It is only done when the customer starts a color printing job.
  - Menu > System> B&W Print Priority

□ This function is the same as the Pe and Md series.

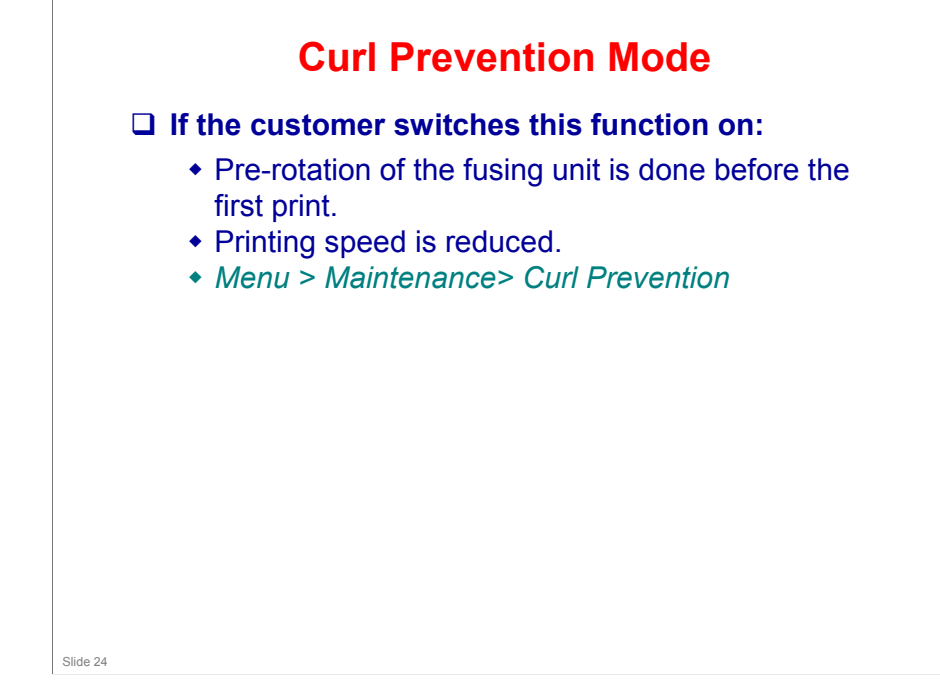

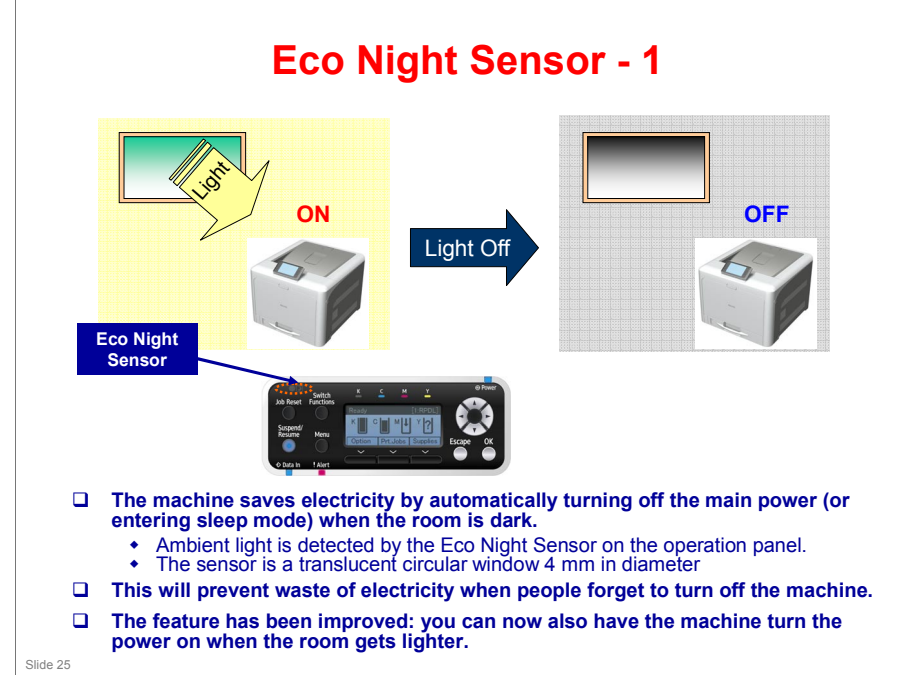

#### **Ti-P1** Training

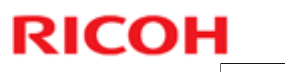

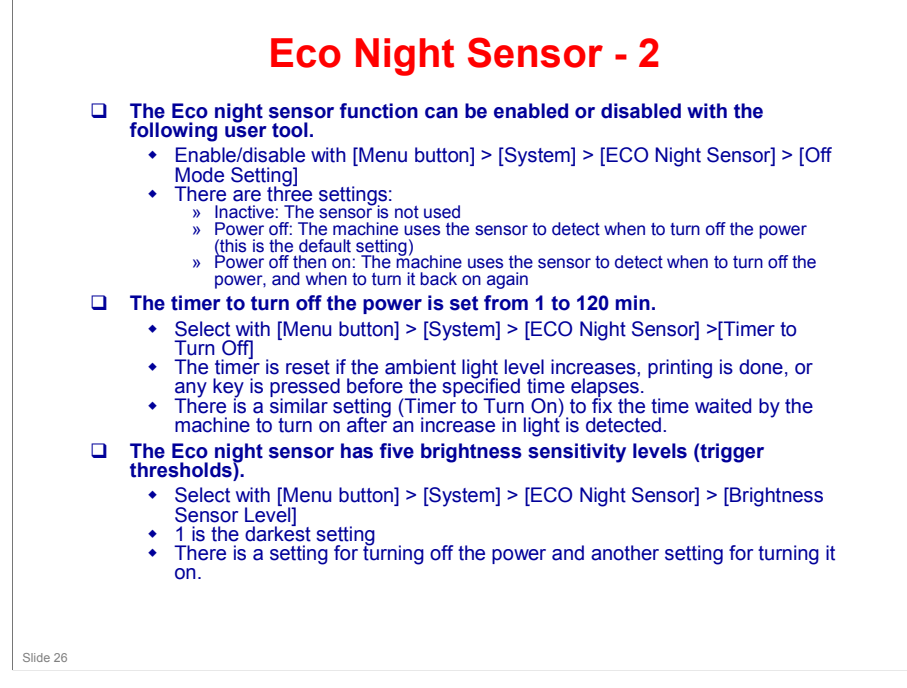

#### **Eco Night Sensor - 3**

- □ If the controller is executing a process, the Light Detect Function activates after the process is completed.
- □ Light Detect also cannot activate if printing stopped due to a lack of paper or a paper jam.
- □ If a spooled print job is stored in the machine, the machine cannot activate Light Detect.
- ❑ After the Light Detect Function turns off the power, the machine cannot power on by itself if Timer to Turn On is disabled. To power on the machine, the main power switch has to be turned on manually.
  - If Timer to Turn On is enabled, then the machine will turn itself on when the ambient light increases above a set level.

Slide 27

#### **Weekly Timer**

- This new feature allows you to set times for when the machine automatically turns the power on and off. You can set different times for each day of the week.
- □ Control this feature with [Menu button] > [System] > [Weekly Timer].
  - Daily (Web Preset Time): Only one set of times can be input, and these are used for each day of the week.
  - Day of Week (Preset Time): Different times can be input for each day of the week.
  - Inactive: Default setting. This feature is not used.
  - If you select 'Daily' or 'Day of the Week', you have to input the power on and power off times with Web Image Monitor.

Slide 28

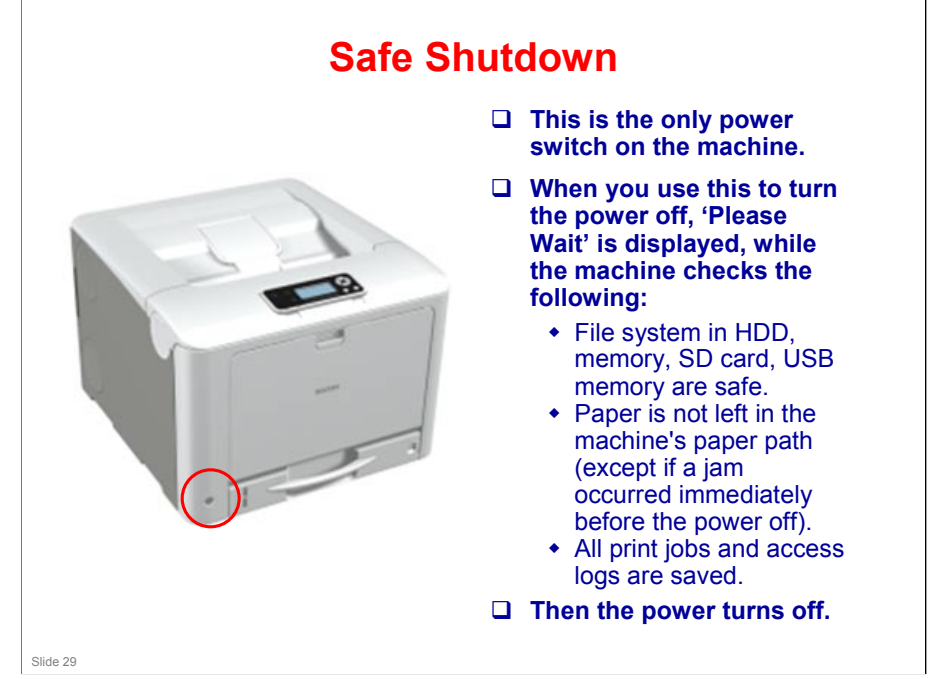

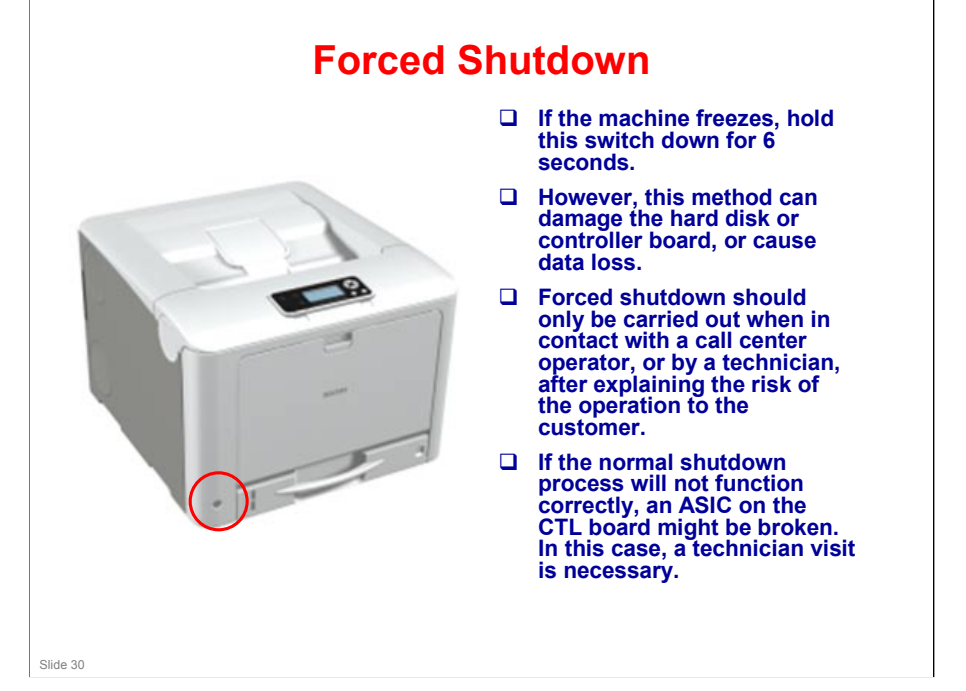

# RICOH RICOH M109 Service Training

Maintenance

No additional notes

Slide 31

#### PM by User or Technician

- User PM: This product has been designed for user maintenance. The maintenance parts on the next slide have been prepared as supplies. User maintenance is basically done by replacing these supplies.
- Technician PM: If the printer is used at its target APV (2.0k prints), parts with a life of 120k or more will not need to be replaced within the normal life of the machine. For high PV users, however, technicians should replace the parts when the counters reach their targets.

Slide 32

# <section-header> Data Case Content of Content of Co

□ Toner yields: 5% coverage, 3p/j

#### **Near-end Alert for Maintenance Parts**

# Near-end for the maintenance parts can be selected by a user tool.

 Menu button > Maintenance > General Settings > Replacement Alert

#### □ The settings are:

- Notify Sooner
- Normal (default)
- Notify Later

Slide 34

#### □ The settings can be made for the following parts:

 Toner, PCDU (black), PCDU (color), waste toner bottle, transfer belt unit, fusing unit

#### Approximate number of prints that can be made with each setting:

- □ 0: Notify Sooner: 875 pages before the end
- □ 1 (default): Normal: 625 pages before the end
- □ 2: Notify Later: 375 pages before the end
- The number of prints is a reference value based on the following conditions: A4, LEF, Color ratio 50%, 3 prints/job, Each color 5% on the original, Serial printing. The actual amount (replacement cycle) fluctuates due to conditions such as: paper size, paper type, page orientation, contents of original, number of pages per job in serial printing, and the number of times that process control and MUSIC are done. The numbers are based on drum rotation.
- □ For example, if there are fewer prints per job, the part will need to be replaced earlier.

#### What Happens at the End Alert?

- □ For toner cartridges and the waste toner bottle, when the end limit arrives, the machine stops and printing is prohibited.
- □ For the PCDUs, image transfer unit, and fusing unit, printing can continue even after the end limit (end of life).
- □ Alert messages are shown in all cases except the following:
  - Meter click setting is off (default): Alert message always shown
  - Meter click setting is on: Alert message not shown for PCDUs, image transfer unit, and fusing unit
    - » Alerts for these can be enabled with SP mode.

Slide 35

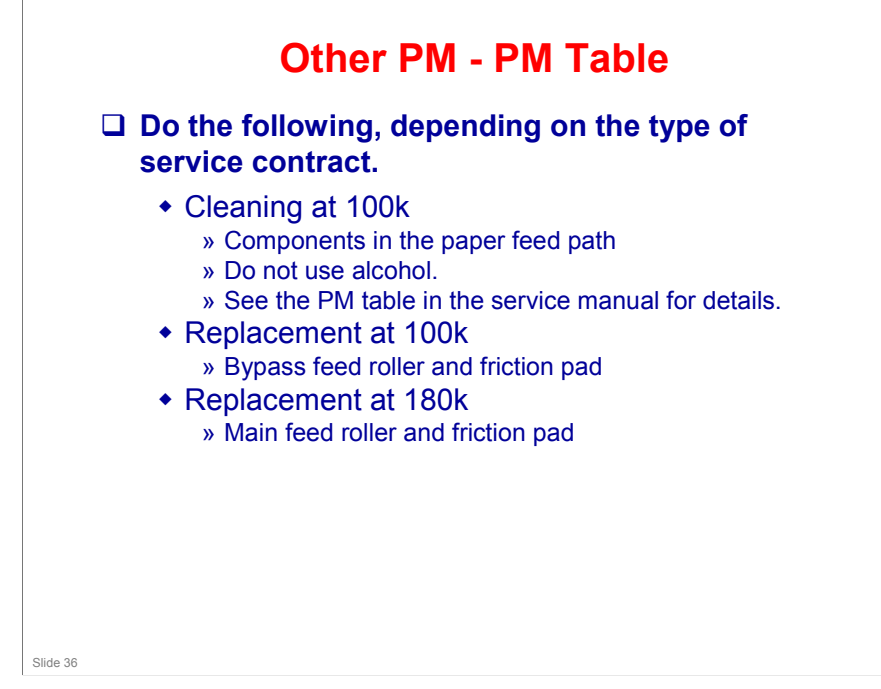
### **Machine Life**

- □ The target APV is 2k per month.
- □ The life of the machine is 5 years, which the same as 120k with the above APV.
- ❑ So parts with a life of 120k or more will not need to be replaced within the normal life of the machine.
- However, cleaning for some parts is specified at 100k in the PM table.

Slide 37

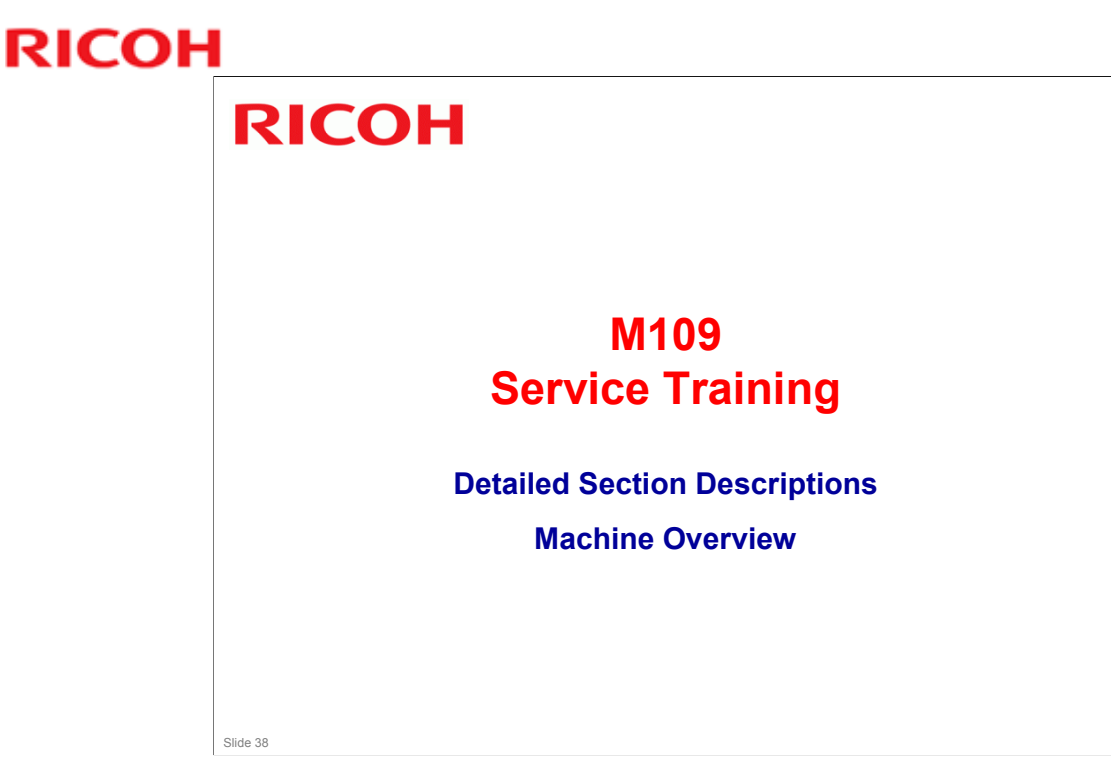

Now we have a look inside the machine. This first section has a quick look at where the main components are located.

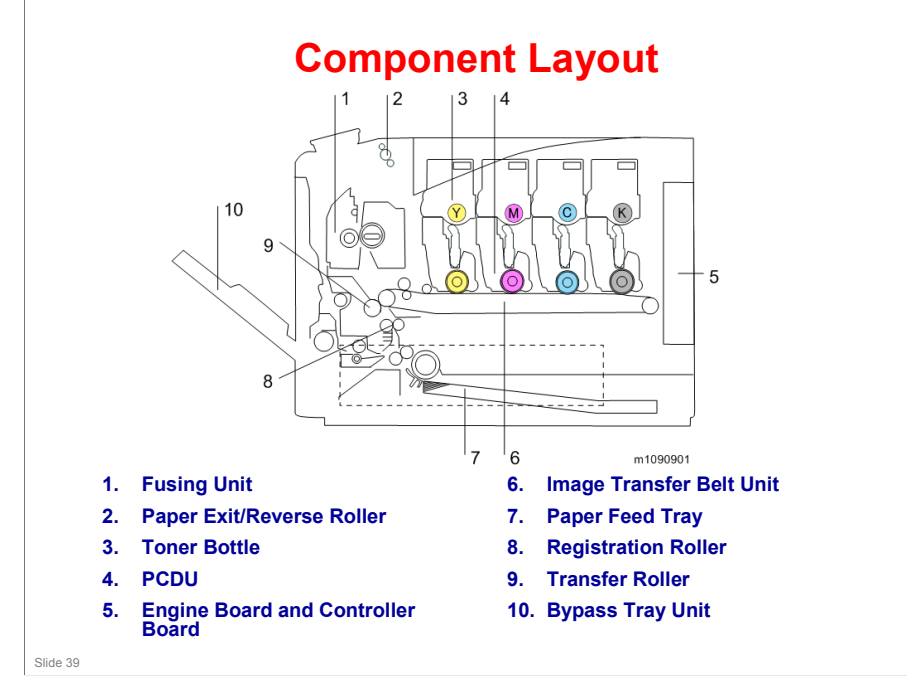

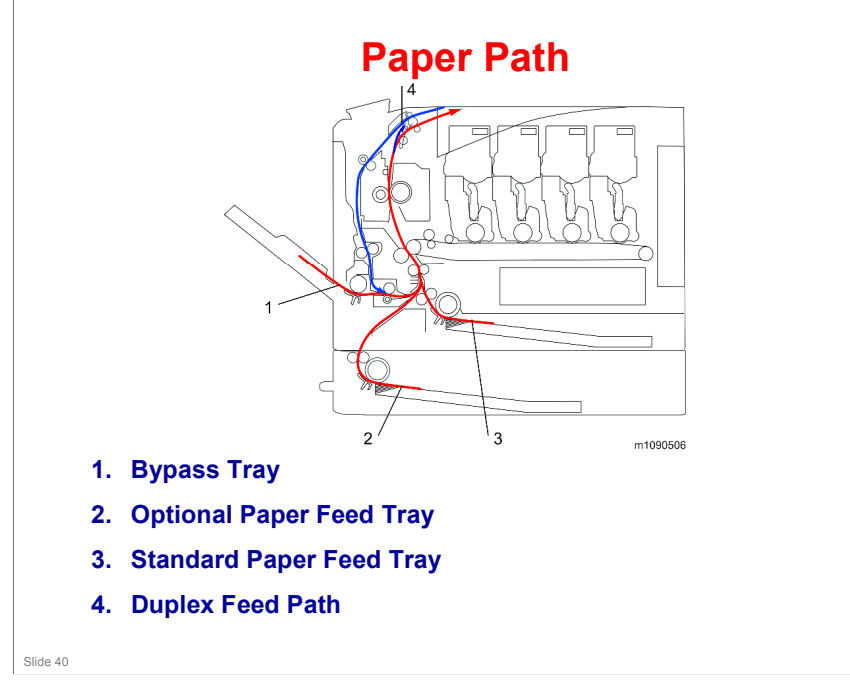

#### **Ti-P1** Training

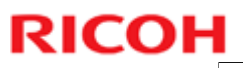

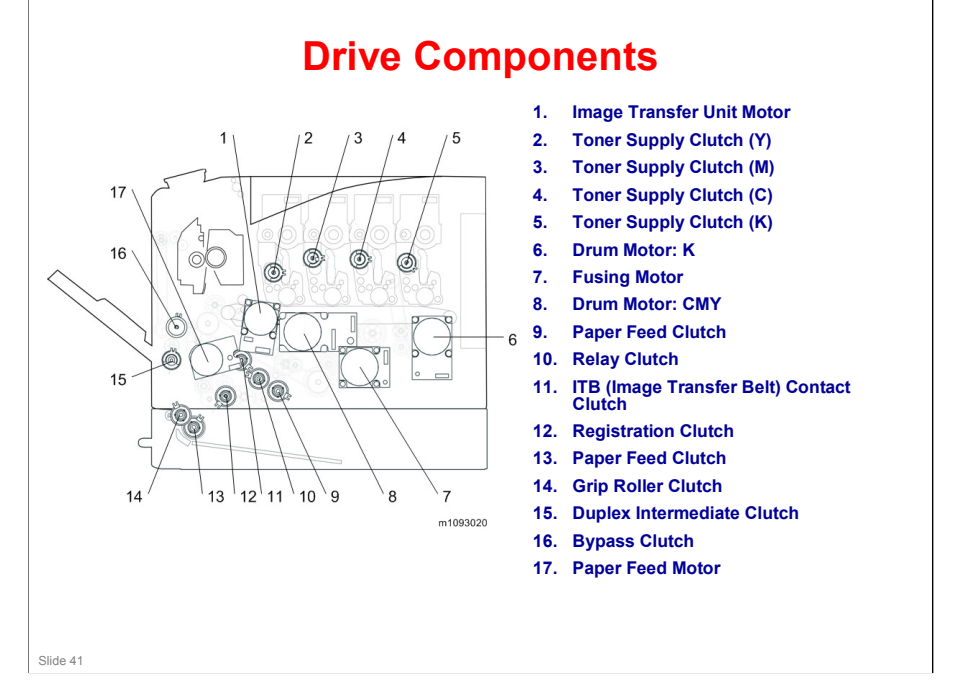

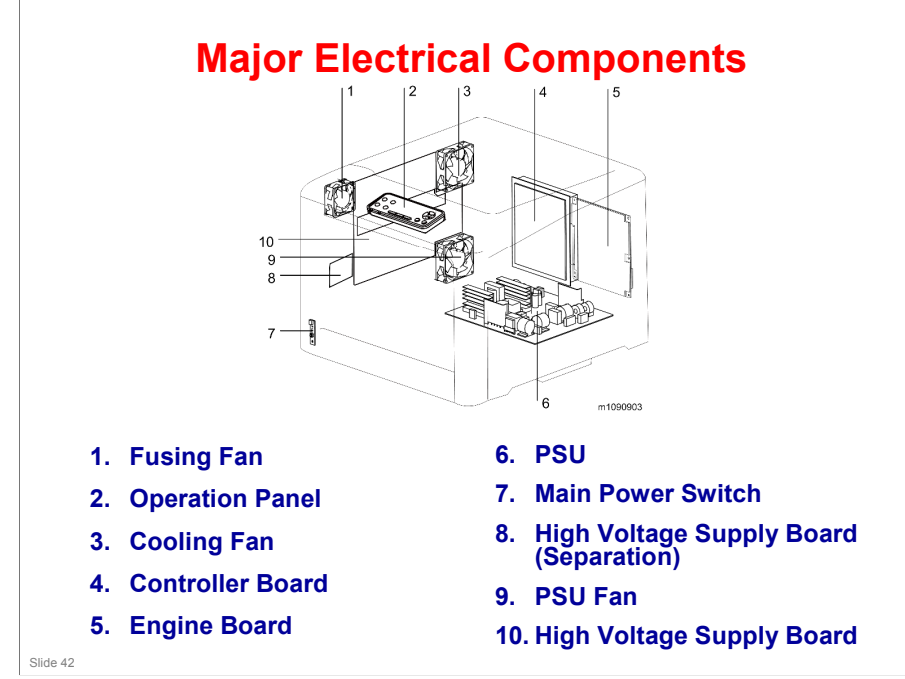

### **Main Circuit Boards**

- EGB (Engine Board): Controls the engine, the controller interface, image processing, color registration adjustment (MUSIC), input/output, interfaces with the optional units, and the operation panel.
- □ CTL (GW+ Controller): Controls the interface between the operation panel and EGB, and applications. The controller connects to the EGB through the PCI Bus
- **D** PSU: This unit supplies DC voltage.
- □ HVP (High Voltage Power supply): This unit supplies high voltages.
  - There are two boards. A small separate board provides power to the discharge plate, which separates paper from the transfer belt and paper transfer roller.

Slide 43

Slide 44

### **Before Servicing the Machine**

- Before you start to remove parts from the machine, do the following for your safety and to prevent damage to the machine:
  - Turn off the power using the safe shutdown procedure.
  - Then disconnect the power cord and press the power switch again to discharge the remaining current.

If you are in a training class, or have access to the machine while doing this course, look through these next few slides before you do the procedures, to make sure you are familiar with these important points.

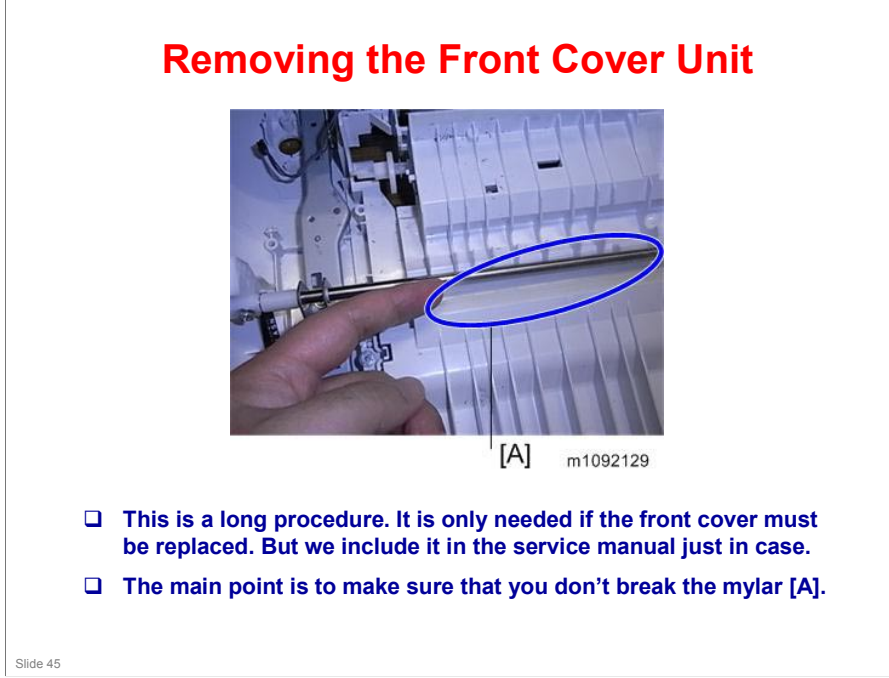

□ The mylar is available as a service part.

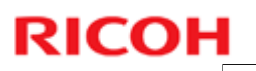

### **Removing the Left Cover**

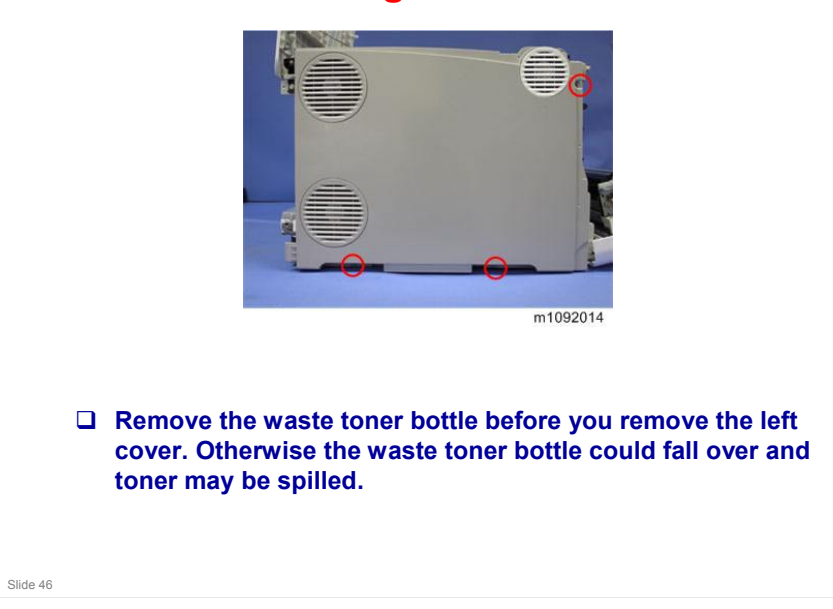

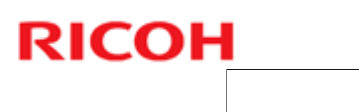

### **Replacing the EGB**

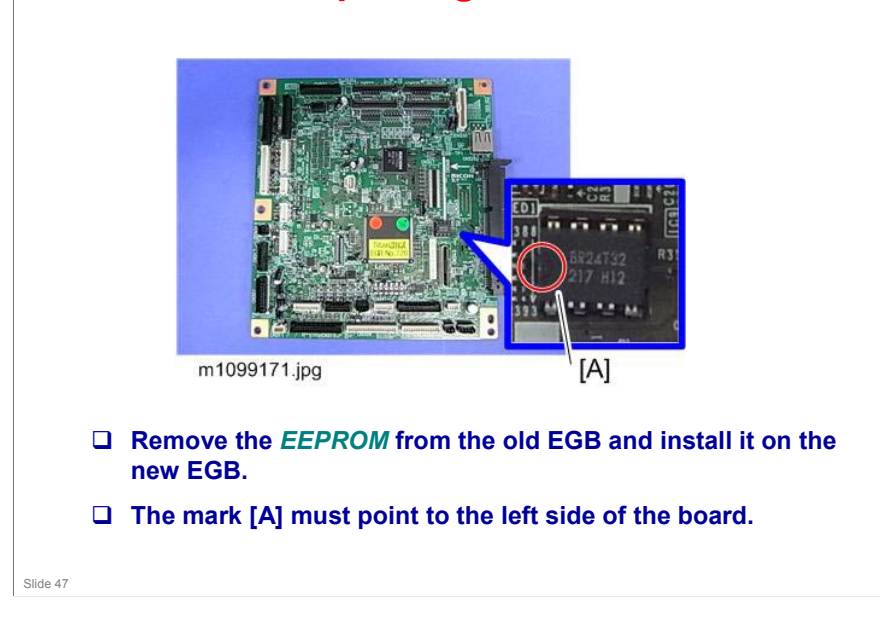

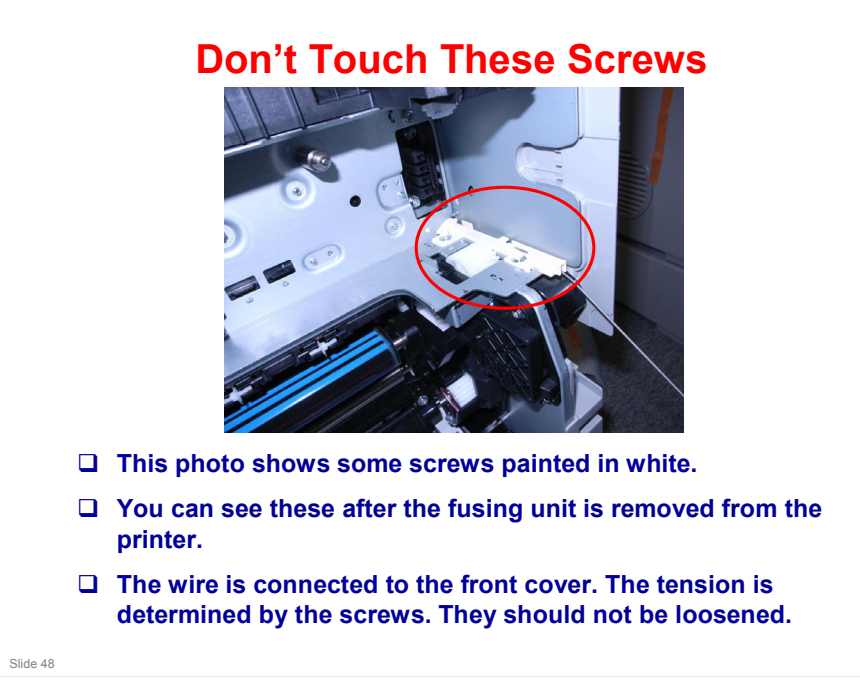

No additional notes

### Replacing the *EEPROM* on the EGB - 1

# □ When replacing the *EEPROM* on the Engine Board, please check the following points:

- If a near end alert for the fusing unit, paper transfer roller unit, or PCDU is displayed, replace them with new units before carrying out *EEPROM* replacement. Not doing so may cause image quality problems or SC490.
- If the Waste Toner Bottle is near full, replace it with a new one. Not doing so may cause toner overflow.
- After replacing the *EEPROM*, check that there is no image quality problem. If an image quality problem occurs, do not try to fix it by putting the old *EEPROM* back, but make adjustments so that they are stored in the new *EEPROM*.

Slide 49

|                                                                     | Replacing EEPROM on the EGB - 2                                                                                                    |
|---------------------------------------------------------------------|----------------------------------------------------------------------------------------------------|
| If the I                                                            | NVRAM download/upload feature cannot be used, do the following steps;                                                                                                    |
| 1. Logi                                                             | in to the machine using the factory SP mode (Cover open).                                                                                                    |
| Set the<br>5-<br>5-<br>5-<br>5-<br>5-<br>5-<br>5-<br>5-<br>5-<br>5- | ese SPs in the factory SP mode.<br>807-001 "Machine Type Area Selection"<- NA:"2", EU:"3", CN: "5"<br>807-002 "Machine Type Model Selection" <-Set "1"<br>930-001 "Meter Click Charge" <-Set the value on the latest SMC sheet<br>988-001 "Maintenance ID" <-Set the value on the latest SMC sheet<br>988-002 "Brand ID" <-Set the value on the latest SMC sheet<br>811-001 "Machine Info Set: Serial No."<-Input the 5-811-002 value from the SMC sheet<br>801-002 Execute "Engine Memory Clear" |
| 2. Pow<br>Input v                                                   | er OFF, then power ON. Login to the normal SP mode.<br>ralues from the latest SMC sheet<br>333-001 to 3-333-006 "TM (ID) sensor (right) adjustment value"<br>334-001 to 3-334-006 "TM (ID) sensor (left) adjustment vale"<br>001-013 to 1-001-020 "Sub scan direction registration"<br>002-001 to 1-002-003 "Main scan direction registration"<br>003-001 to 1-003-012 "Paper buckle adjustment"                                                                                                  |
| 3. Clos<br>1. 2-<br>2. 3-<br>3. 2-<br>4. 2-<br>5. 2-<br>6. 2-       | e Cover, then do the following steps in this order.<br>111-002 Execute "Line position adjustment factory mode"<br>011-001 Execute "Normal Process Control"<br>185-002 Input "1" in "Margin Position: Base Calculation Flag"<br>111-001 Execute "Line position adjustment normal mode"<br>185-002 Input "1" in "Margin Position: Base Calculation Flag"<br>111-003 Execute "Line position adjustment Black mode"                                                                                   |
| Ready                                                               | to use the machine                                                                                                    |

□ After doing this, the machine will work. However, the counters for the supply parts will be wrong. So, to get the counters to match the machine condition, all supply parts (PCDU, toner, ITB, PTR, fusing unit) should be replaced and the counters reset.

### **Replacing the Controller Board**

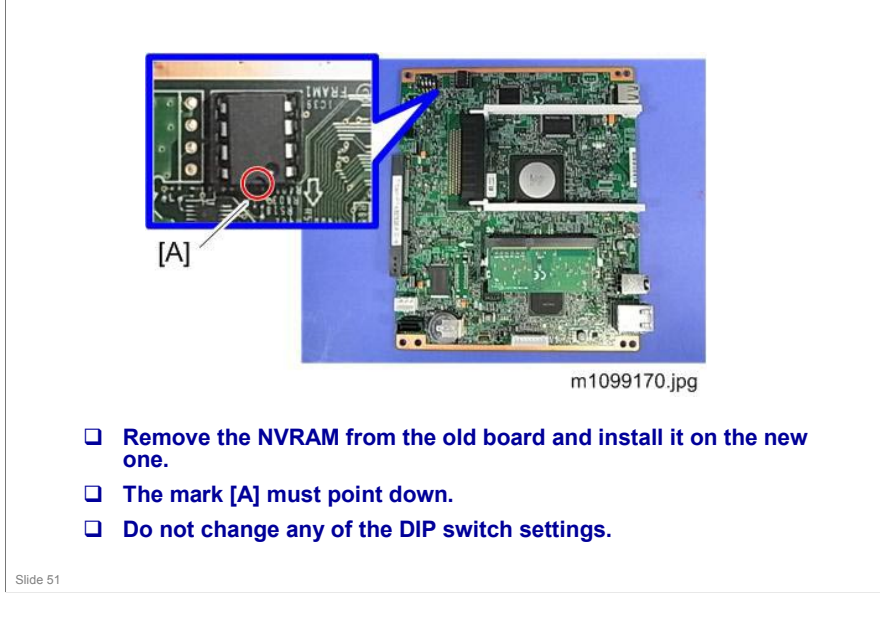

□ This is a GW+ controller board.

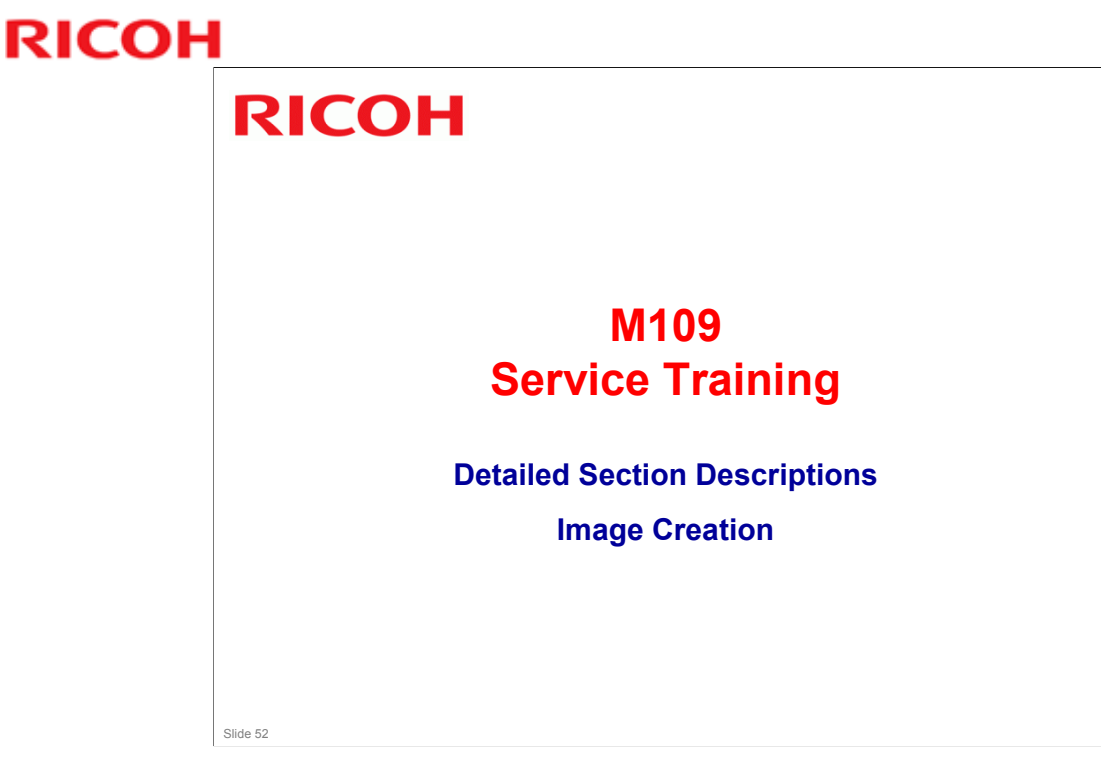

This section explains how a latent image is written on the drum.

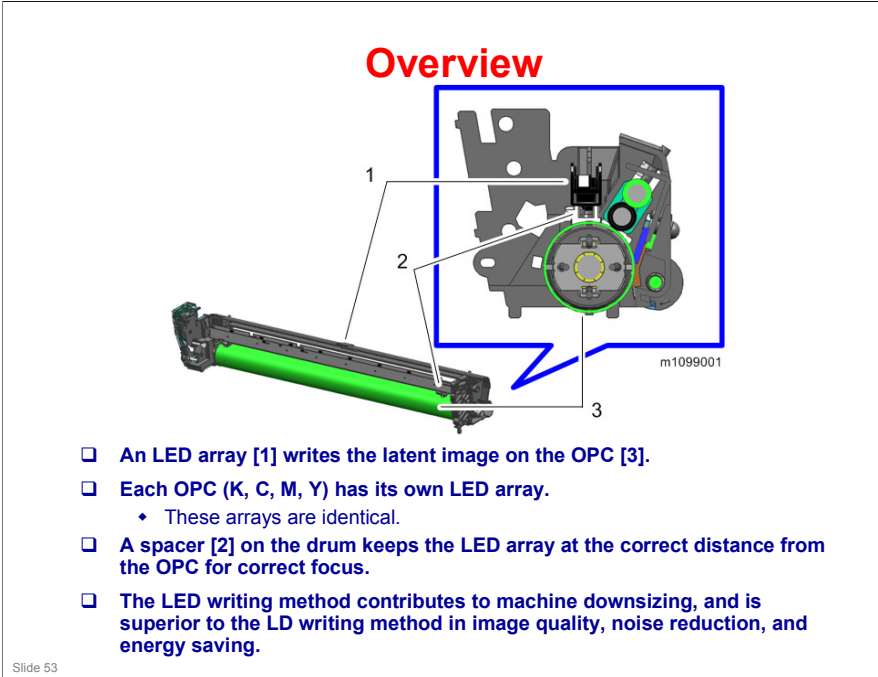

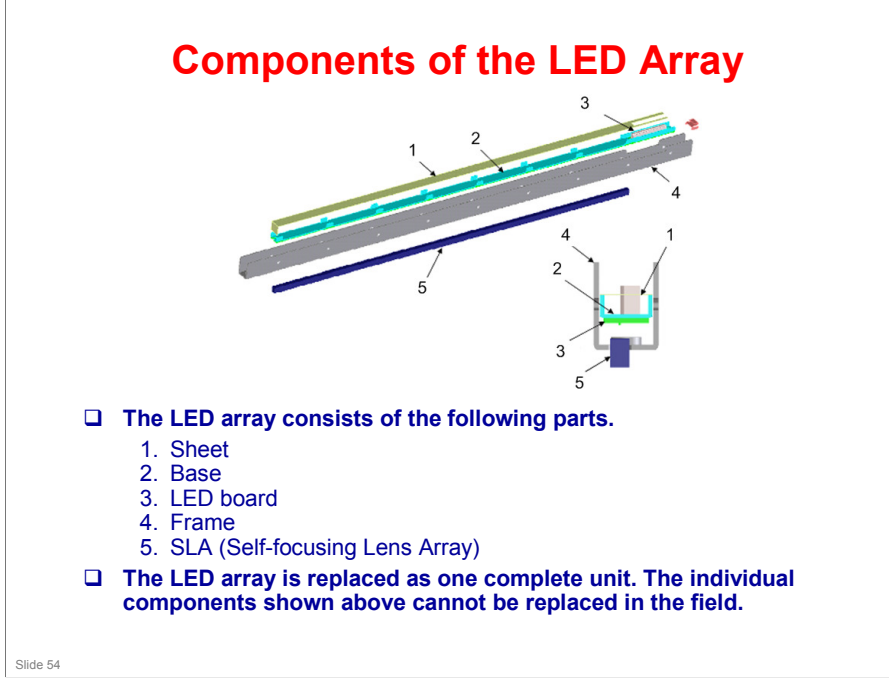

No additional notes

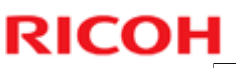

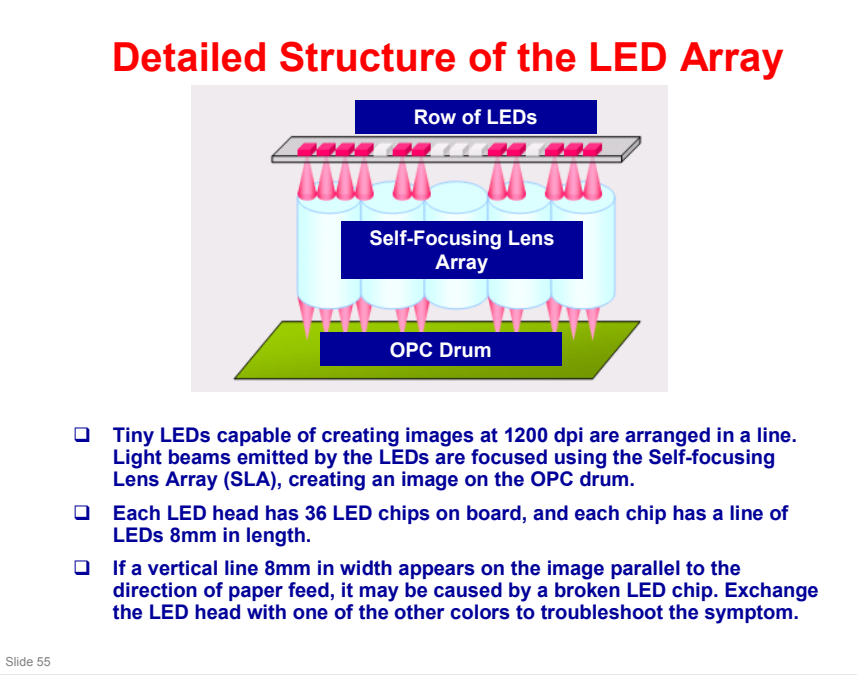

No additional notes

### Notes Concerning the LED Array

#### □ Image position adjustment

- Horizontal (main scan): Adjusted by moving the image position
- Vertical (sub scan): The timing for the start of writing is changed.
- There are no mechanical adjustments.
- Start timing can be adjusted

#### □ LED light intensity

- An EEPROM on the LED head contains data which controls the light intensity of each element.
- There is no adjustment.

#### □ Adjustment after replacement

 The EEPROM on the new LED array contains data on the characteristics of the LED array. No adjustment is needed by the technician.

Slide 56

# **Troubleshooting Notes**The LED heads are the same for all CMYK colors.

- So it is possible to find which LED head has the problem by swapping them with one another.
- The LED spacer contacts the OPC to keep the correct distance between the LED head and the drum for focusing.
  - The spacer contacts the OPC, so it will gradually wear out. If the PCDU is used for longer than its normal yield, the LED may gradually start to lose its focus.

Slide 57

**Removing an LED Head** 

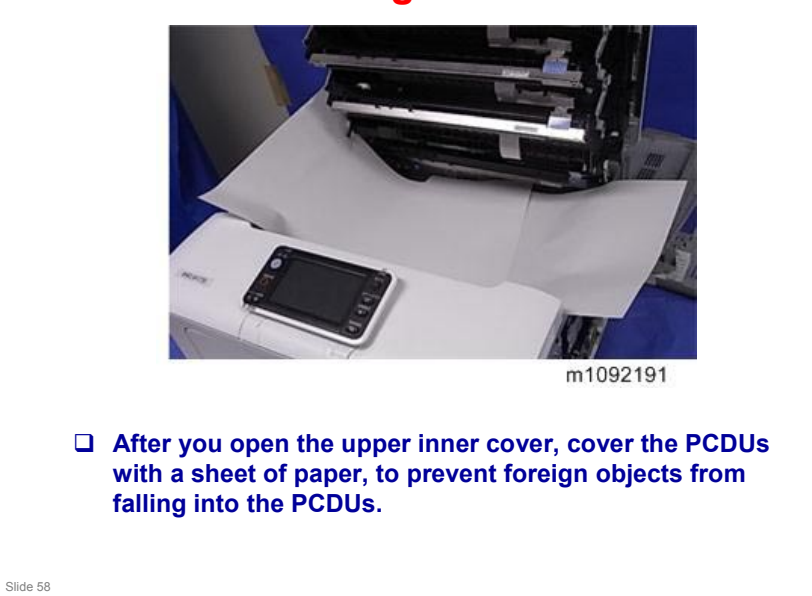

If you are in a training class, or have access to the machine while doing this course, look through these next few slides before you do the procedures, to make sure you are familiar with these important points.

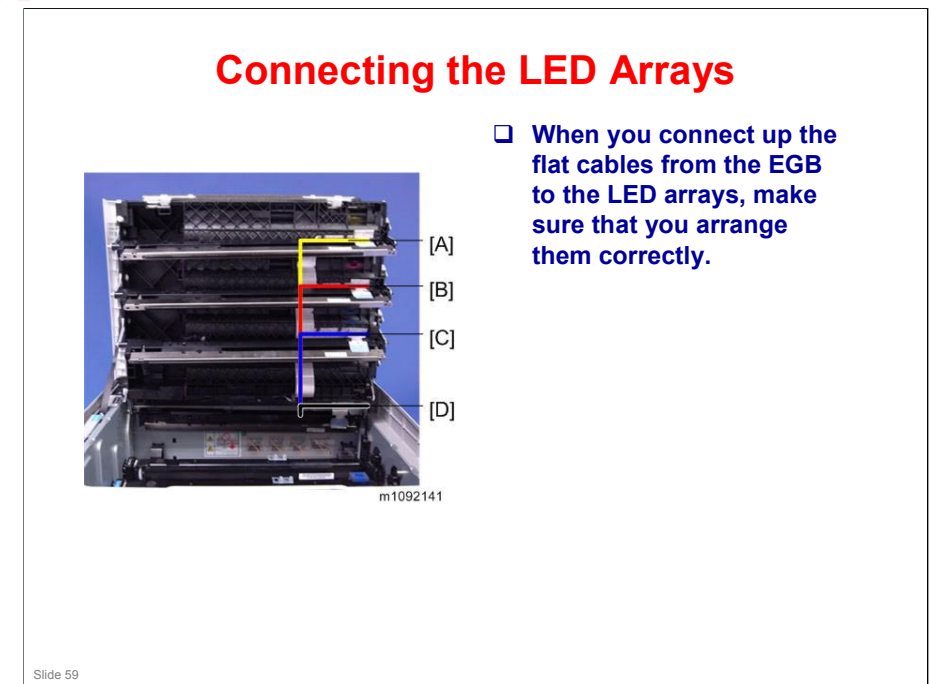

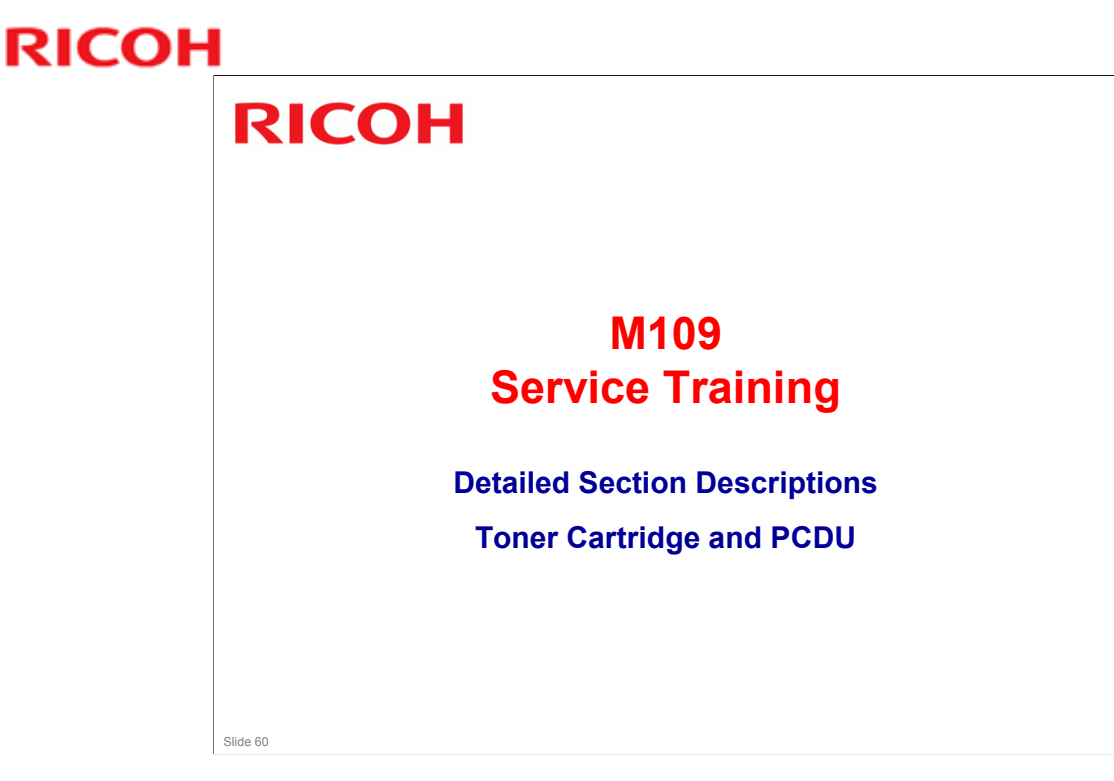

This section explains the components of the toner cartridge and the PCDU.

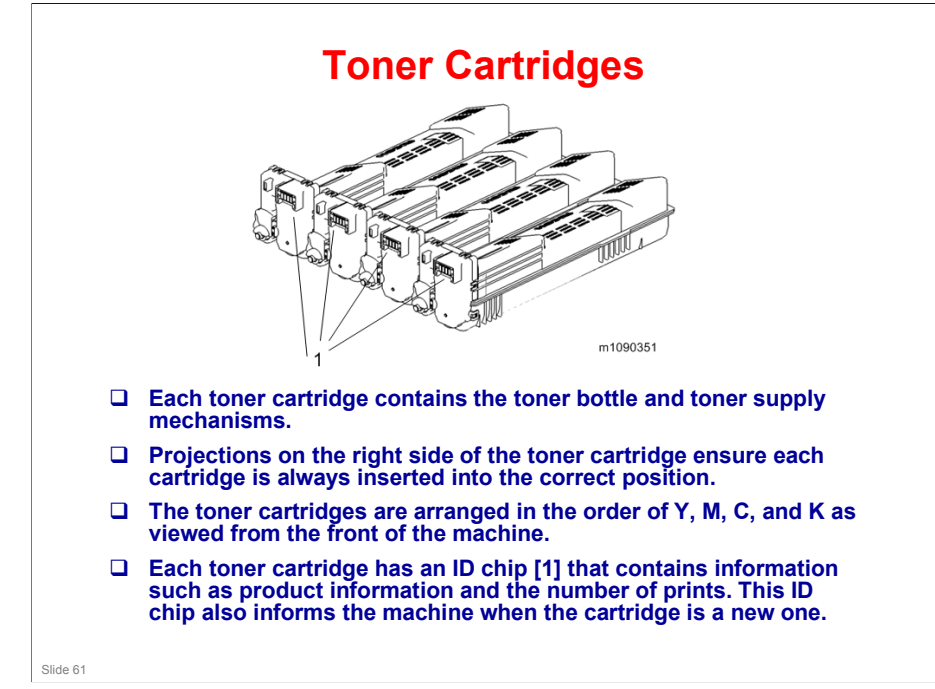

- □ ID chip information can be checked in SP mode.
  - > SP7-931: Toner Bottle Bk
  - > SP7-932: Toner Bottle C
  - > SP7-933: Toner Bottle M
  - > SP7-934: Toner Bottle Y

### **Shutters**

- □ Each cartridge has two shutters. Toner will not leave the cartridge until both shutters are open.
- □ The first shutter opens when the cartridge is installed in the machine. A projection on the machine opens the shutter.
- □ The second shutter is controlled by the toner supply clutch.
- □ Each cartridge has its own toner supply clutch.

Slide 62

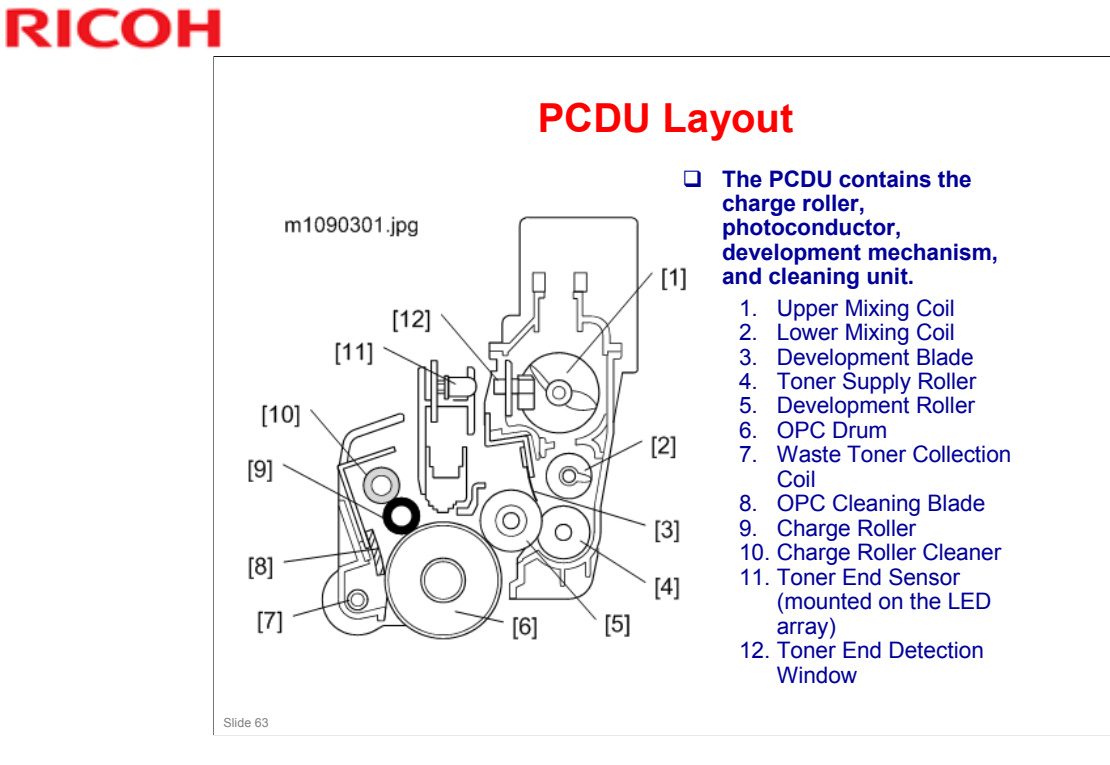

#### **Toner Supply Mechanism** □ When the toner supply clutch turns on, a coil in m1090301.jpg the toner cartridge rotates to transfer toner to the [1] Д bottle exit and then the [12] PCDU. Toner which falls [11] into the PCDU is transferred to the [10] development section by [2] the upper mixing coil [1]. [9] 0 $\bigcirc$ [3] 0 [8] [4] [7] [5] [6] Slide 64

### Toner Near End (TNE), Toner End (TE)

- □ The TE sensors are mounted on the LED arrays.
- □ They monitor toner supply through the TNE detection windows in the PCDUs.
- □ TNE is detected when the TE sensor detects non-supply of toner. Then the near-end status is written to the ID chip.
- □ Then, the toner end alert is shown after a certain number of prints is made (the following are reference values based on 3 prints/job, color ratio 50%, 5% coverage for each color).
  - Normal (Before 5 days): 625 pages
  - Notify Later (Before 3 days): 375 pages
  - Notify Sooner (Before 7 days): 875 pages
  - Users can set "Normal / Notify Sooner / Notify Later". The default is "Normal".
- □ Then, the toner end status is written to the ID chip.

#### Approximate number of prints that can be made with each setting:

□ 0: 875 pages before the end

Slide 65

- □ 1 (default): 625 pages before the end
- □ 2: 375 pages before the end
- The number of prints is a reference value based on the following conditions: A4, LEF, Color ratio 50%, Each color 5% on the original, Serial printing. The actual amount (replacement cycle) fluctuates due to conditions such as: paper size, paper type, page orientation, contents of original, number of pages per job in serial printing, and the number of times that process control and MUSIC are done. The numbers are based on drum rotation.
- □ For example, if there are fewer prints per job, the toner will need to be replaced earlier.

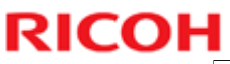

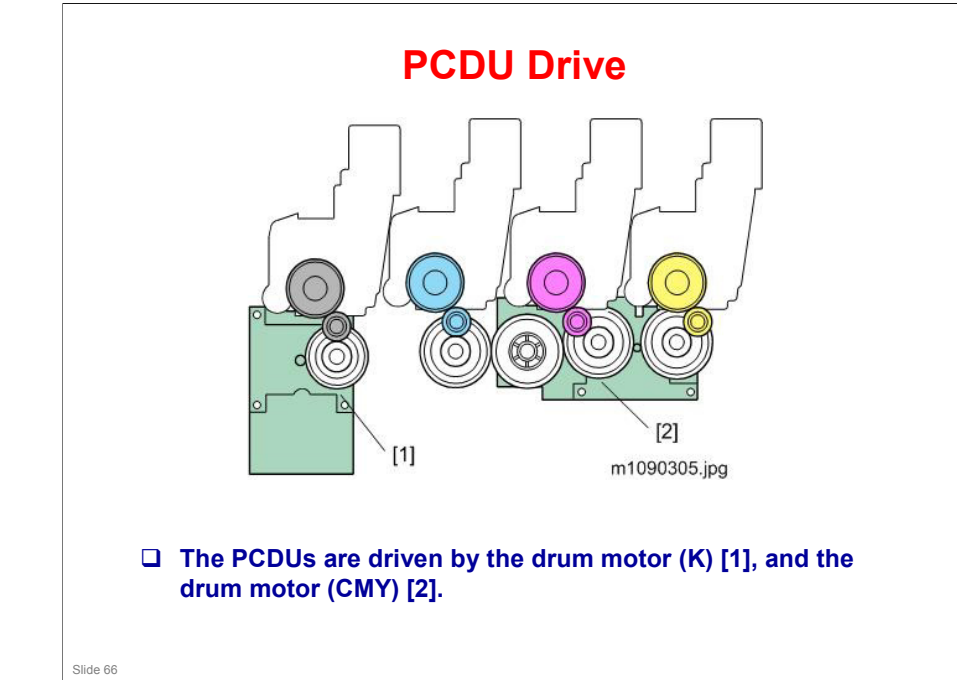

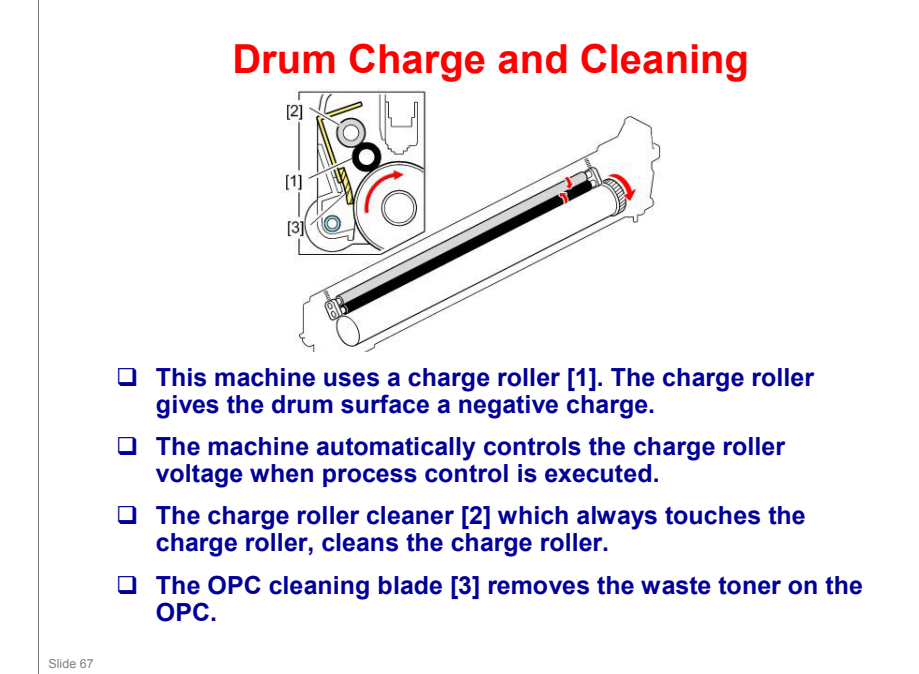

□ The high voltage supply board, which is at the left side of the machine, applies dc and ac voltage (at a constant current) to the roller. The ac voltage helps to make sure that the charge given to the drum is as constant as possible.

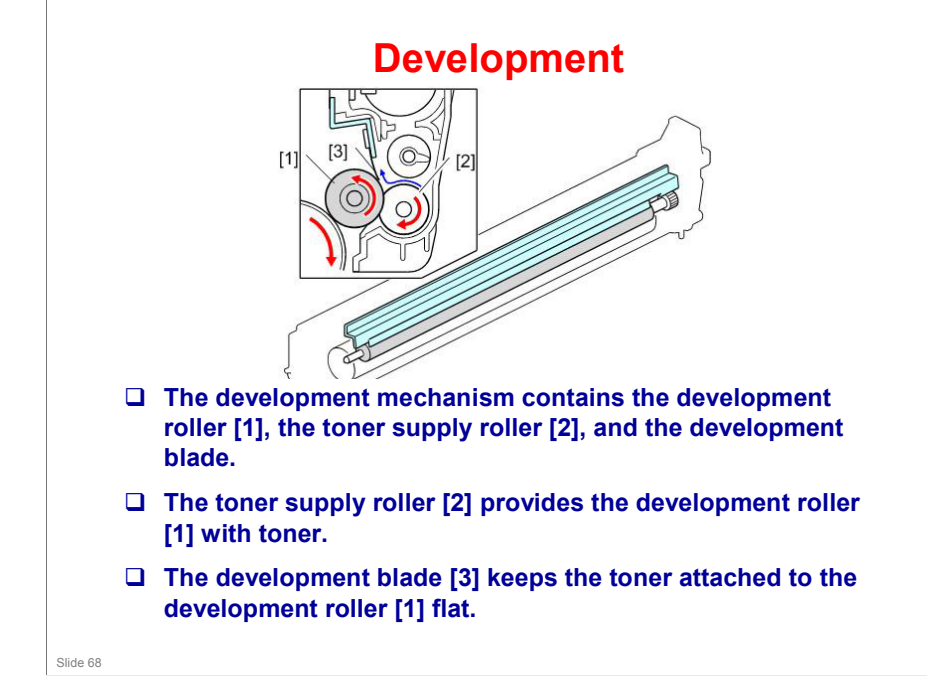

No additional notes

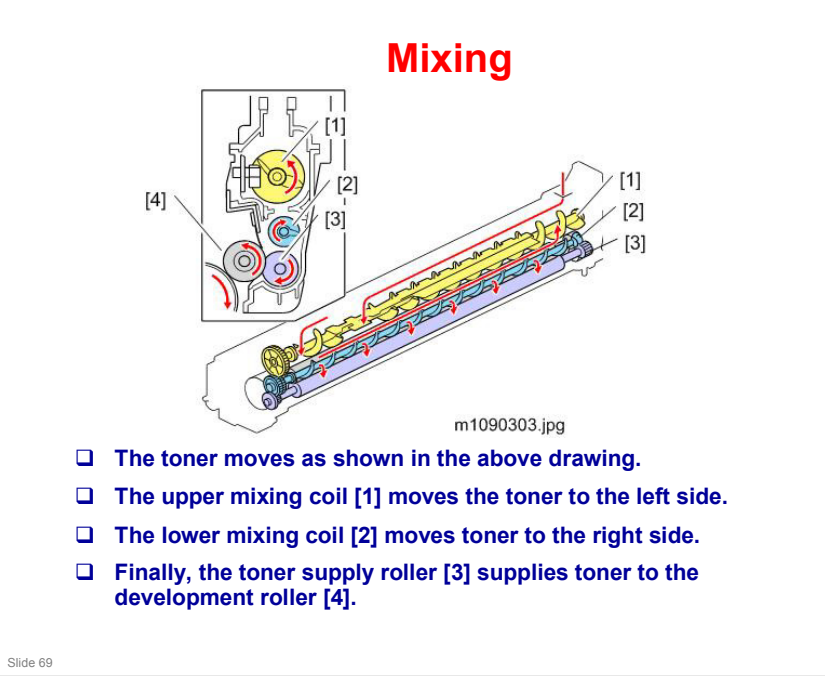

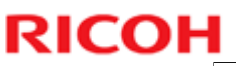

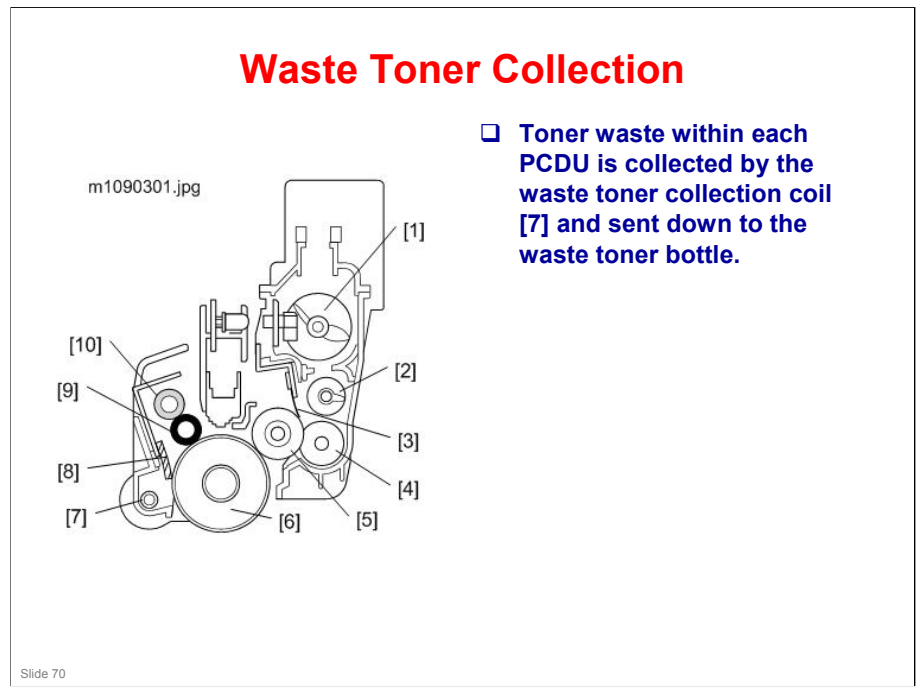

□ The waste toner collection mechanism will be explained in more detail later.

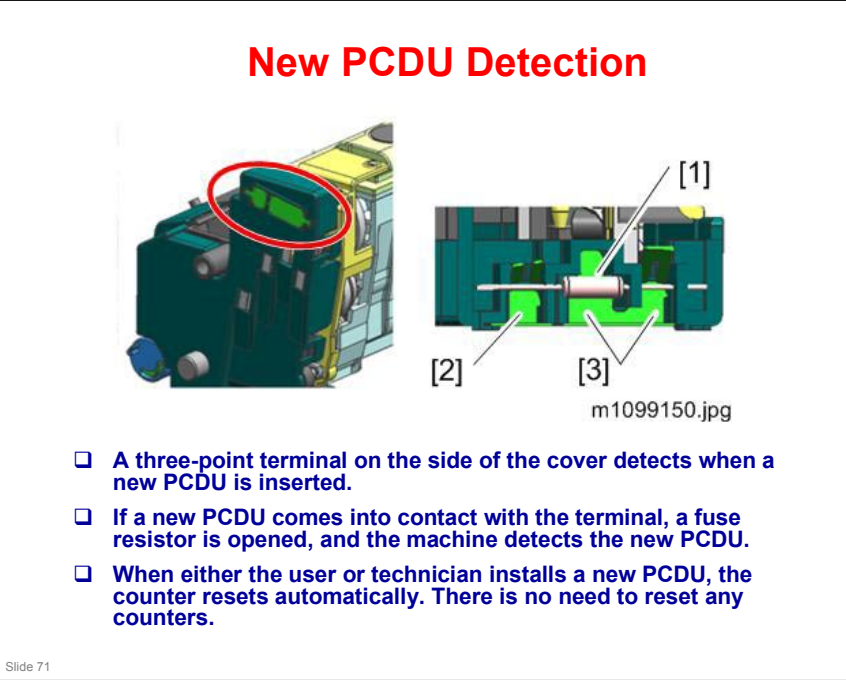

- 1. Fuse Resistor
- 2. New PCDU Detection
- 3. Set Detection and New PCDU Detection

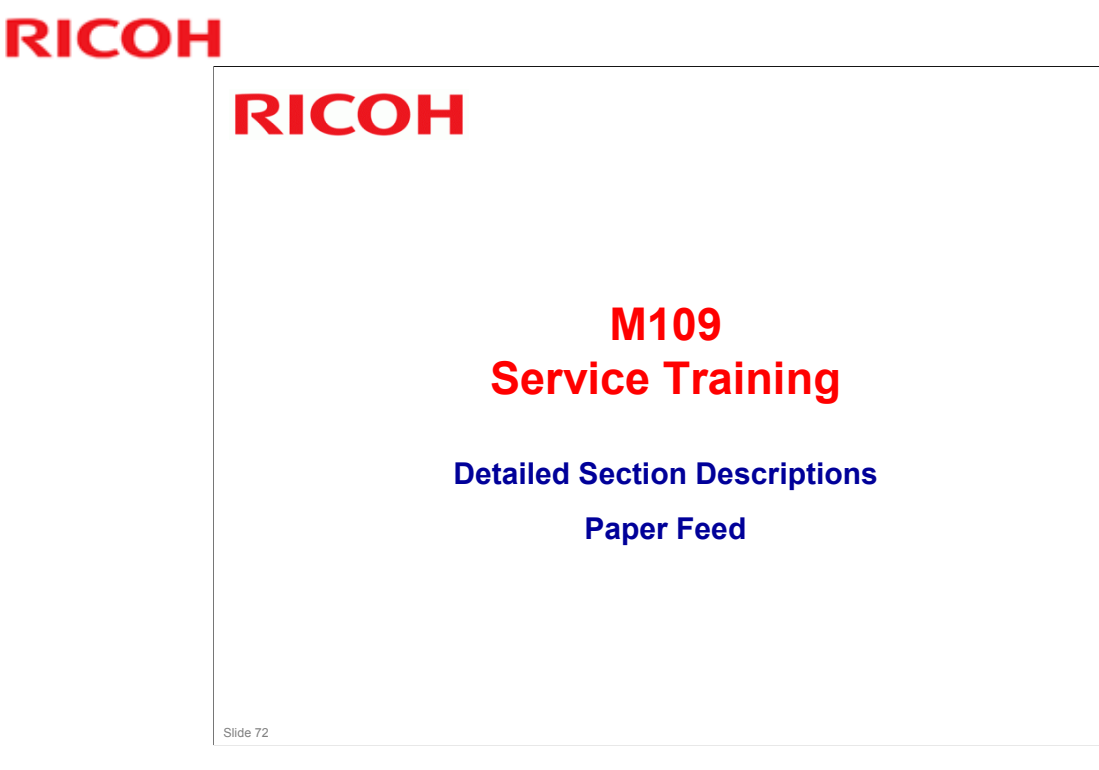

This section explains how paper is fed through the machine.
### **Ti-P1** Training

# RICOH

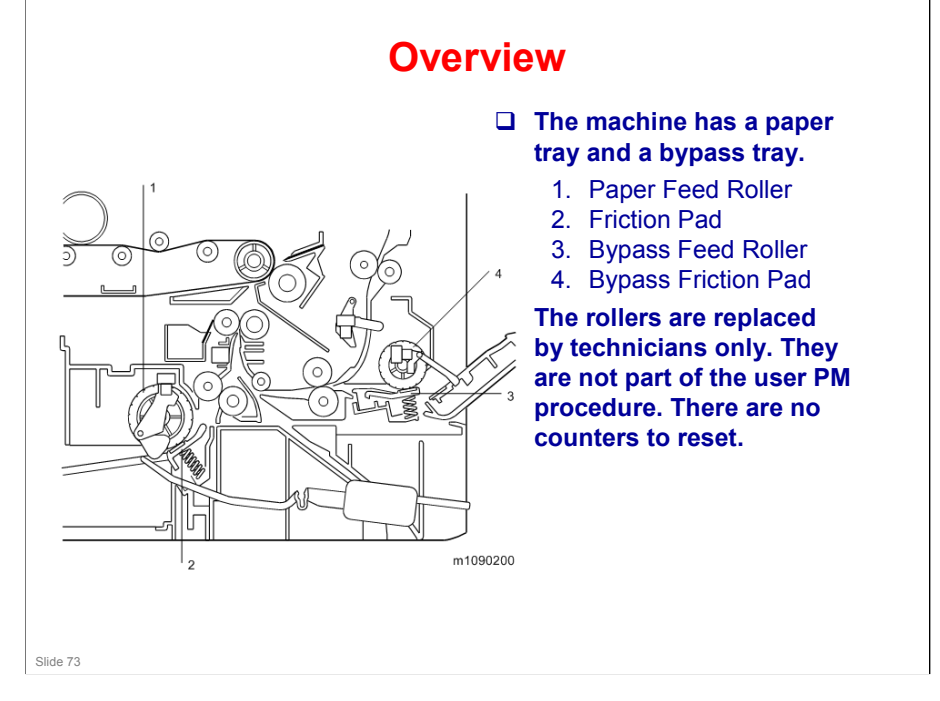

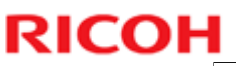

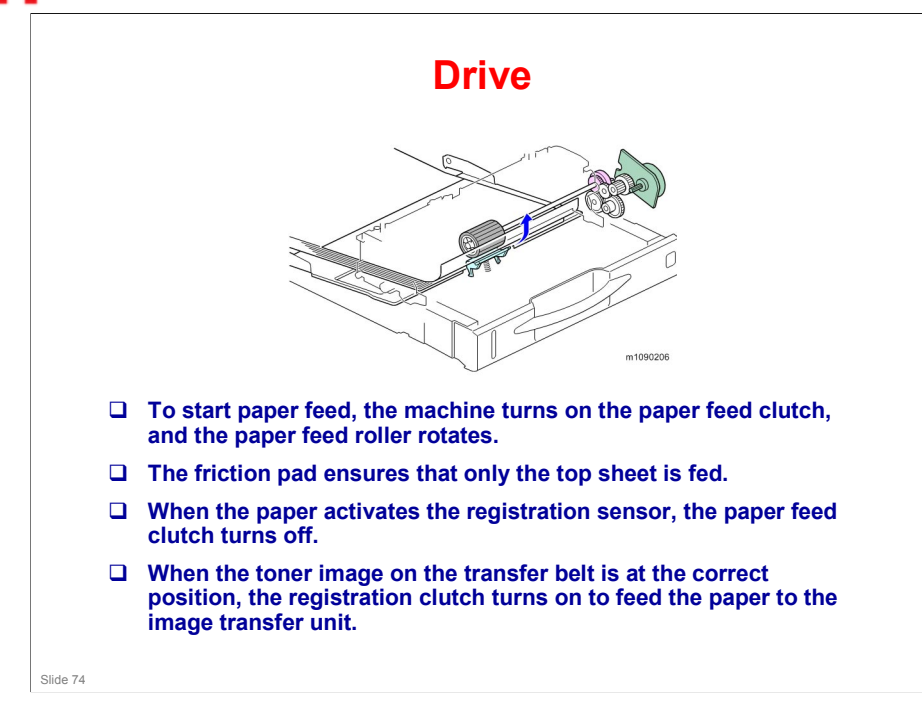

No additional notes

### **Paper End Detection**

□ If the tray becomes empty, a feeler enters a cutout in the bottom plate, and the paper end sensor at the other end of this feeler turns on.

No additional notes

Slide 75

75

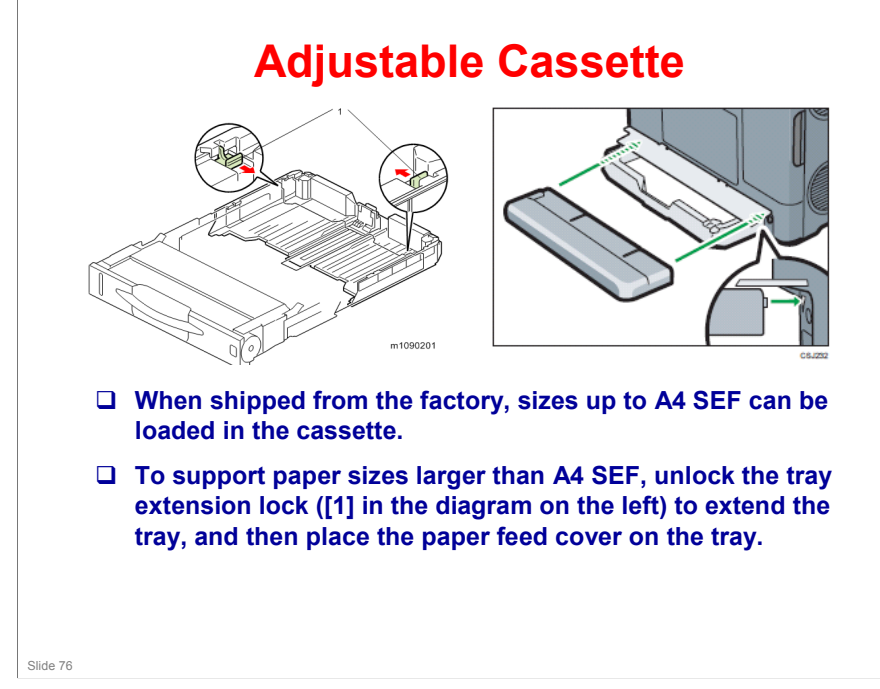

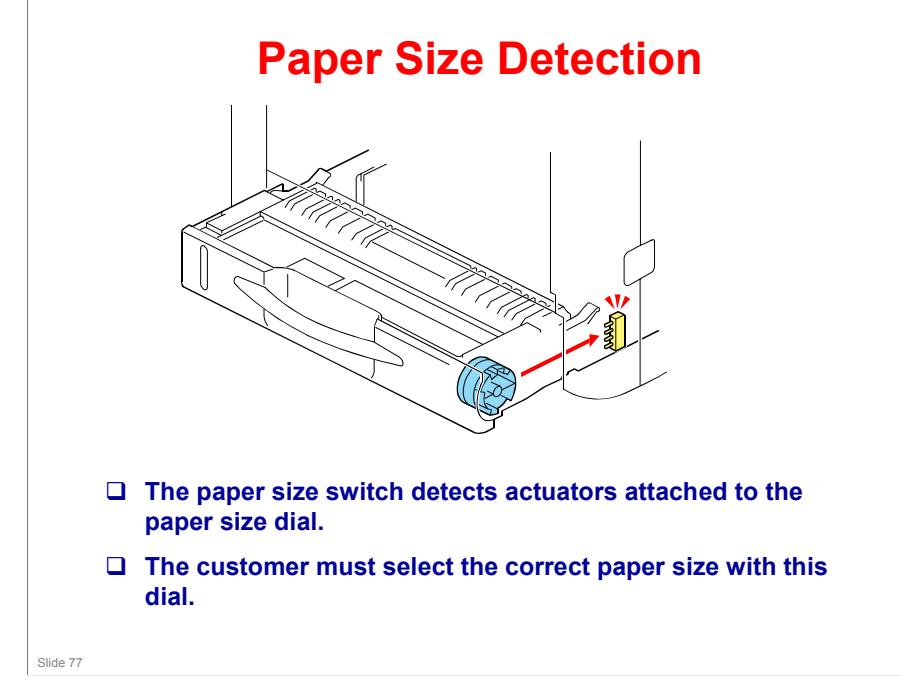

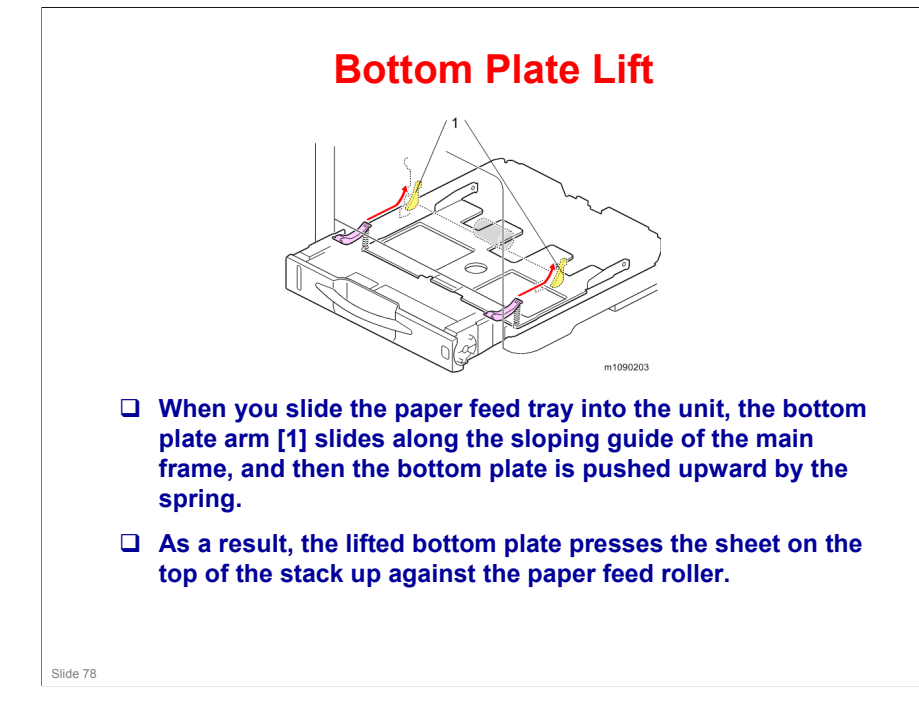

### **Ti-P1** Training

### RICOH

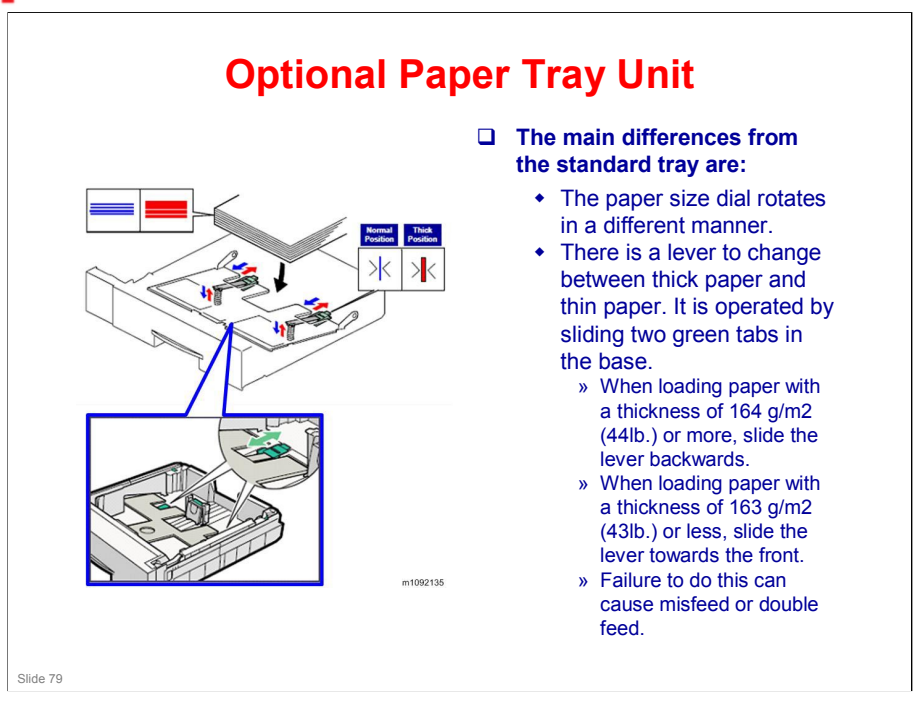

### **Bypass Feed Bottom Plate Mechanism**

- □ The bottom plate has an automatic lifting system.
- When the paper feed motor rotates in reverse, a one-way clutch transfers the drive to the bottom plate lifting system of the bypass tray.
- □ A cam (on the left as you face the machine) starts rotating to lift the bottom plate up and down.
- The bottom plate position sensor detects up/down movement of the bottom plate by detecting a sensor actuator on the left side of the cam.
  - Sensor ON: Bottom plate is down
  - Sensor OFF: Bottom plate is rising

Slide 80

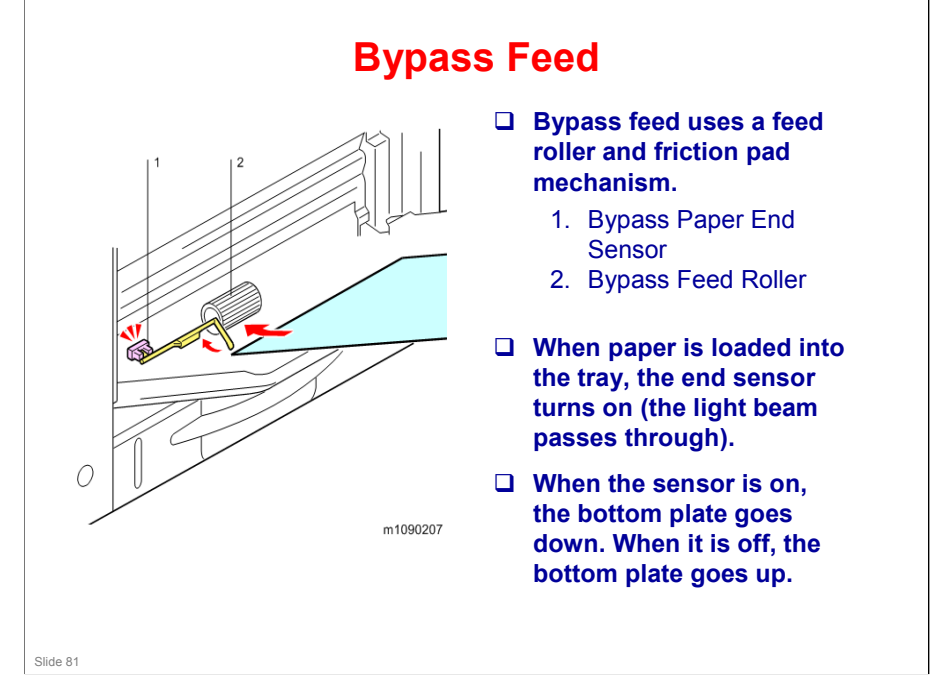

### **Ti-P1** Training

## RICOH

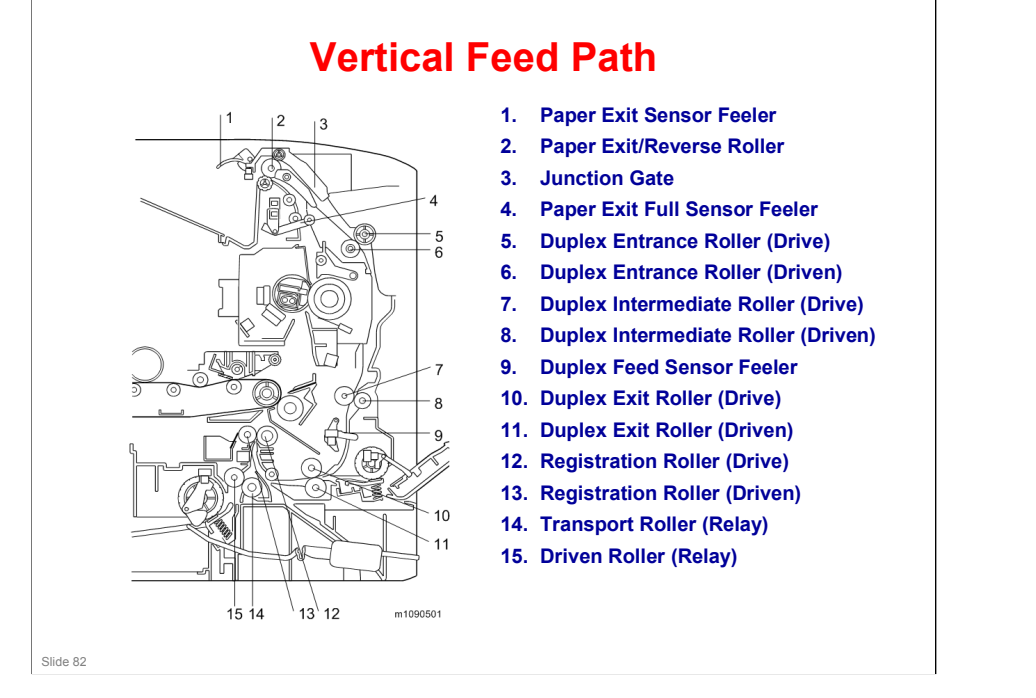

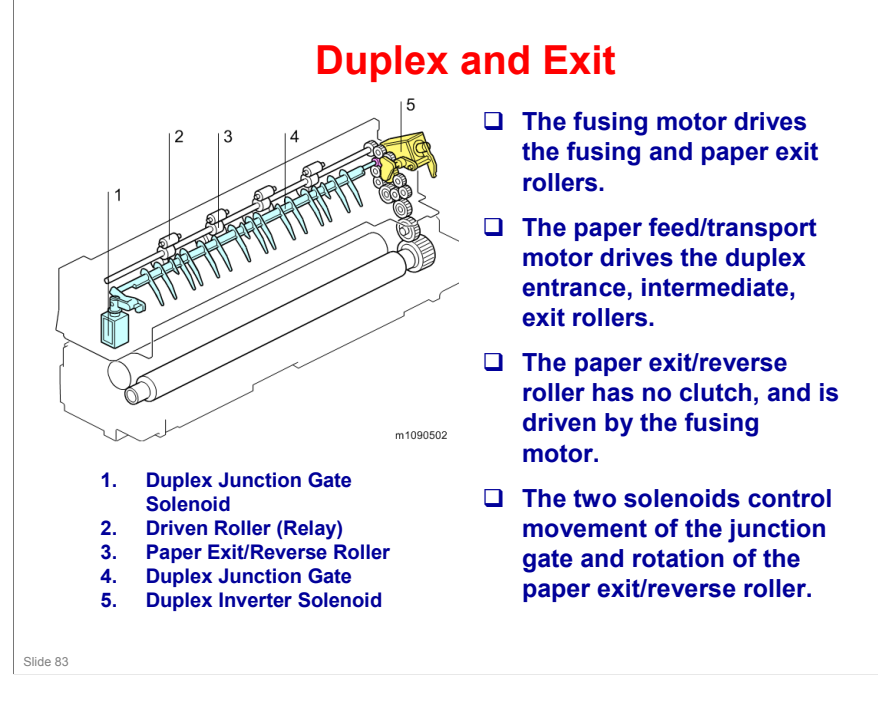

- 1. Duplex Junction Gate Solenoid
- 2. Driven Roller (Relay)
- 3. Paper Exit/Reverse Roller
- 4. Duplex Junction Gate
- 5. Duplex Inverter Solenoid

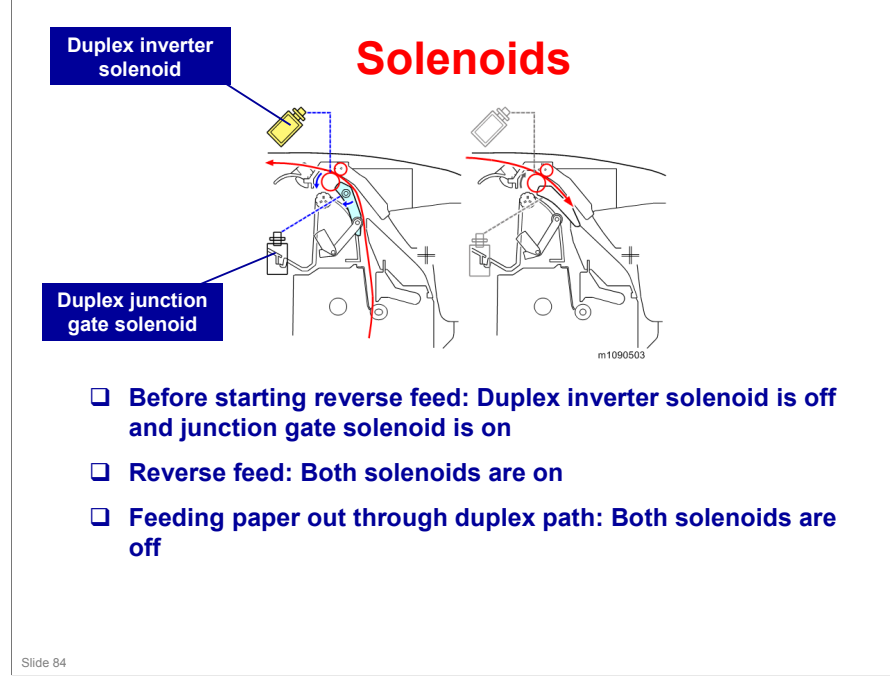

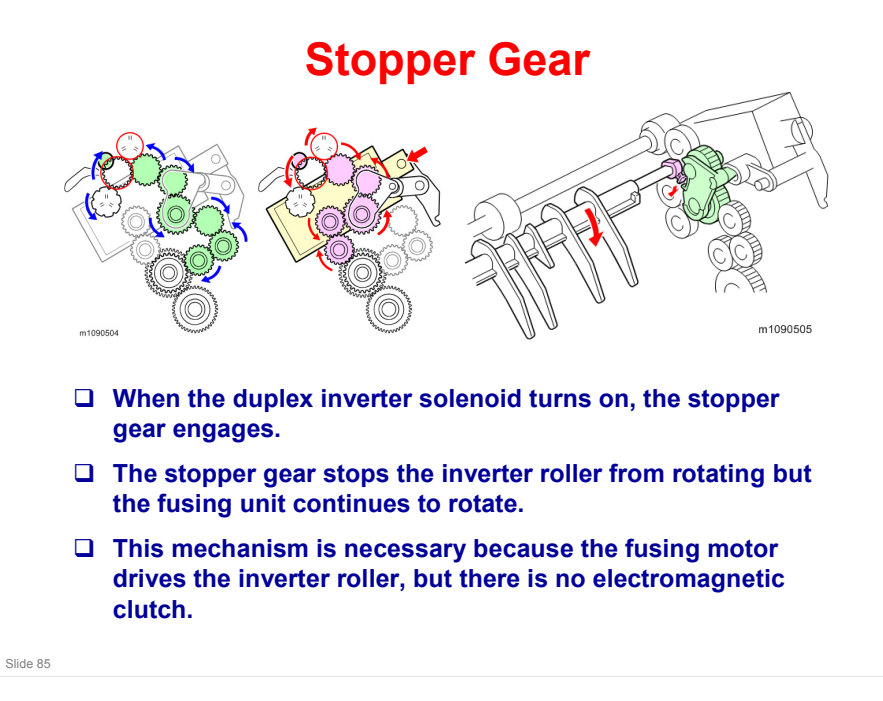

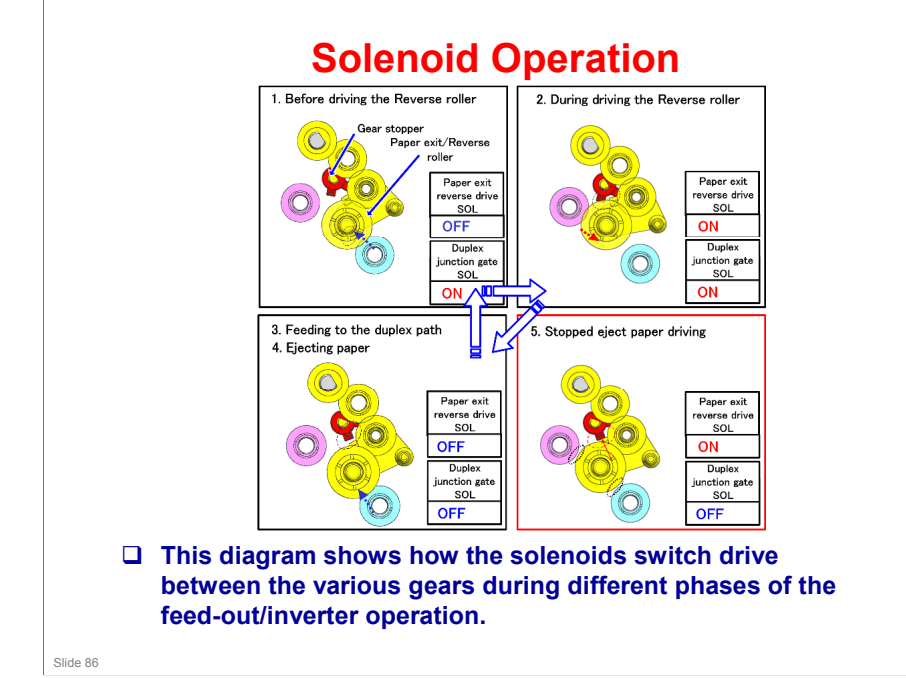

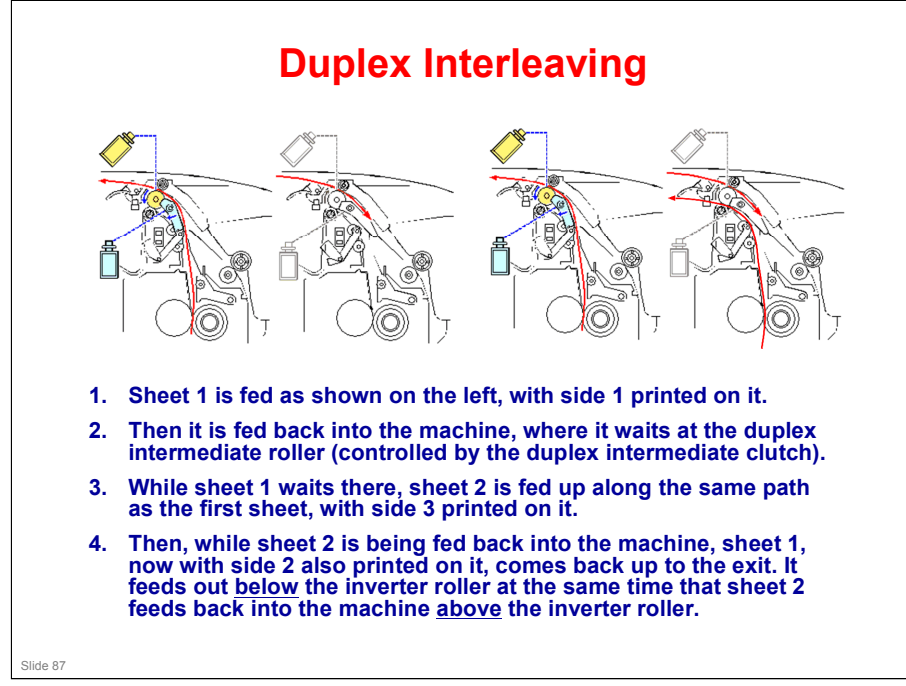

Duplex Intermediate Roller (Drive): Item 7 in the diagram on the Vertical Feed Path slide a few slides ago.

### **Print Speed During Duplex Printing**

- Sheets 298 mm or longer require a longer interval between sheets, to ensure that interleaving can be done. This may result in decreased productivity.
  - Print speed may drop to 60% at the maximum.
- Sheets with a length of 195 to 297 mm also require a longer interval in order to avoid jams caused by sheets colliding in the duplex feed path. This results in decreased productivity. However, this only applies to duplex printing where the sheets are fed from Tray 4.
  - Print speed may drop to 50% at the maximum.

Slide 88

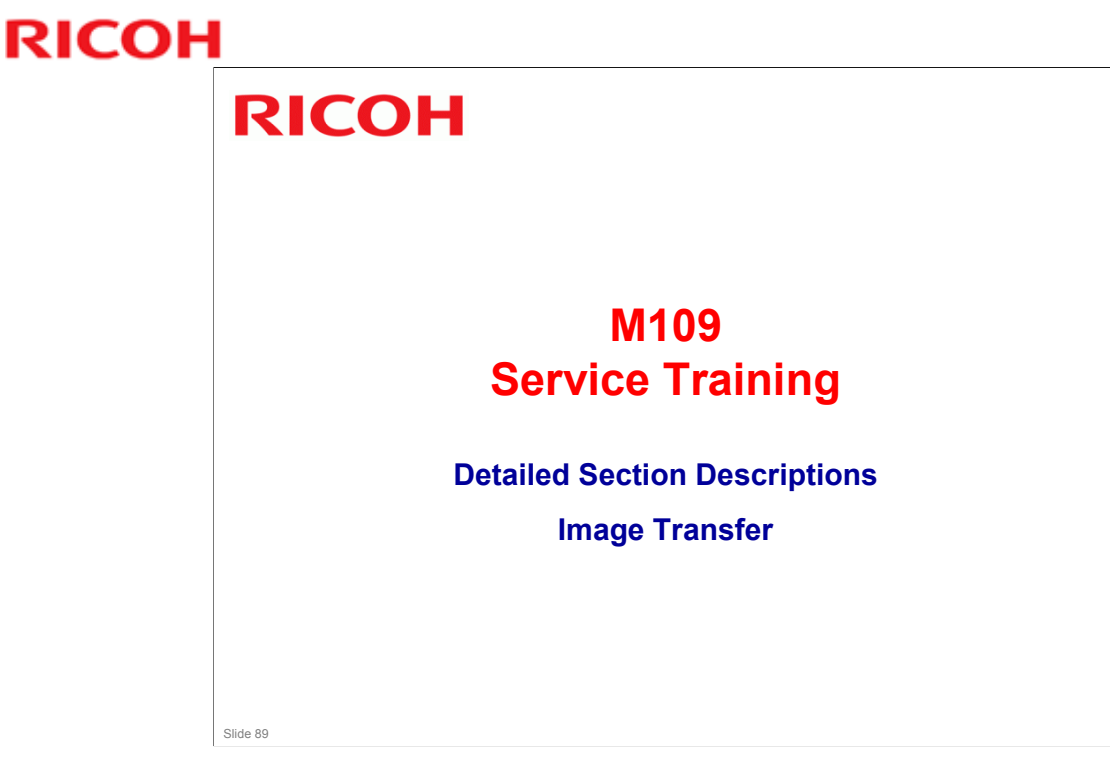

This section explains how the developed image is transferred from the drum to the paper.

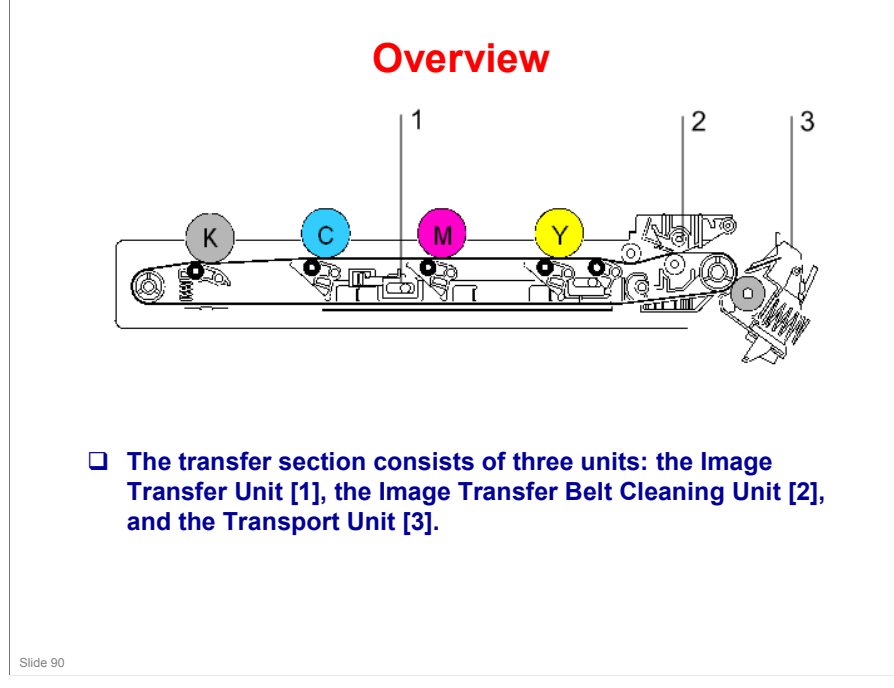

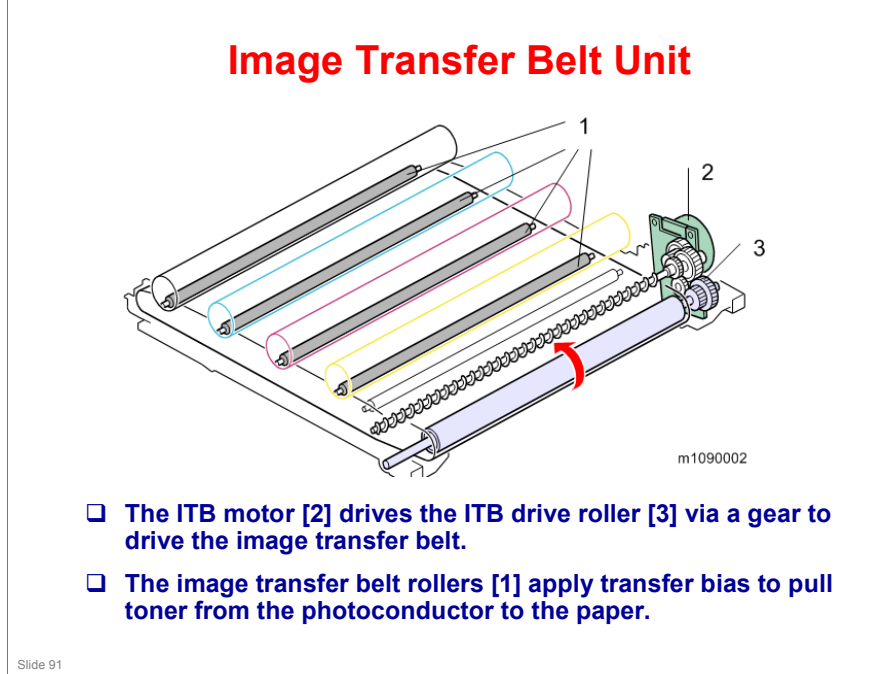

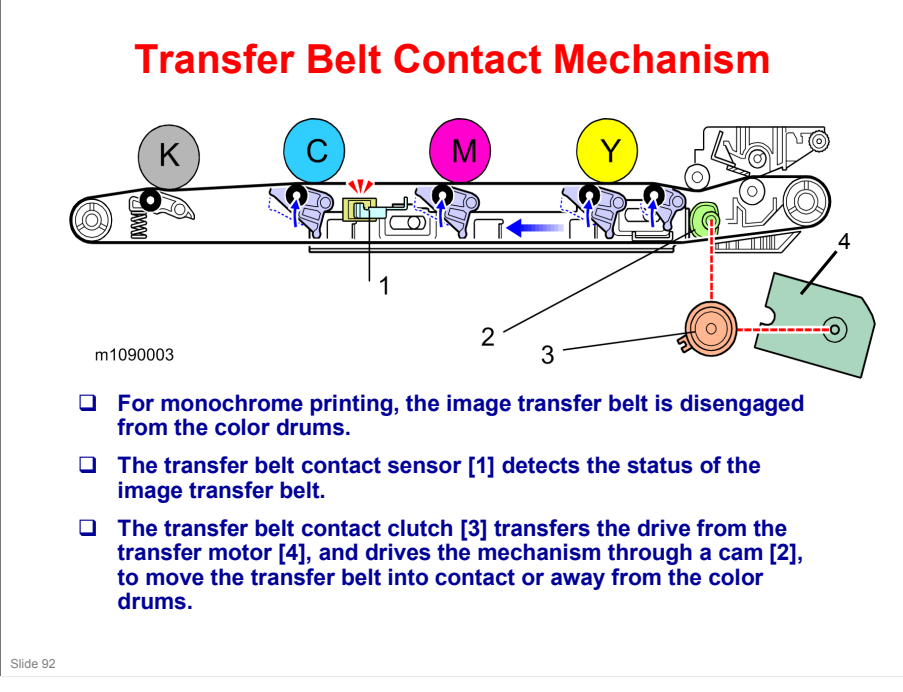

No additional notes

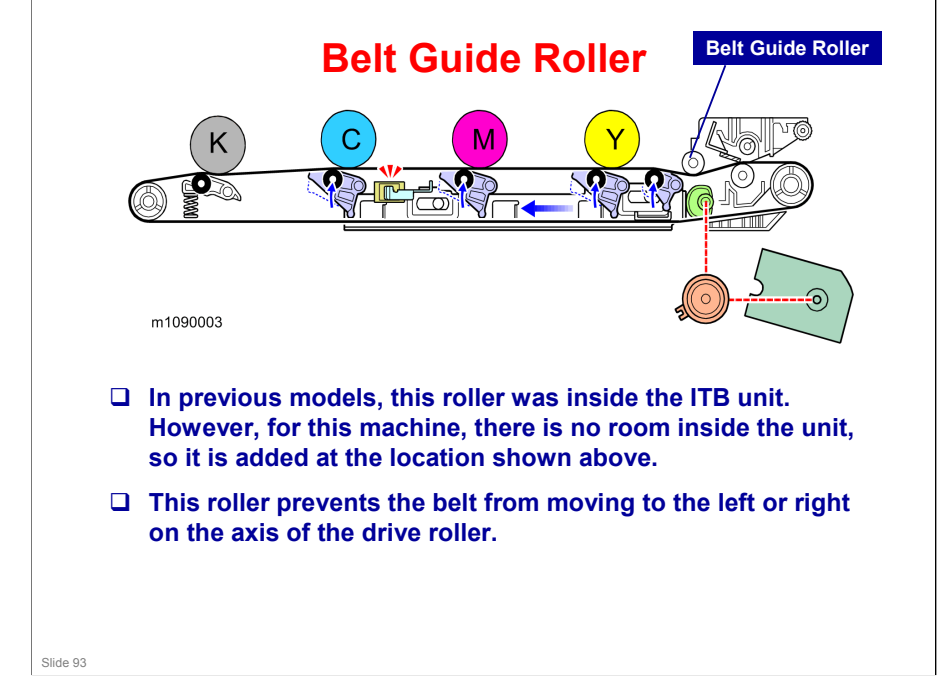

□ Lab tests have shown that this roller does not require cleaning at PM.

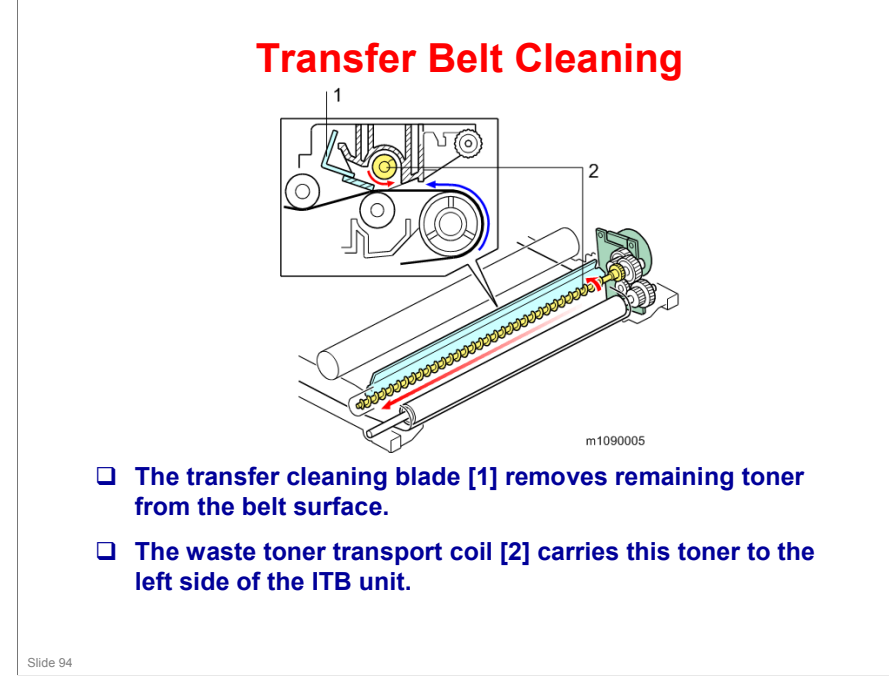

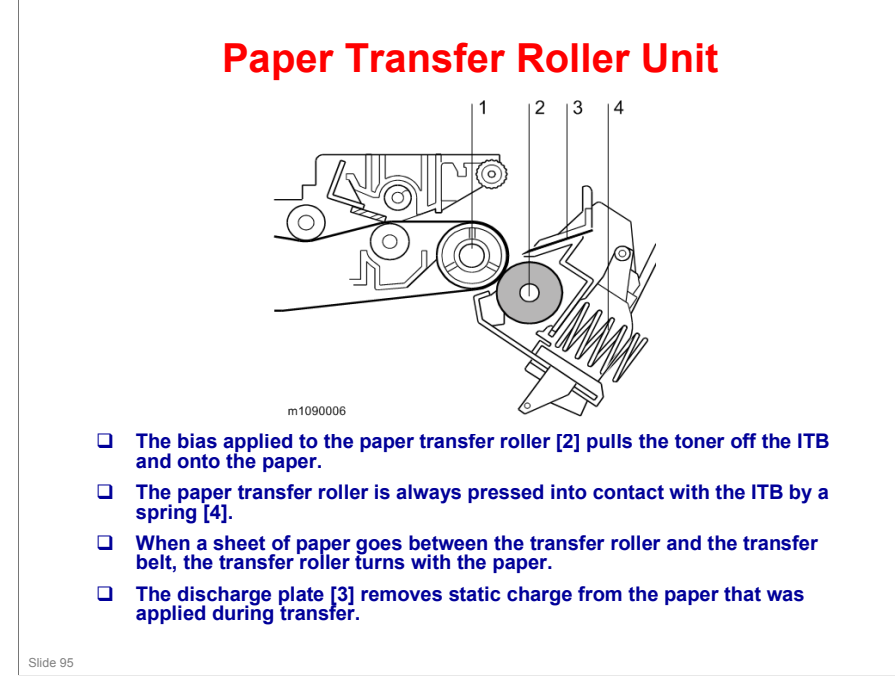

### **Transfer Roller Cleaning**

- □ Toner may transfer to the roller surface following a paper jam or if the paper is smaller than the image. Periodic cleaning of the roller is required to prevent this toner from migrating back to the rear of new printouts.
- **□** The machine cleans the roller at the following times:
  - After initial power on.
  - After clearing of a copy jam
  - At the end of a job, if at least 10 sheet have been printed since the last cleaning
- □ The machine first supplies a negative cleaning current (about -4 mA) to the transfer roller, causing negatively charged toner on the roller to move back to the drum. It then applies a positive cleaning current (+5 mA) to the roller, causing any positively charged toner to migrate back to the drum.

Slide 96

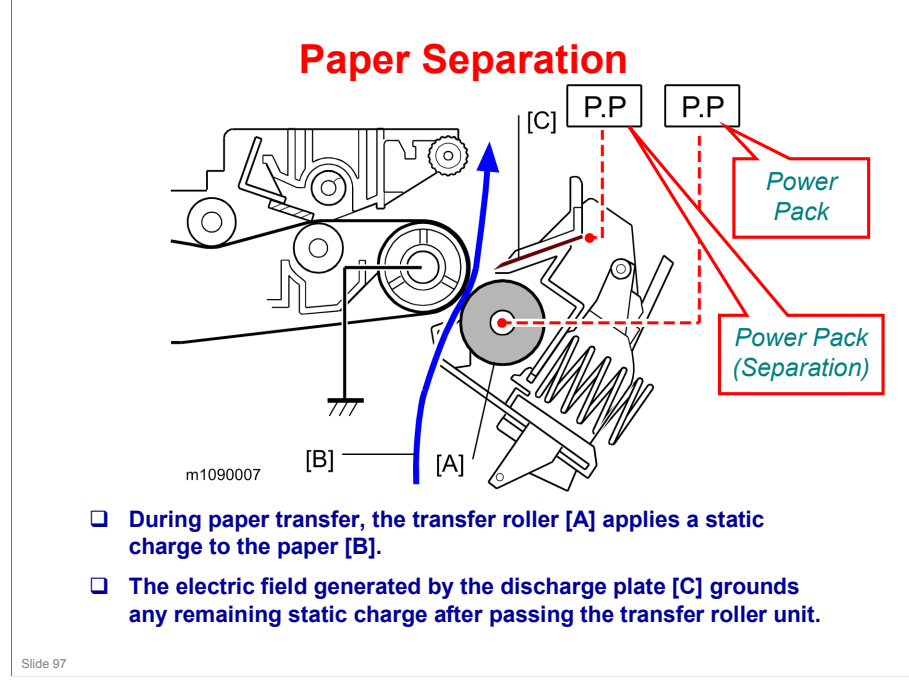

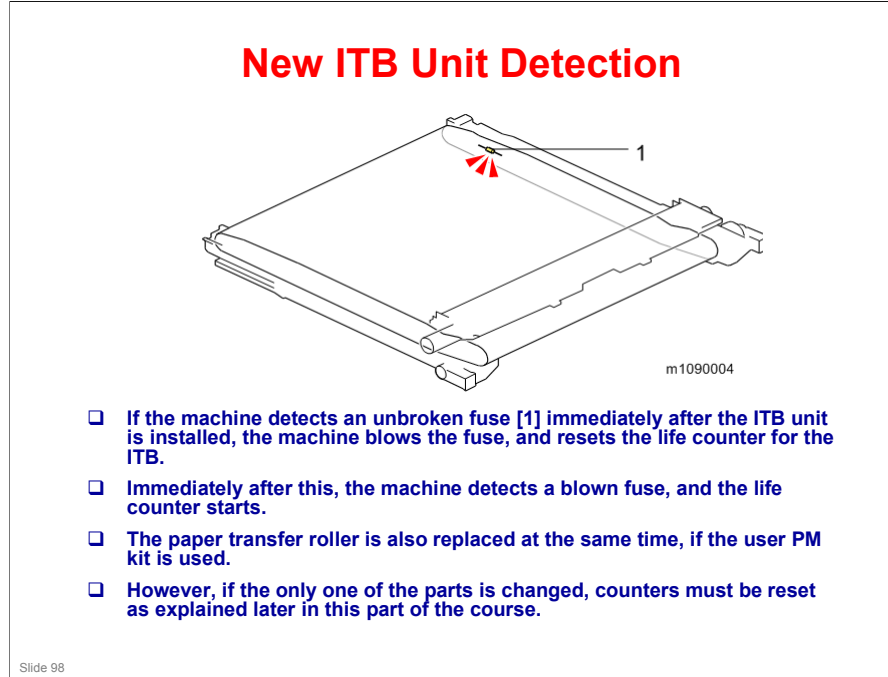

- □ The machine checks for replacement detection at the following three times:
  - > Turning on the Main power
  - Returning from sleep mode
  - > Closing the Front Cover or Upper Cover

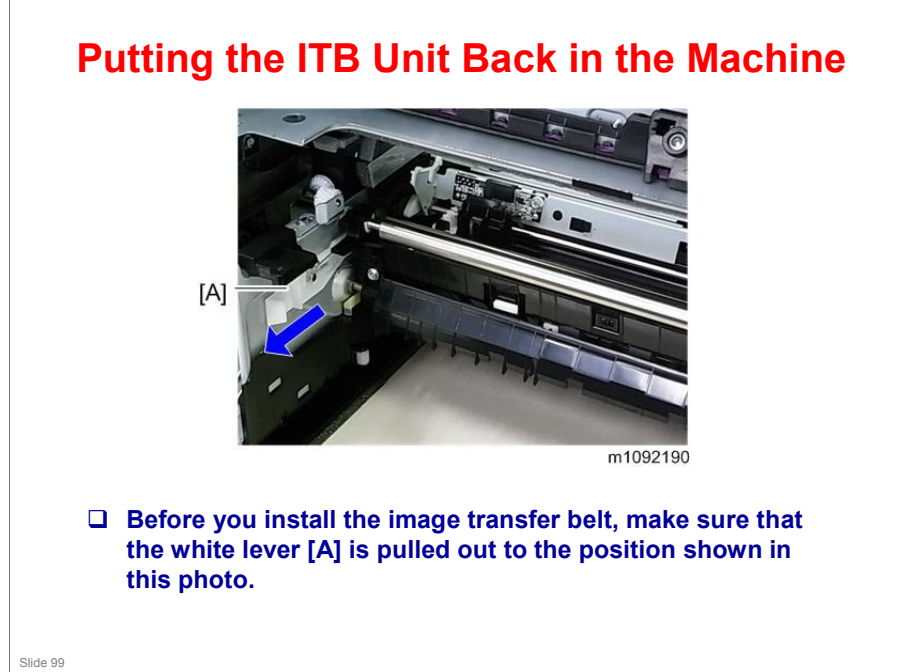

If you are in a training class, or have access to the machine while doing this course, look through these next few slides before you do the procedures, to make sure you are familiar with these important points.

### **Installing a New ITB Unit**

- □ Print out the logging data using SP5-990-004 before you replace the part.
- □ The counter for the Image Transfer Belt Unit must be reset after installing a new one.
  - 1. Execute SP7-804-017 and SP7-804-060
  - 2. Turn off the power of the machine, and then turn it back on.
- □ This only applies to parts installed by service technicians.
- □ The part for replacement by users has a new unit detection mechanism.

### If you are replacing the image transfer belt unit

Slide 100

- □ SP7-804-017 (PM Counter Clear ITB Unit)
- □ SP7-804-060 (PM Counter Clear Life: ITB Unit)
- If you are replacing the image transfer belt unit, you should execute SP7-804-017, for correct control depending on the rotation distance. But, if you execute only SP7-804-017, the counter for displaying the unit life is not cleared. So you must also clear the counter by executing SP7-804-060 (PM Counter Clear Life: ITB Unit).

### Installing a New Paper Transfer Roller

- □ Print out the logging data using SP5-990-004 before you replace the part.
- □ The counter for the Paper Transfer Roller must be reset after installing a new one.
  - 1. Execute SP7-804-022 and SP7-804-061
  - 2. Turn off the power of the machine, and then turn it back on.
- □ This only applies to replacement by service technicians.
- □ The Paper Transfer Roller as a supply part is kitted together with the Image Transfer Belt unit and does not require counter reset, since it will be replaced at the same time as the Image Transfer Belt Unit.

Slide 101

### If you are replacing the paper transfer roller

- SP7-804-022 (PM Counter Clear PTR Unit)
- SP7-804-061 (PM Counter Clear Life: PTR Unit)
- If you are replacing the paper transfer roller, you should execute SP7-804-022, for correct control depending on the rotation distance. But, if you execute only SP7-804-022, the counter for displaying the unit life is not cleared. So you must also clear the counter by executing SP7-804-061 (PM Counter Clear Life: PTR Unit).

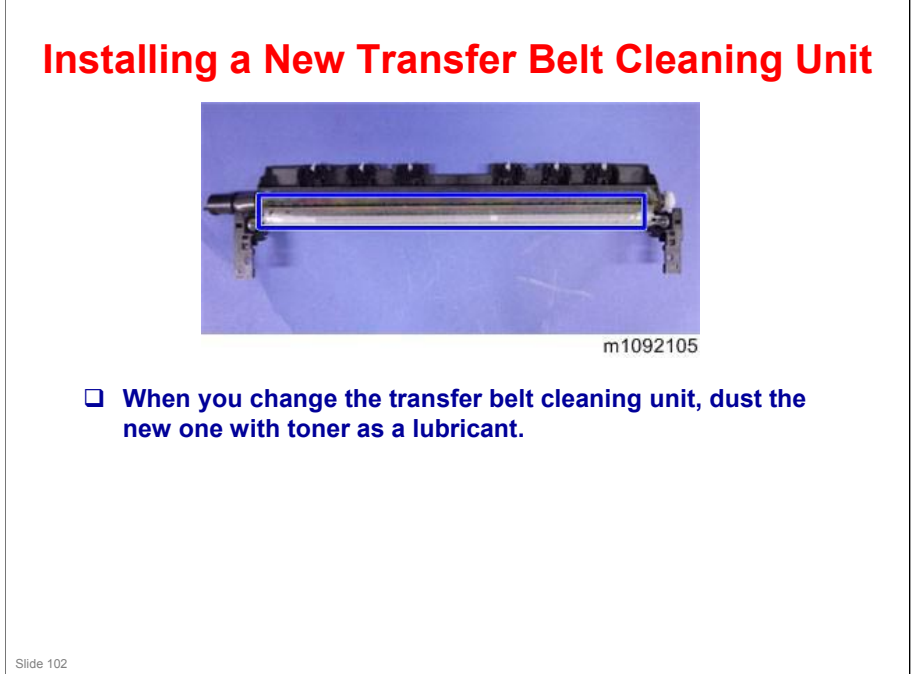

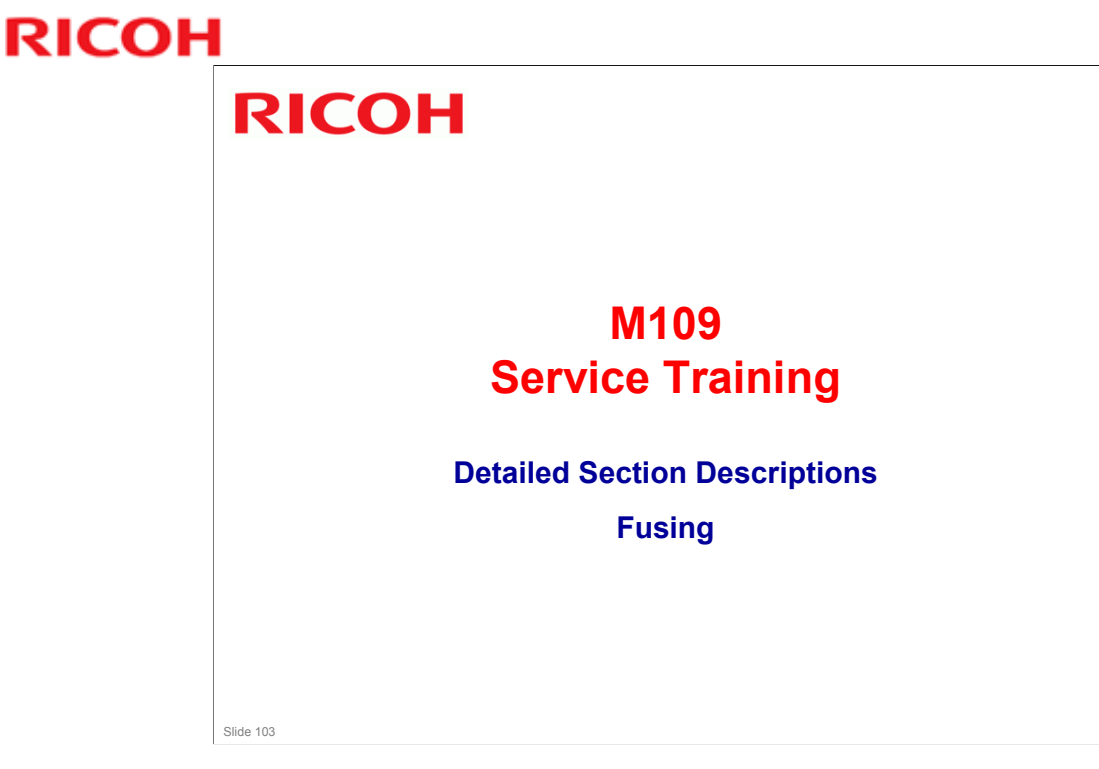

This section explains how the image is fused to the paper.

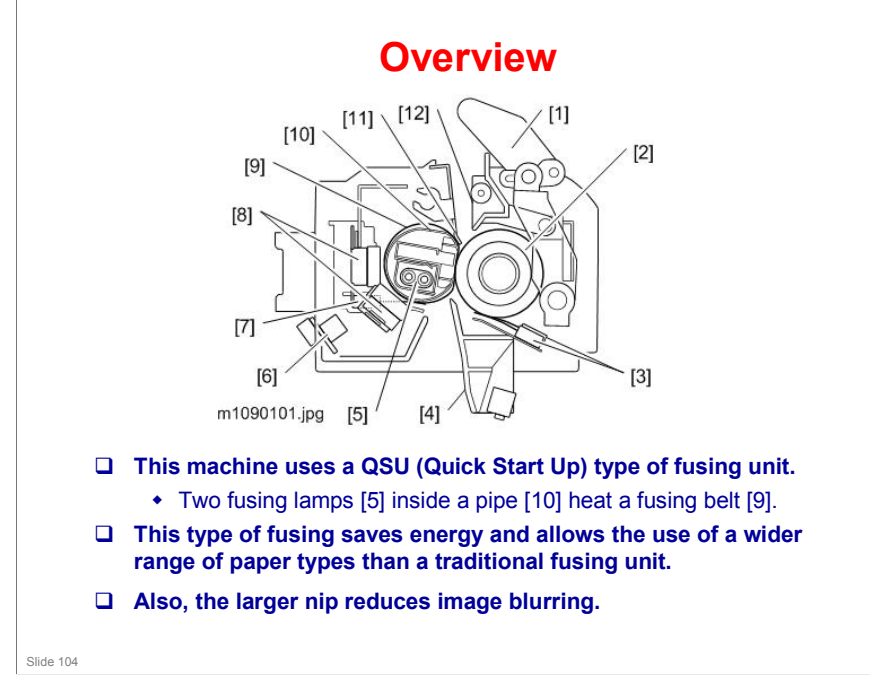

- 1. Pressure Release Lever
- 2. Pressure Roller
- 3. Pressure Roller Thermistors (Center/End)
- 4. Fusing Entrance Guide
- 5. Fusing Lamps
- 6. Thermopile
- 7. Thermistor (End of the fusing belt)
- 8. Thermostat
- 9. Fusing Belt
- 10. Heating Pipe
- 11. Stripper Plate
- 12. Fusing Exit Guide

### **Ti-P1** Training

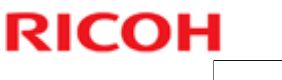

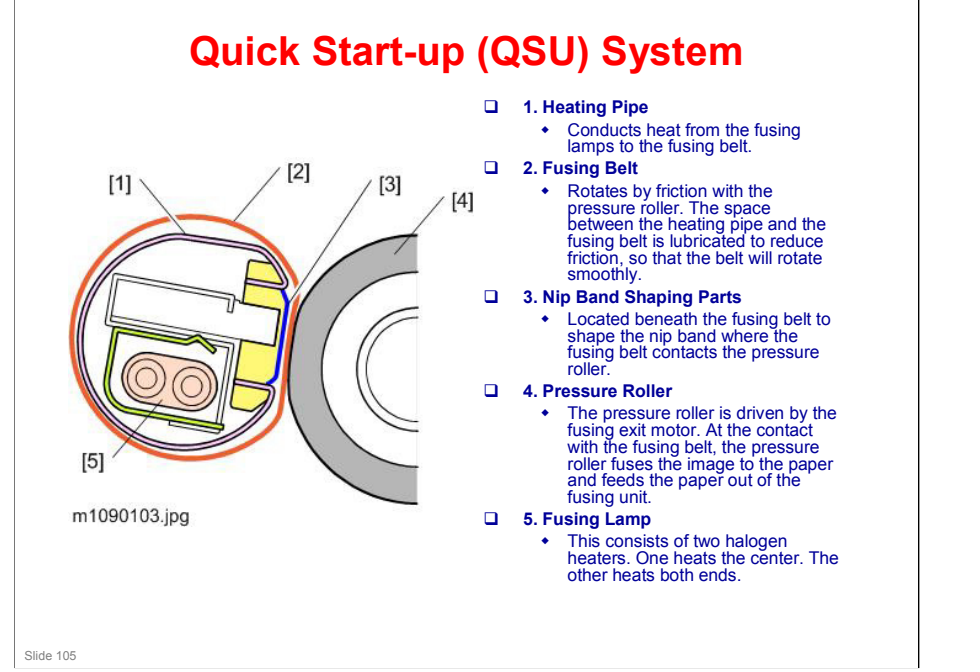

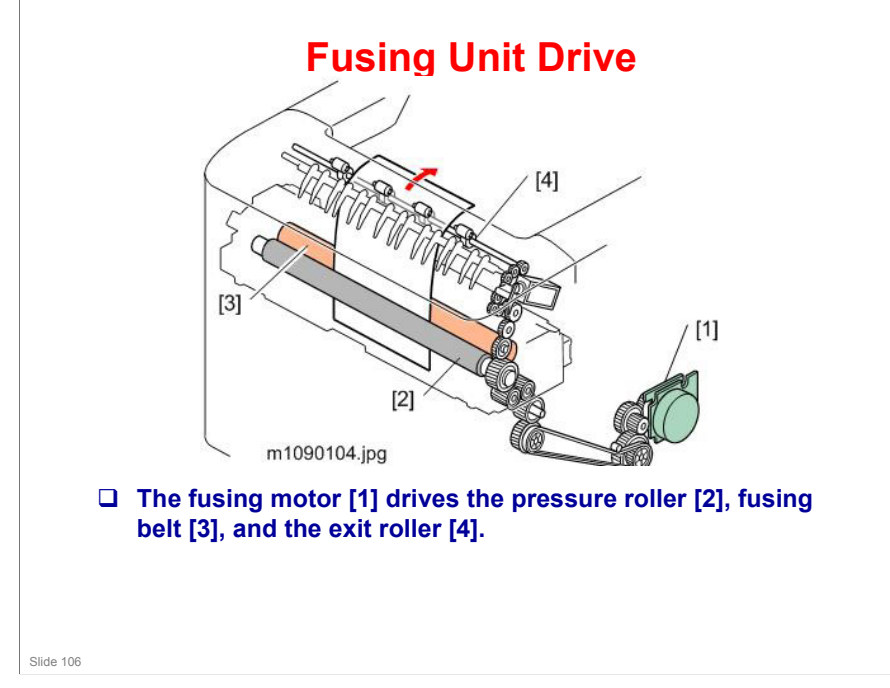

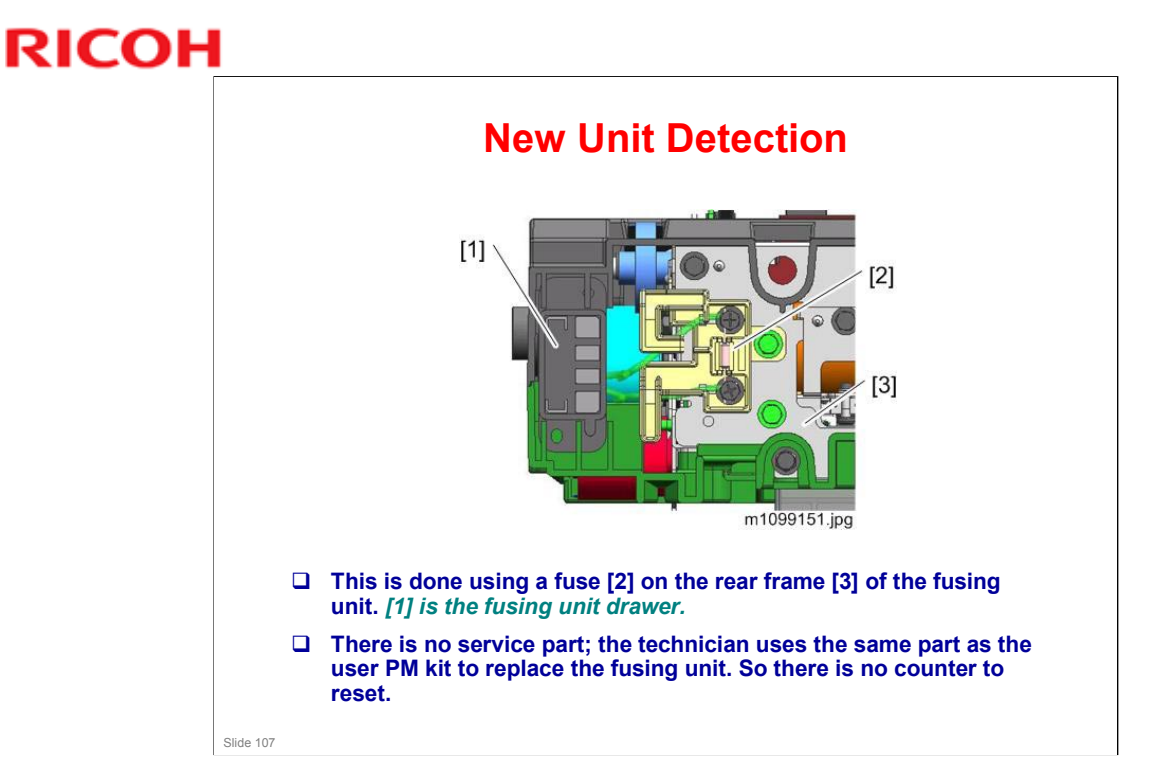

□ [1] is the fusing unit drawer.

### **Pressure Release**

- □ A pressure release mechanism makes it easy to remove paper jams in the fusing unit.
- □ The pressure lever is released when the front cover opens, and the pressure roller separates from the fusing belt due to a spring.

No additional notes

Slide 108
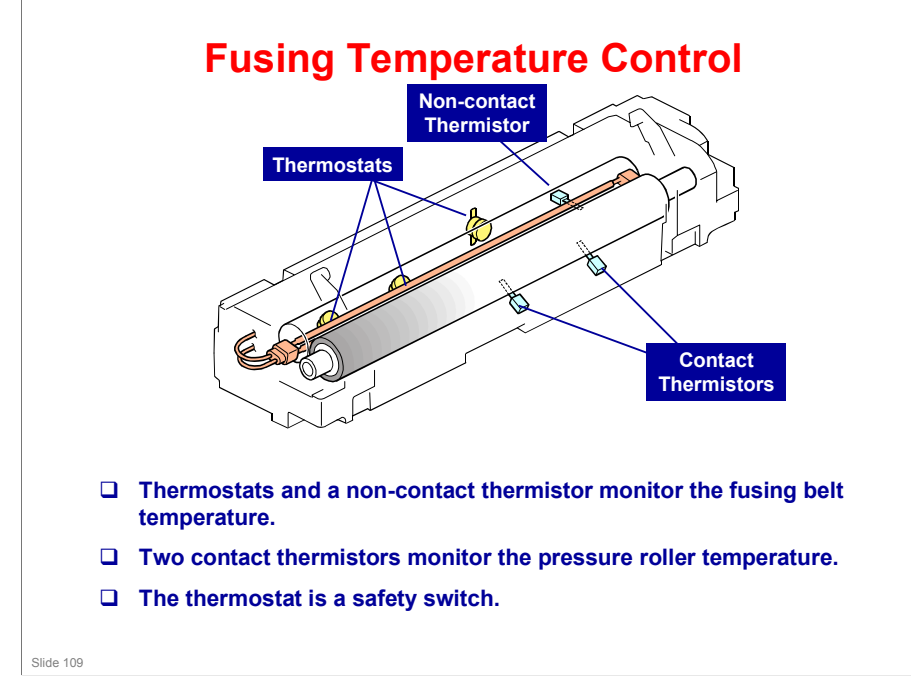

#### Fusing Temperature Control Warming-up Mode

- □ Fusing warm-up begins after the machine power is switched on.
- The fusing lamps heat without roller rotation until the temperature reaches the "pre-rotation start temp."
  - There is no roller rotation, in order to heat the lubricant between the heating pipe and the fusing belt so that the pressure roller rotation will move the belt.
- □ Then, the fusing motor turns on, until the fusing temperature reaches the "start-up temperature" (also called the "reload temperature").

Slide 110

#### Fusing Temperature Control Print Mode

- □ The fusing temperature increases to the "print ready temperature", and printing starts.
- To reduce energy consumption, the fusing lamps turn off before the last sheet of paper passes completely through the fusing nip band.
- □ After printing, the roller continues to turn, to prevent temperature overshoot after printing.
- □ After a certain time, the mode changes to the wait mode.

Slide 111

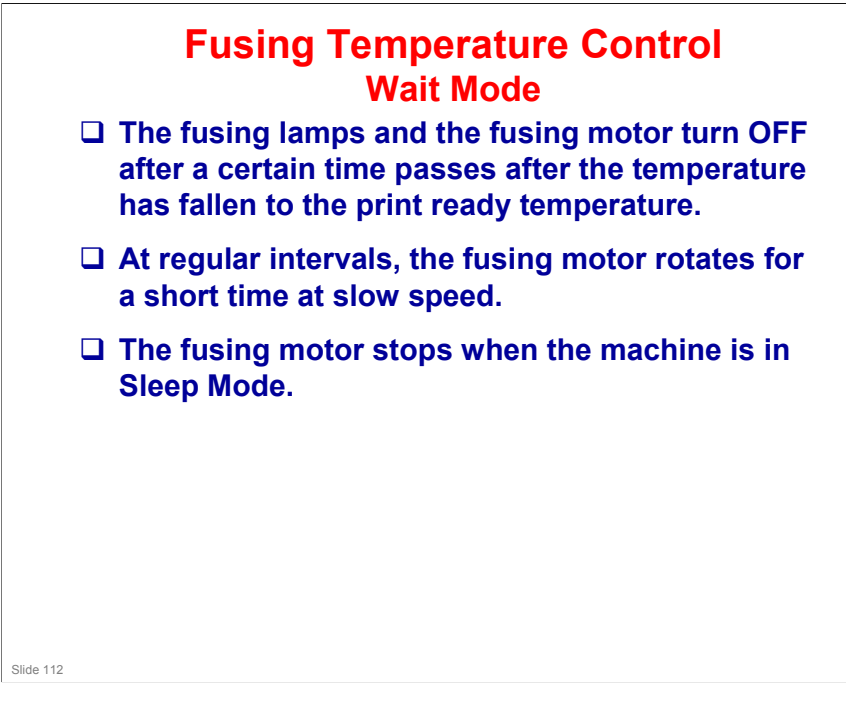

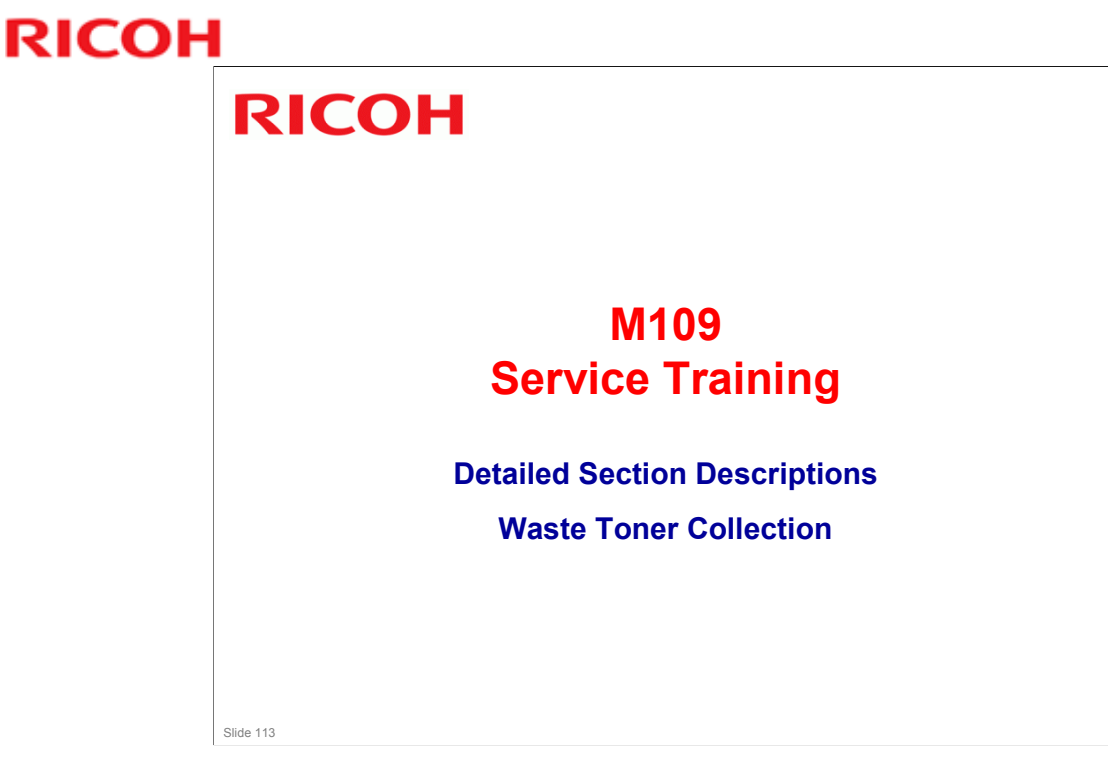

This section explains how the unused toner is collected from the drum and the master belt.

#### **Ti-P1** Training

# RICOH

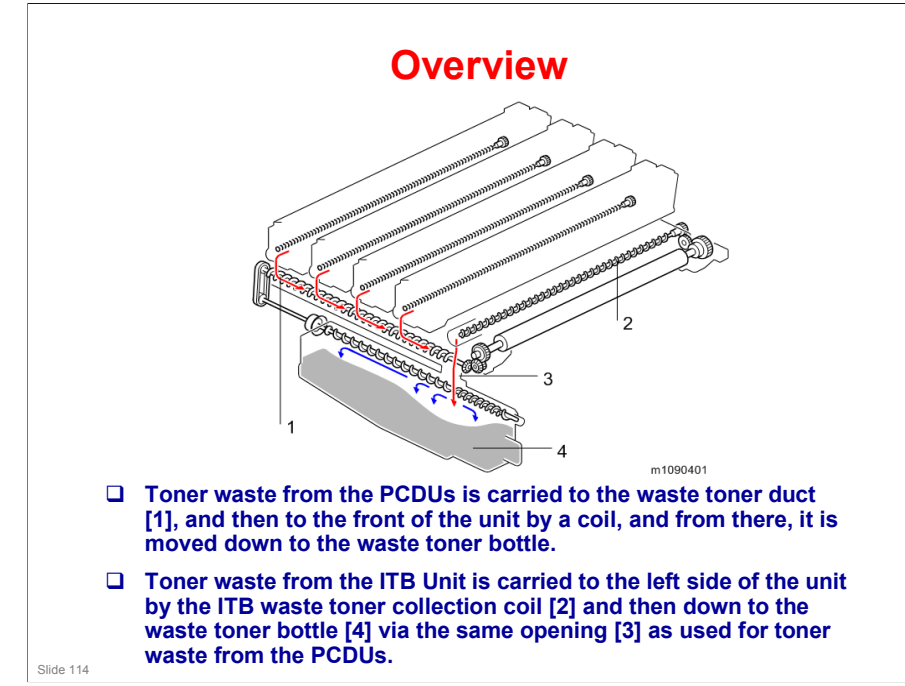

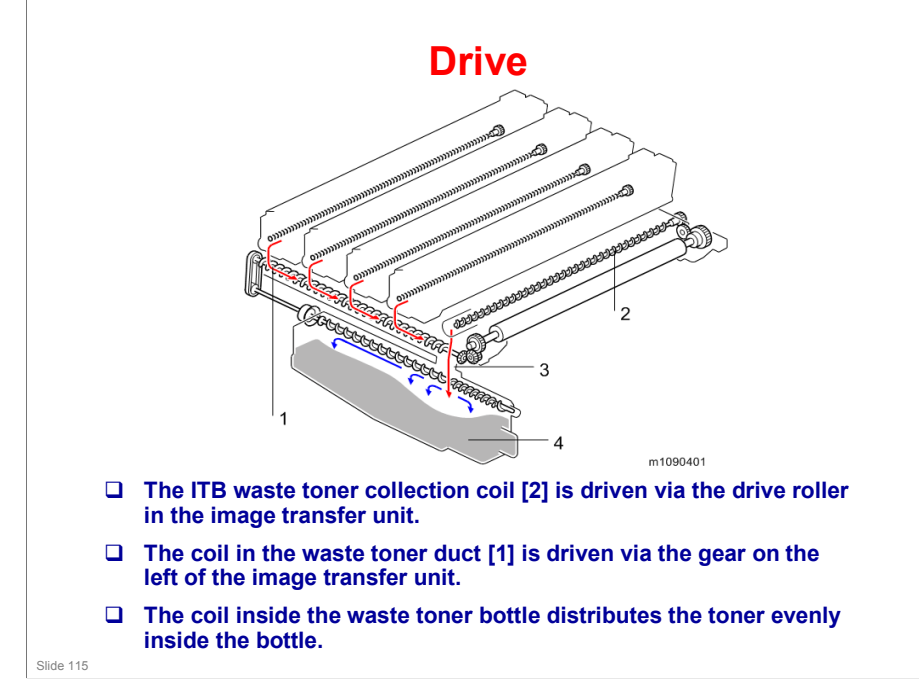

No additional notes

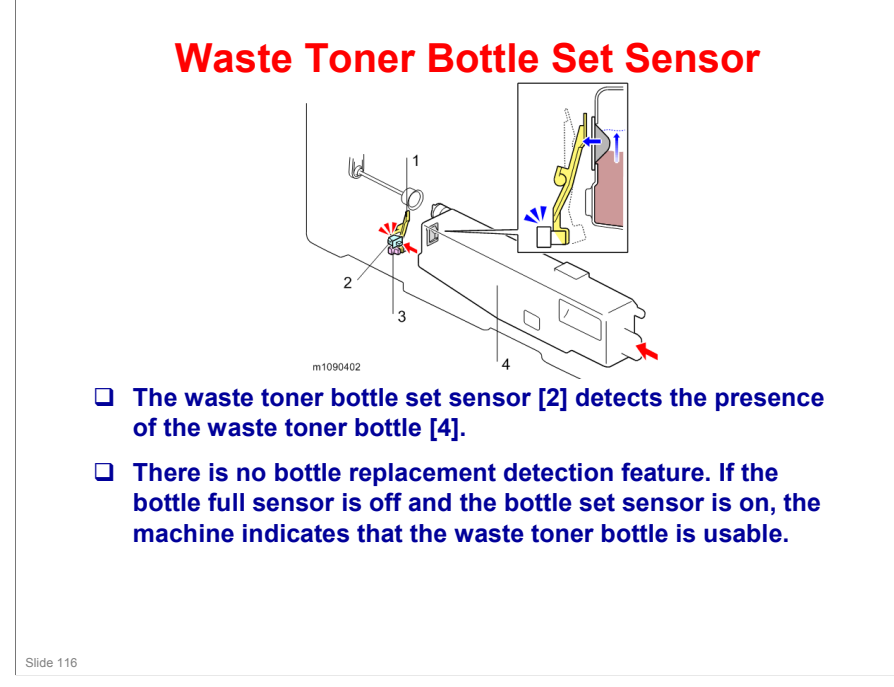

□ For details on items 1 and 3 in the diagram, see the next slide.

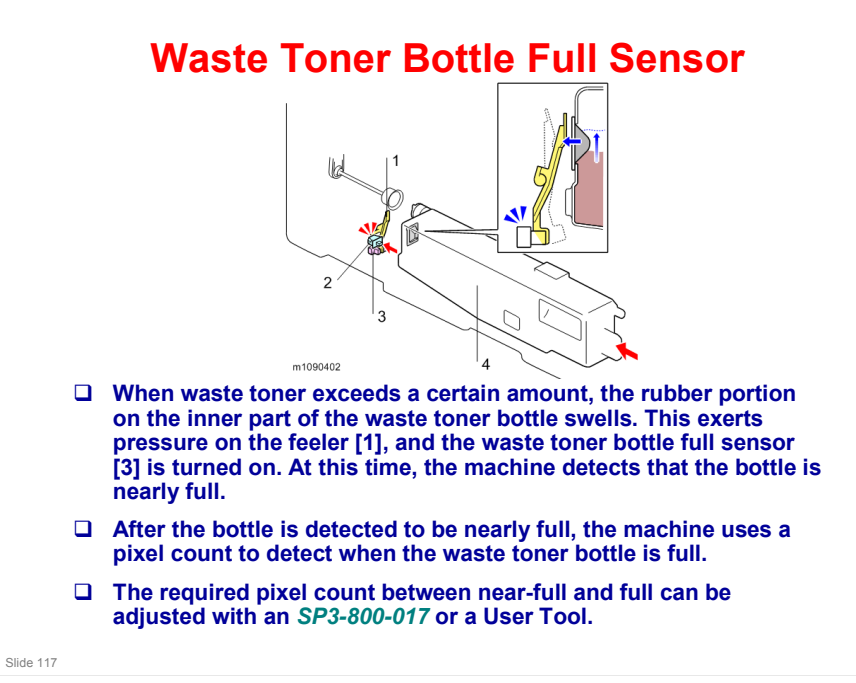

No additional notes

Slide 118

## **Toner Bottle Full**

- The pixel count corresponds to a number of sheets that can be printed after indicating near full. However, these are reference values based on certain specified machine use conditions.
  - Normal: 625 pages
  - Notify Later: 375 pages
  - Notify Sooner: 875 pages
- The default is Normal. Users can change with a user tool.
   » Maintenance > General Settings > Replacement Alert:
- □ The number of sheets that can be printed is a reference value when performing continuous printing of A4-size LEF originals at a coverage of 5% for each color and at a color ratio of 50%.
- The actual replacement frequency depends on usage, and is influenced by factors including paper size, paper type, paper feed direction, content, the number of sheets continuously printed per job and adjustments to maintain the quality of printing.

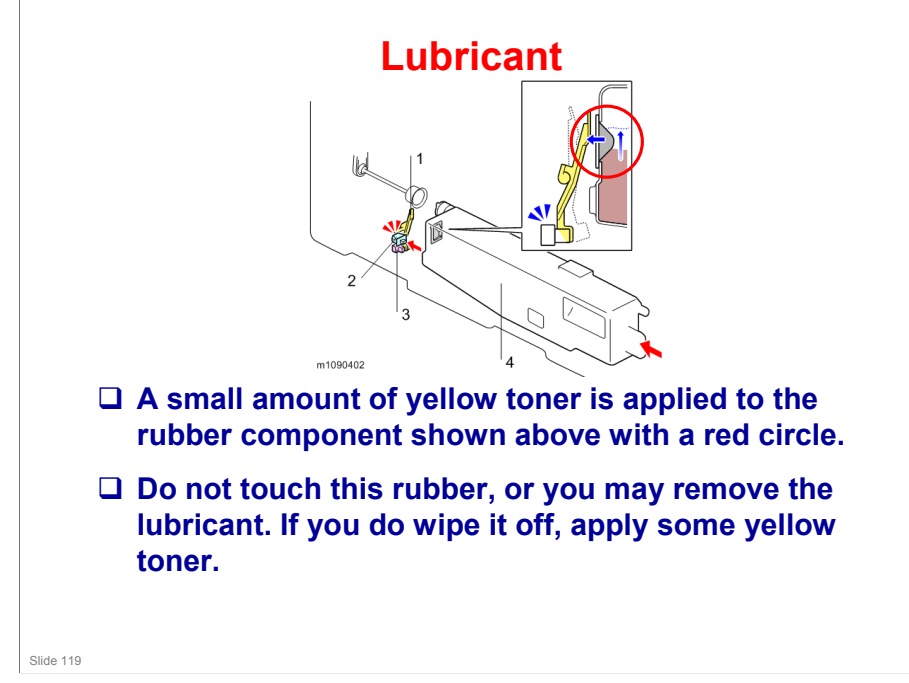

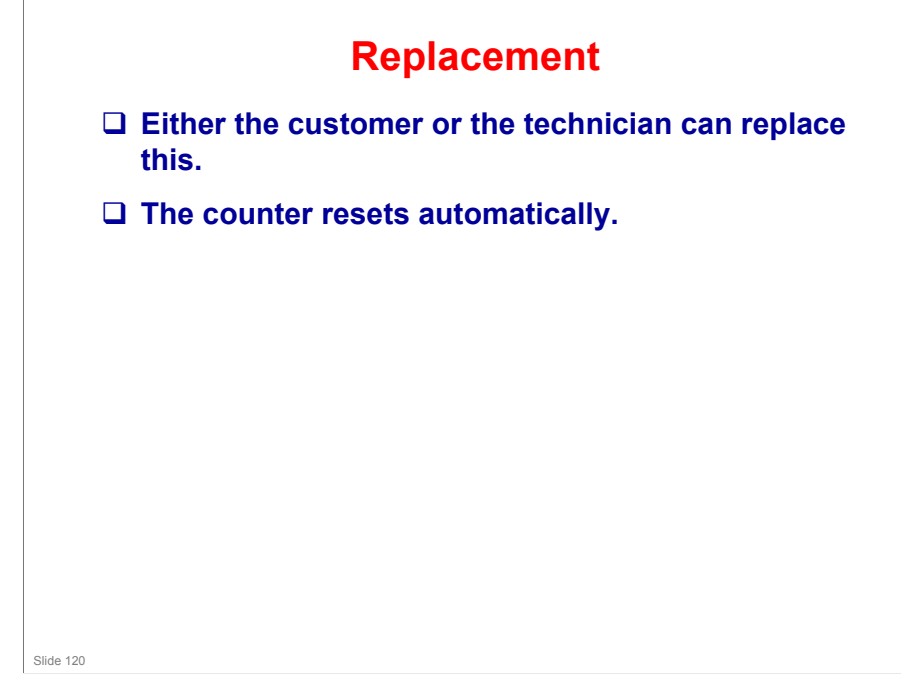

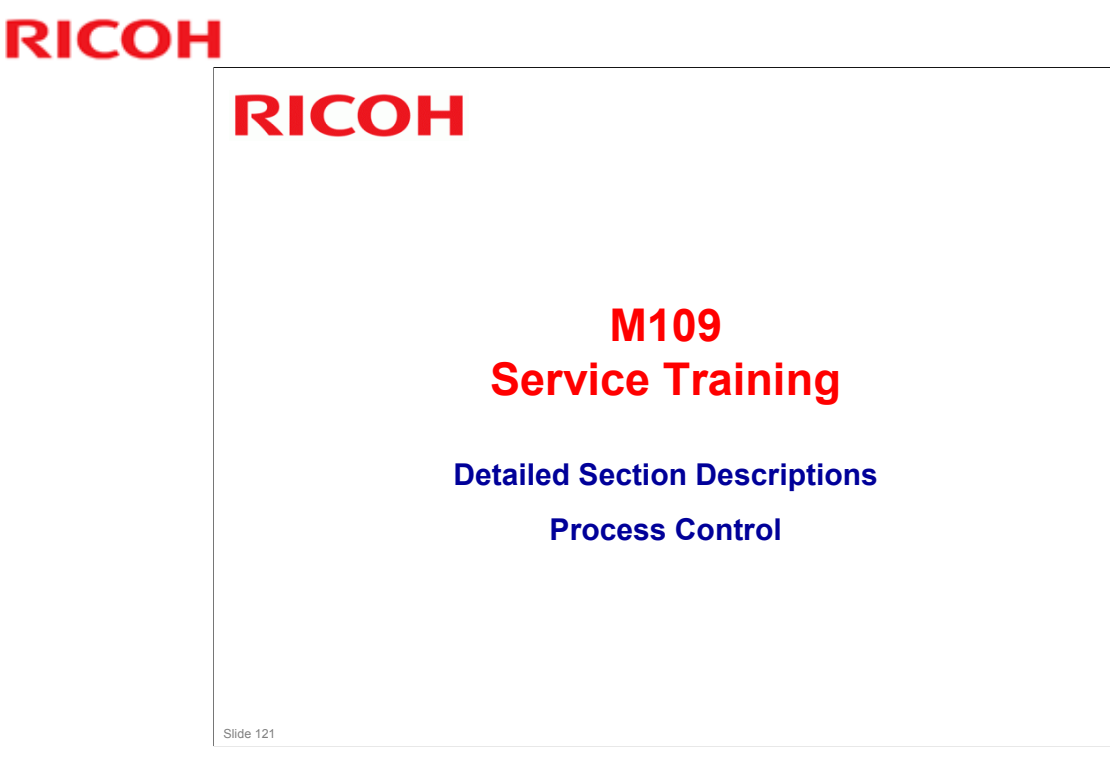

This section briefly explains Auto Color Calibration (ACC) and MUSIC.

#### Ti-P1 Training

# RICOH

#### Processes

#### Process control

- Development bias control
- Toner supply control
- - The toner mark sensors (TM (ID) sensors) read patches made on the ITB, and the machine corrects color image registration based on the sensor readings.
  - The patches are made on the left and right of the ITB.
    MUSIC is done automatically at specific times.
- □ IBACC (Image transfer Belt ACC)
  - · IBACC does halftone correction by detecting the density of
  - BACC does handle correction by detecting the density of a gradation patch formed on the Image Transfer Belt.
     While conventional ACC (Auto Color Calibration) prints a test chart and feeds back the density detected by the scanner, IBACC does all the operations inside the printer.
     The TM (ID) sensors are used for this function.
  - IBACC can be executed by the user at any time, using the Auto Color Calibration function. At this time, MUSIC is done, then process control, then IBACC. ٠

Slide 122

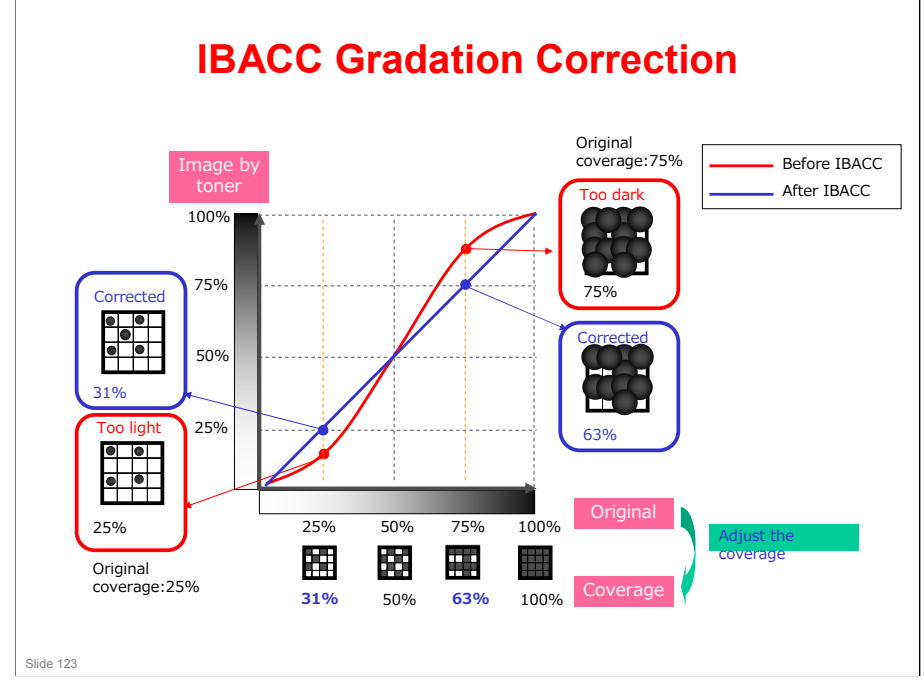

Before IBACC, the machine's response is shown by the red curve. IBACC changes the response so that it is more linear, as shown by the blue line. However, the machine's response may drift away from linear with time. At this time, IBACC should be done again.

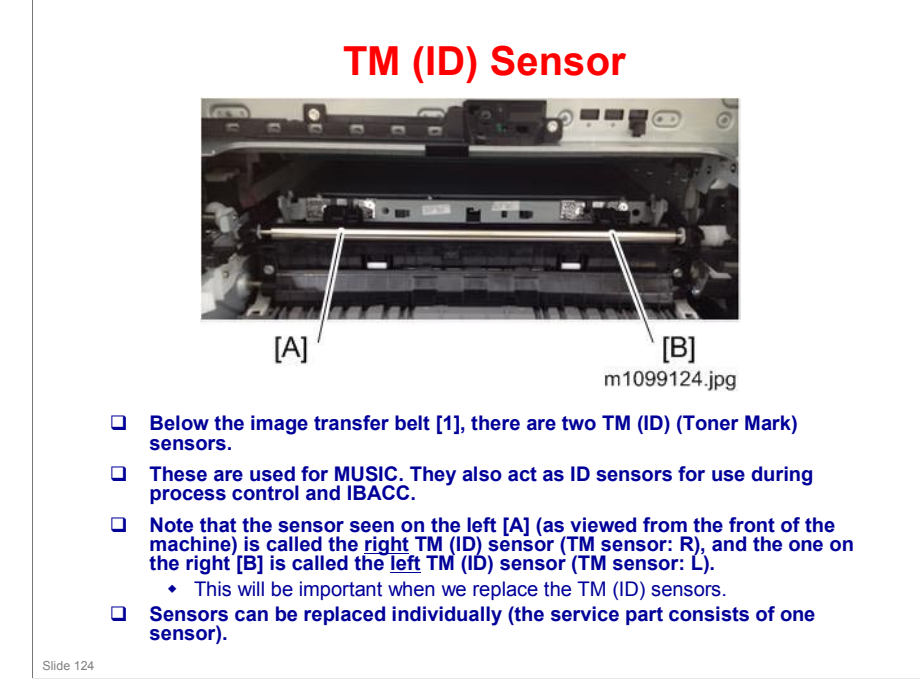

No additional notes

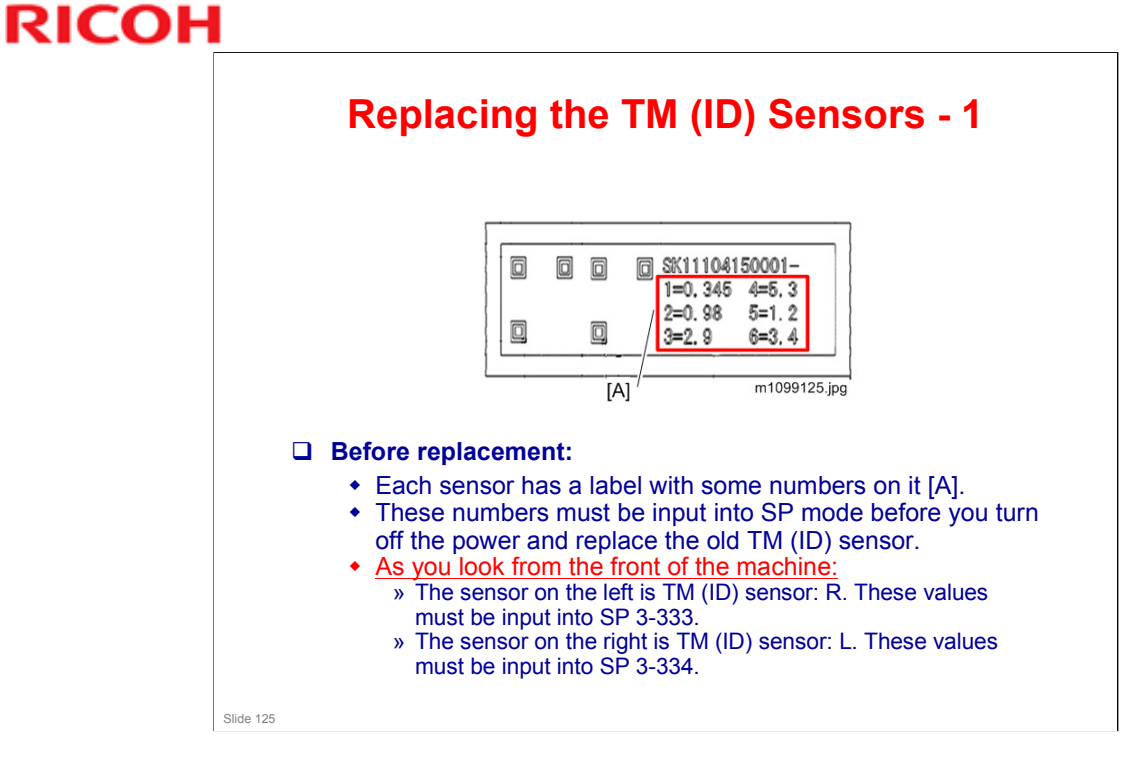

# Replacing the TM (ID) Sensors - 2 Image: Comparison of the transmission of the transmission of the transmission of the transmission of the transmission of the transmission of the transmission of the transmission of the transmission of transmission of tr

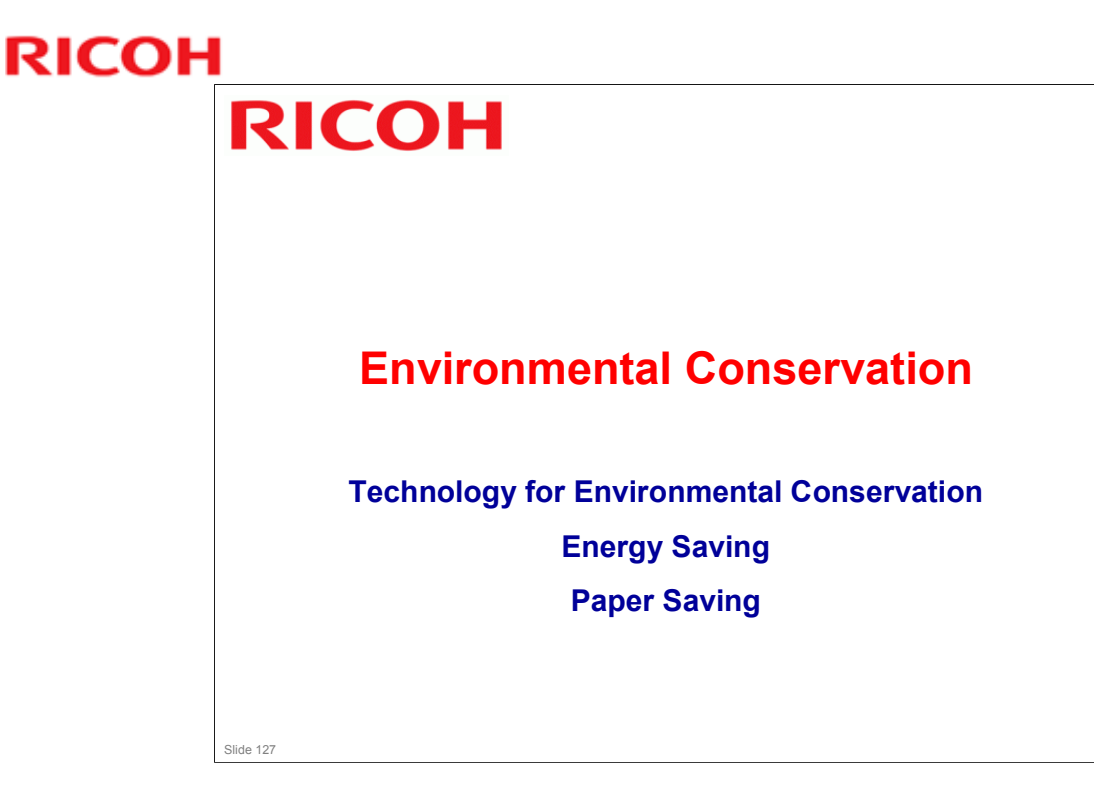

□ This section explains the technology used in this machine for environmental conservation, and the default settings of related functions.

| **: New or modified function              |                                                                                   |           |  |
|-------------------------------------------|-----------------------------------------------------------------------------------|-----------|--|
| *: Has this function                      |                                                                                   |           |  |
| Blank: Does not have this fun             | ction                                                                             |           |  |
| Environmental                             | Description                                                                       | New model |  |
| Technology/Feature                        |                                                                                   | Ti-P1     |  |
| 1. QSU                                    | - Reduction of warm-up time (Energy                                               | *         |  |
| 2. Hybrid QSU                             | saving)                                                                           |           |  |
| 3. IH QSU                                 | - Reduction of CO <sub>2</sub> emissions                                          |           |  |
| 4. Paper-saving features                  | - Allows documentation to be managed<br>digitally, cutting down on paper          | *         |  |
|                                           | consumption.                                                                      |           |  |
|                                           | - Improves machine productivity when                                              |           |  |
|                                           | printing out duplex (double-sided) images.                                        |           |  |
| 5. High-speed duplex output               | - Improves machine productivity when<br>printing out duplex (double-sided) images | *         |  |
| 6. Ozone reduction design                 | - Low ozone emissions                                                             | *         |  |
| 7. Sphere chemical toner                  | -Energy saving                                                                    | **        |  |
|                                           | - Conservation of materials/resources                                             |           |  |
|                                           | (reduced toner consumption)                                                       |           |  |
| 8. Noise reduction design                 | - Low noise                                                                       | *         |  |
| 9. Minimization of harmful<br>substances  | - Minimization of harmful substances                                              | *         |  |
| 10. Environmentally-friendly toner bottle | - Conservation of materials/resources                                             | *         |  |
| 11. Toner recycling                       | 1                                                                                 |           |  |
| 12. Recycle-friendly design               | ]                                                                                 | *         |  |
| 13. Eco Night Sensor                      | - Automatic machine shut-down in the                                              | **        |  |
|                                           | - Reduction of CO <sub>2</sub> emissions                                          |           |  |
| 14. Weekly Timer                          | - Automatic machine shut-down                                                     | **        |  |
|                                           | - Reduction of CO. emissions                                                      |           |  |

□ This slide explains what technologies are used for conserving the environment in this product.

#### **Brief Descriptions of the Technologies**

#### □ 1. QSU (Quick Start-up)

- This technology reduces both the amount of energy consumed while in Standby mode (the Ready condition) is reduced, as well as the time it takes for the machine to warm up to the Ready condition.
- This is made possible through the utilization of dual fusing lamp heating, low fusing point toner, a pressure roller with a "sponge" surface layer, and a thin surface layer hot roller.

#### **2. Hybrid QSU**

 This technology adds an additional circuit to conventional QSU Technology, which allows the benefits of reduced energy consumption and reduced warm-up time described above to be extended to high-speed machines.

Slide 129

#### **Brief Descriptions of the Technologies** 3. IH QSU This technology incorporates IH (Inductance) Heating) technology into conventional QSU technology, which allows the benefits of reduced energy consumption and reduced warm-up time to be extended to color machines. □ 4. Paper-saving features 1) The duplex (double-sided) and Combine features reduce paper consumption. 2) The Document Server and other electronic document management features reduce paper consumption by offering an electronic method for storing and managing important documents. Slide 130 No additional notes

#### **Brief Descriptions of the Technologies**

#### □ 5. High-speed duplex output

- 1) Enables high-speed duplex printing through the utilization of the Duplex Interleaf and highspeed Inverter Transport features.
- 2) Enables quick printing of duplex jobs through the use of Duplex Scanning.

#### **6.** Ozone reduction design

- Greatly reduces the machine's ozone emissions to near-zero levels by utilizing:
  - 1) A charge roller/belt instead of a corona wire
  - 2) An image transfer roller/belt instead of a
  - corona wire-based transfer system

Slide 131

# <section-header>

No additional notes

Slide 132

### **Brief Descriptions of the Technologies**

#### **8.** Noise reduction design

- 1) The machine and its components are designed to minimize the overall noise generated by the machine. As a result, all noise levels conform to the local laws and regulations as well as user requirements in each market in which the products are sold.
- 2) Reduces the noise generated by the polygon mirror motor.

#### **9.** Minimization of harmful substances

- 1) Products sold in the EU conform to the RoHS Directive.
- 2) Products sold in China conform to China's version of the RoHS Directive.
- 3) In addition, Ricoh imposes strict internal standards for limiting the presence of harmful substances.

Slide 133

#### **Brief Descriptions of the Technologies**

- **10.** Environmentally-friendly toner bottle
  - A changeover from PS/PP/HDP to PET plastics allows approximately 40 percent by weight of the toner bottle to be recycled, and also reduces CO<sub>2</sub> emissions that occur during the toner bottle manufacturing process.
- □ 11. Toner recycling
  - Enables effective use of resources by recycling (reusing) the toner left over on the drum surface after image transfer.
- □ 12. Recycle-friendly design
  - To maximize the recycling ratio of machine and component materials, as well as the ease of performing the recycling in the field, machine sections and components are designed so that the recyclable parts can be separated out easily.
  - In addition, components are designed so that they can be reused for as long as possible after the machine has reached its operational lifetime.

Slide 134

#### **Brief Descriptions of the Technologies**

#### □ 13. Eco Night Sensor

- The machine saves electricity by automatically turning off the main power (or entering sleep mode) when the room is dark.
  - » Ambient light is detected by the Eco Night Sensor on the operation panel.
  - » The sensor is a translucent circular window 4 mm in diameter
- This will prevent waste of electricity when people forget to turn off the machine.

#### □ 14. Weekly Timer

• This new feature allows the customer to set times for when the machine automatically turns the power on and off. You can set different times for each day of the week.

Slide 135

Slide 136

# **Quick Start-up**

- QSU reduces the operating temperature, because of these improvements in fusing unit technology
  - Reduced thickness of the hot roller
  - Low melting-point toner
- This also means that the warm-up time and recovery time from energy saver modes are also reduced.
  - Warm-up time: 20 s
  - Recovery time: 10 s (sleep mode), 20 s (Eco Night Sensor, Weekly Timer
- Through major reductions in warm-up time and recovery time from energy saver modes (Low power, Off/Sleep), QSU (Quick Start Up) Technology has eliminated the traditional trade-off between energy saving and convenience of speed.
- □ The IH (induction heating) method used in the Apollon series is also a part of this technology.

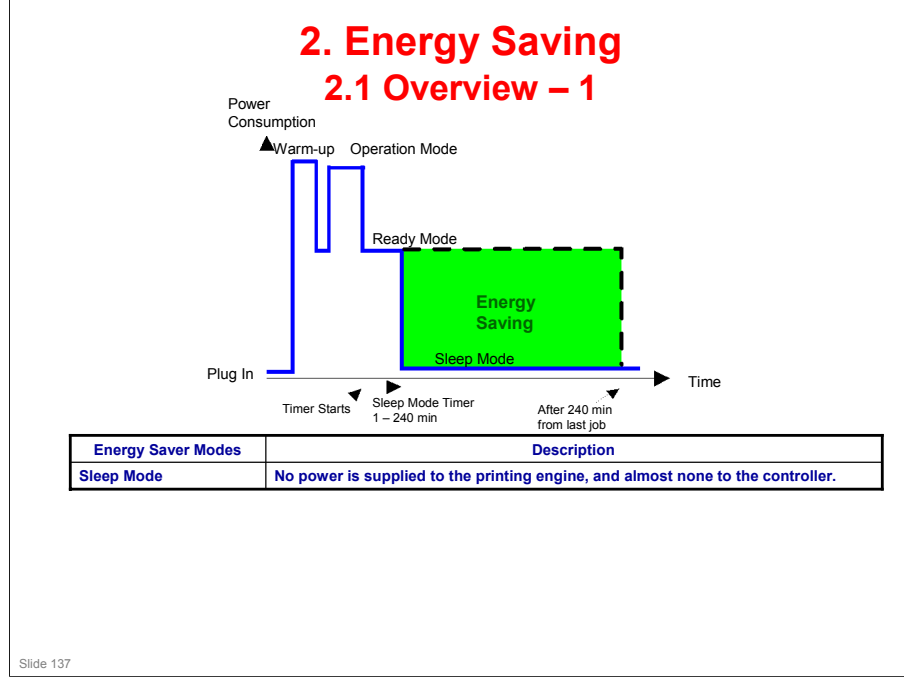

- When the machine is not being used, the machine enters energy saver mode to reduce the power consumption by turning off the LCD of the operation panel and lowering the fusing temperature.
- □ The area shaded green in this diagram represents the amount of energy that is saved when the timers are at the default settings. If the timers are changed, then the energy saved will be different. For example, if the timers are all set to 240 minutes, the green area will disappear, and no energy is saved before 240 minutes expires.
- Power consumption during warm-up may be much higher than shown in this diagram.

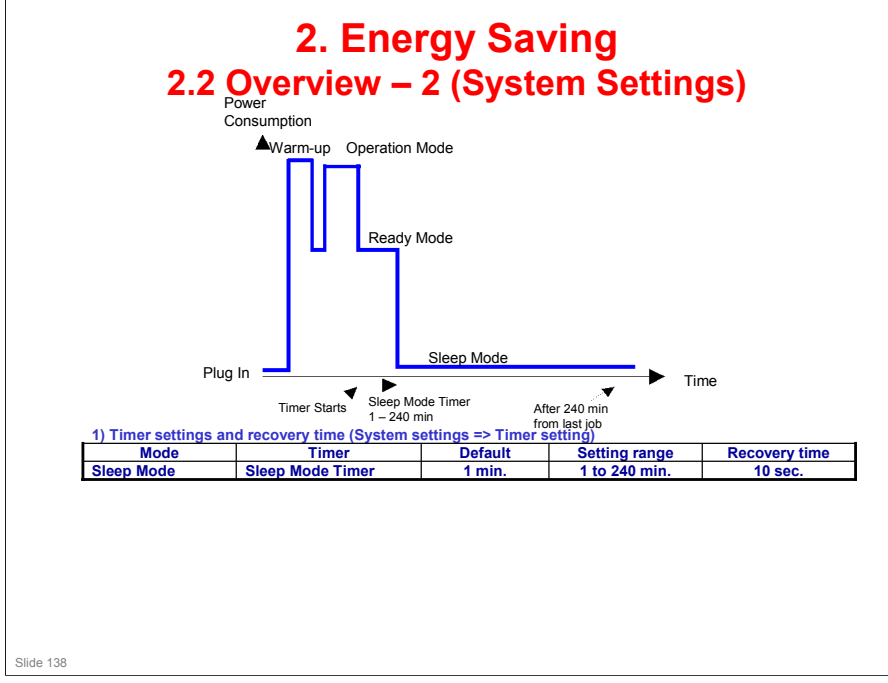

- The user can set this timer with User Tools: User Tools > System settings > Timer Setting > Sleep Mode Timer
- □ We recommend that the default settings should be kept.
  - If the customer requests that these settings should be changed, please explain that their energy costs could increase, and that they should consider the effects on the environment of extra energy use.
  - If it is necessary to change the settings, please try to make sure that the timer is not too long. Try with a shorter setting first, such as 30 minutes, then go to a longer one (such as 60 minutes) if the customer is not satisfied.
  - If the timers are all set to the maximum value, the machine will not begin saving energy until 240 minutes has expired after the last job. This means that after the customer has finished using the machine for the day, energy will be consumed that could otherwise be saved.
  - If you change the settings, the energy consumed can be measured using SP8941, as explained later in this presentation.
- Power consumption during warm-up may be much higher than shown in this diagram.

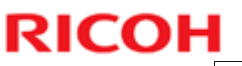

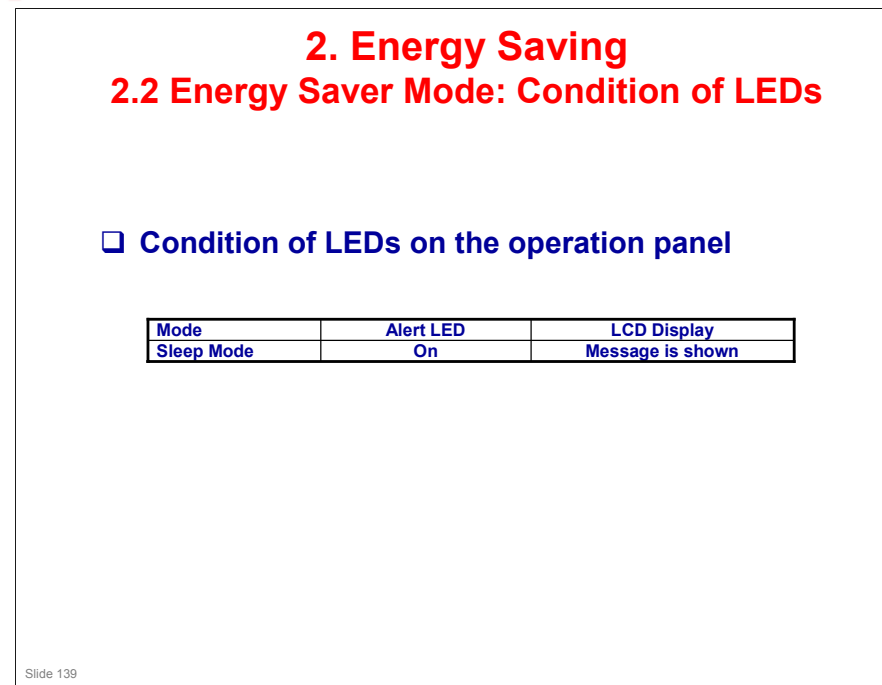

No additional notes

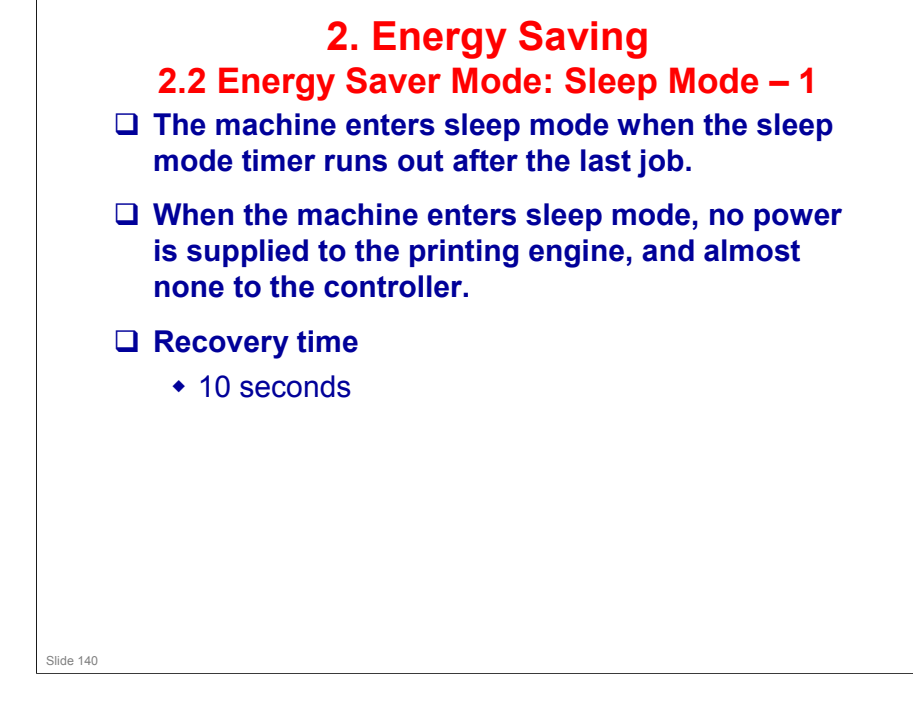

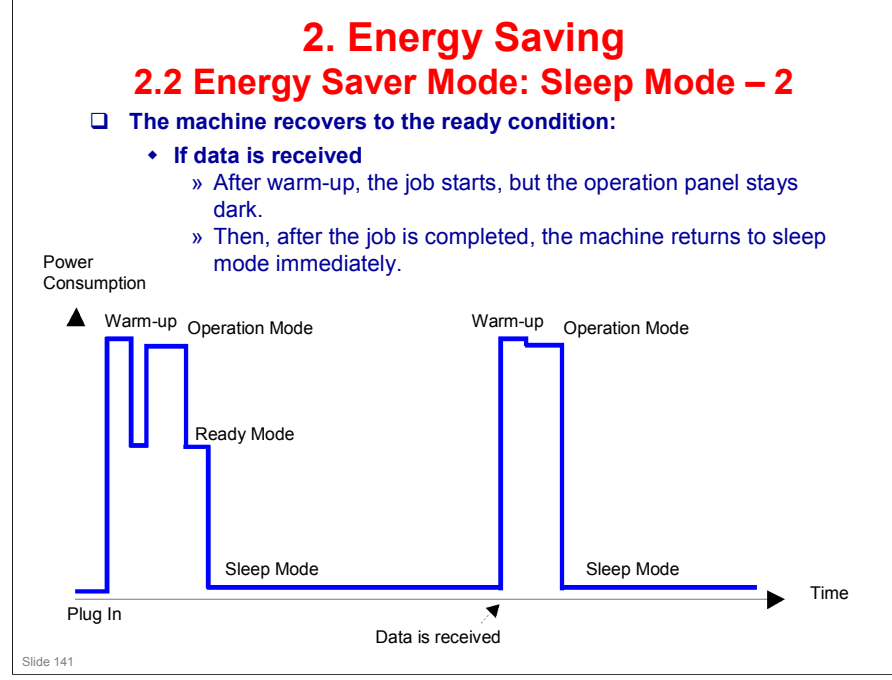

- □ This timing chart shows what happens if data is received while the machine is in sleep mode.
- Power consumption during warm-up may be much higher than shown in this diagram.

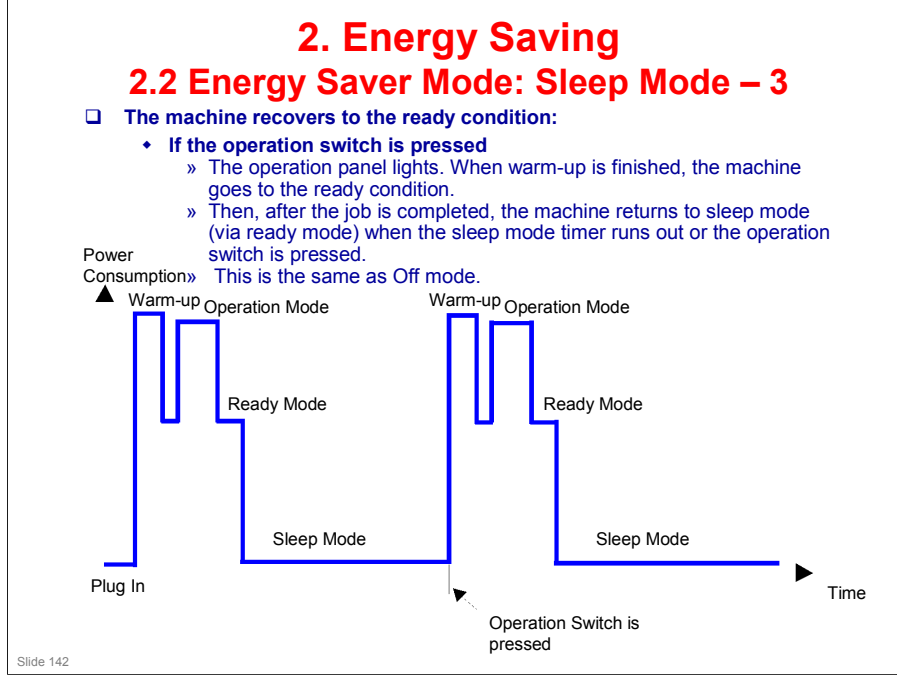

- □ This timing chart shows what happens if the operation switch is pressed while the machine in sleep mode.
- Power consumption during warm-up may be much higher than shown in this diagram.

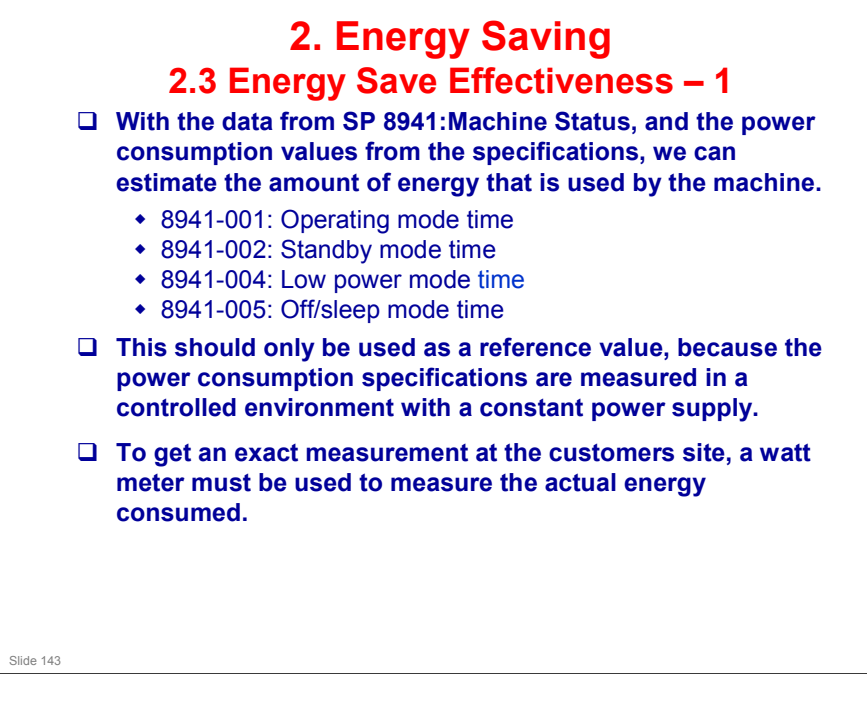

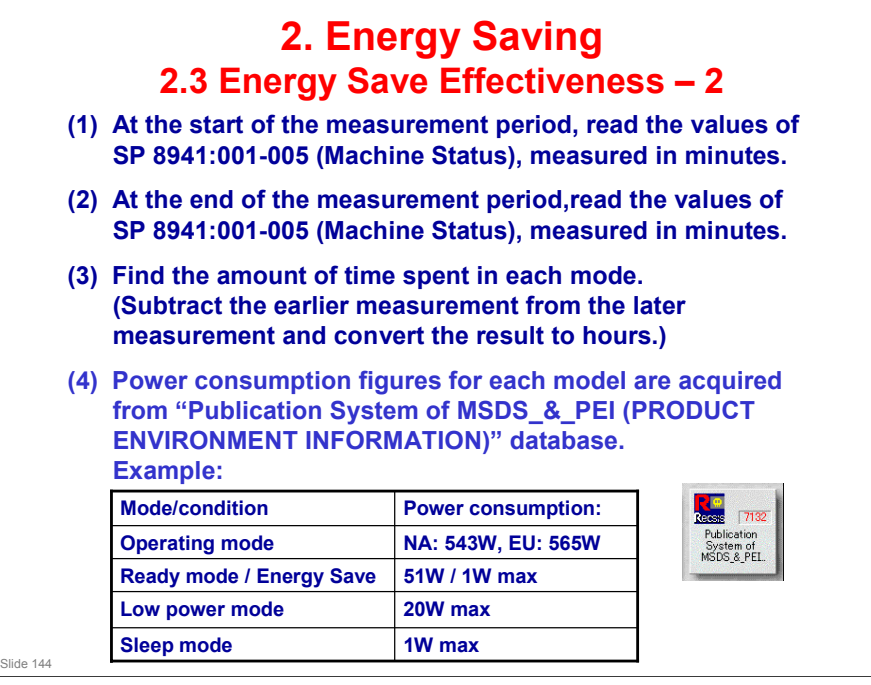

Low power mode (fusing off mode) is disabled by default. It can be enabled with a user tool.
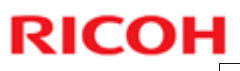

| (5) Multi<br>and con                                                       | 2<br>2.3 Ener<br>ply this by t<br>vert the res | a. ⊑⊓e<br>gy Sav<br>the powe<br>ult to kW | rgy 5<br>ve Effe<br>er consu<br>/h (kilow | ectiven<br>mption sp<br>att hours               | <mark>ess – 3</mark><br>bec for eac      | h mode                                            |
|----------------------------------------------------------------------------|------------------------------------------------|-------------------------------------------|-------------------------------------------|-------------------------------------------------|------------------------------------------|---------------------------------------------------|
| (6) This is a simulated value for power consumed.<br>Example calculations: |                                                |                                           |                                           |                                                 |                                          |                                                   |
| Mode/condition                                                             | SP8941:<br>Machine Status                      | Time at<br>Start (min.)<br>(1)            | Time at<br>End (min)<br>(2)               | Running<br>time (hour)<br>(2) – (1)/60 =<br>(3) | Power<br>Consumption<br>Spec. (W)<br>(4) | Power<br>consumption<br>(KWH)<br>(3) x (4)/1000 = |
| Operating                                                                  | 001: Operating<br>Time                         | 21089                                     | 21386                                     | 4.95                                            | NA: 543W<br>EU: 565W                     | NA: 2.69<br>EU: 2.80                              |
| Stand by<br>(Ready)                                                        | 002: Standby<br>Time                           | 306163                                    | 308046                                    | 31.38                                           | 51                                       | 1.60                                              |
| Energy save                                                                | 003: Energy<br>Save Time                       | 0                                         | 0                                         | 0                                               | 1                                        | C                                                 |
| Low power                                                                  | 004: Low power<br>Time                         | 71386                                     | 75111                                     | 62.08                                           | 20                                       | 1.24                                              |
| Sleep                                                                      | 005: Off mode<br>Time                          | 508776                                    | 520377                                    | 193.35                                          | 1                                        | 0.19                                              |
| Total (6)                                                                  |                                                |                                           |                                           |                                                 |                                          | NA: 5.72                                          |

No additional notes

## RICOH

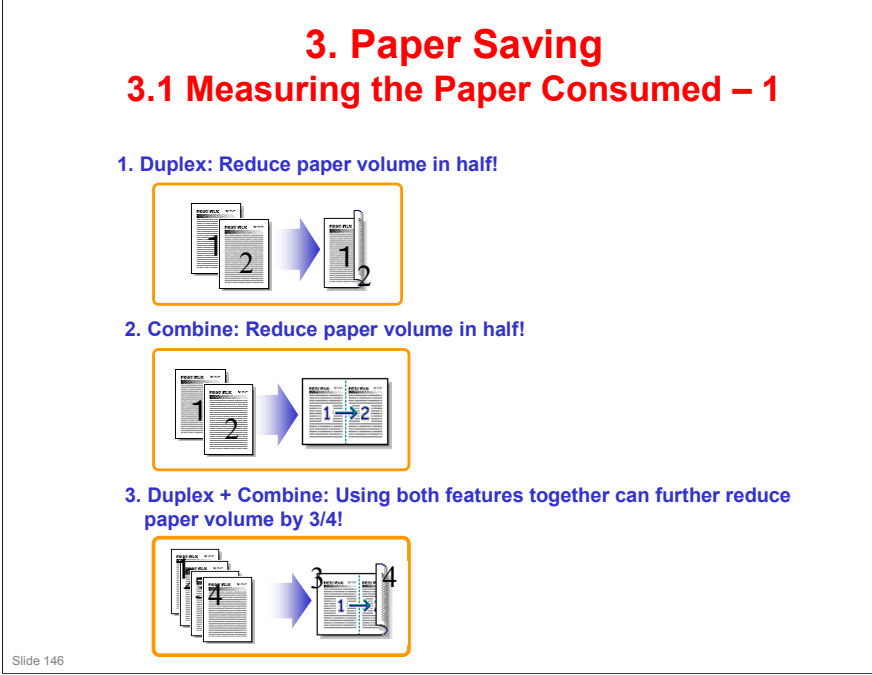

No additional notes

### RICOH

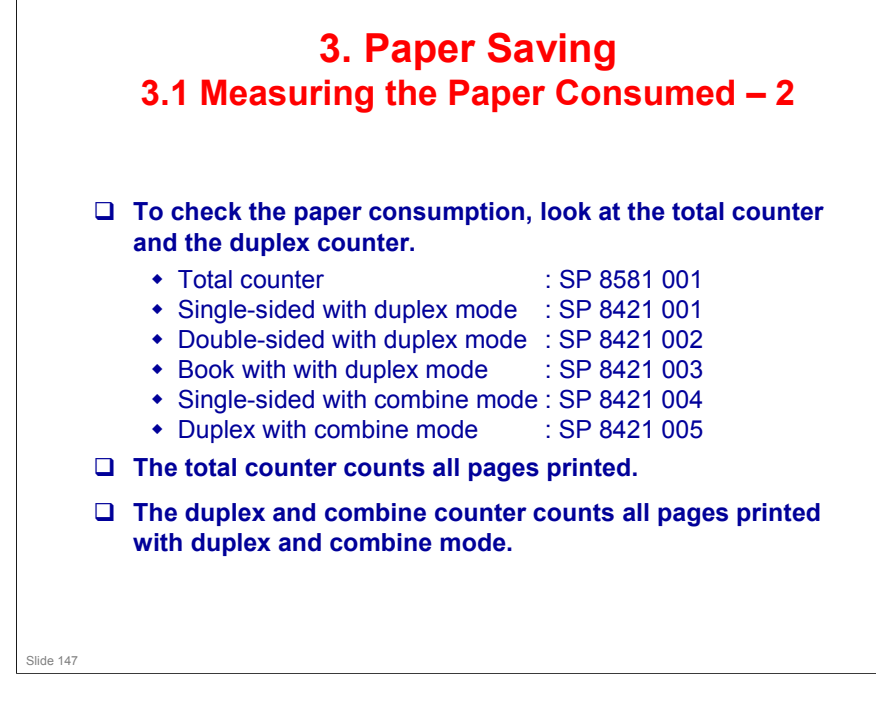

#### No additional notes

# RICOH

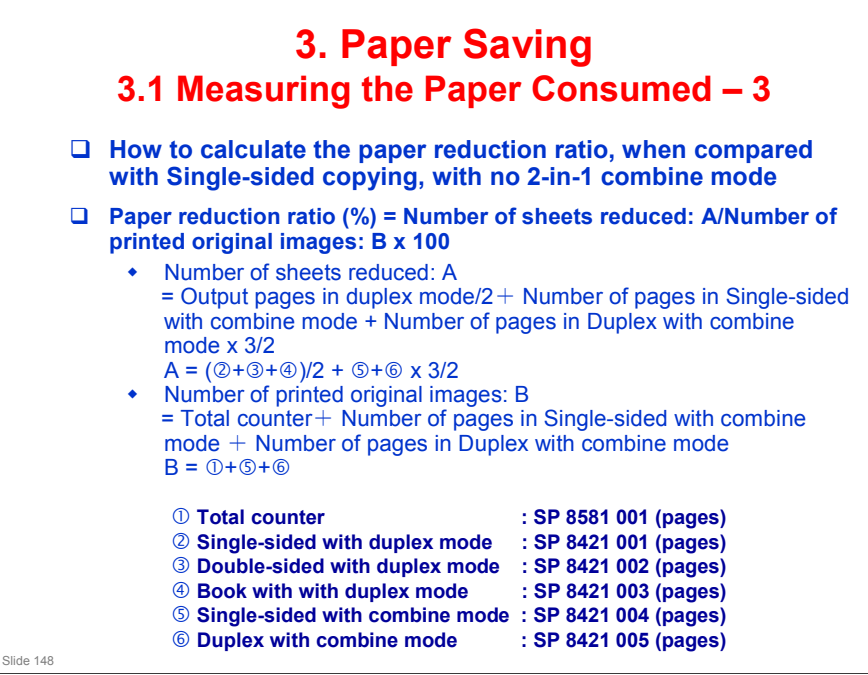

### In the above formula:

- □ Sheet: A sheet of paper
- Page: A side of a sheet of paper. In duplex mode, one sheet is two pages
  - > Output page: One side of a sheet of output paper
- Original Image: An image of one original page (or, an image of one side of a two-sided original)
  - For one sheet of output paper in two-in-one copying, four original pages are copied onto two output pages.

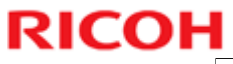

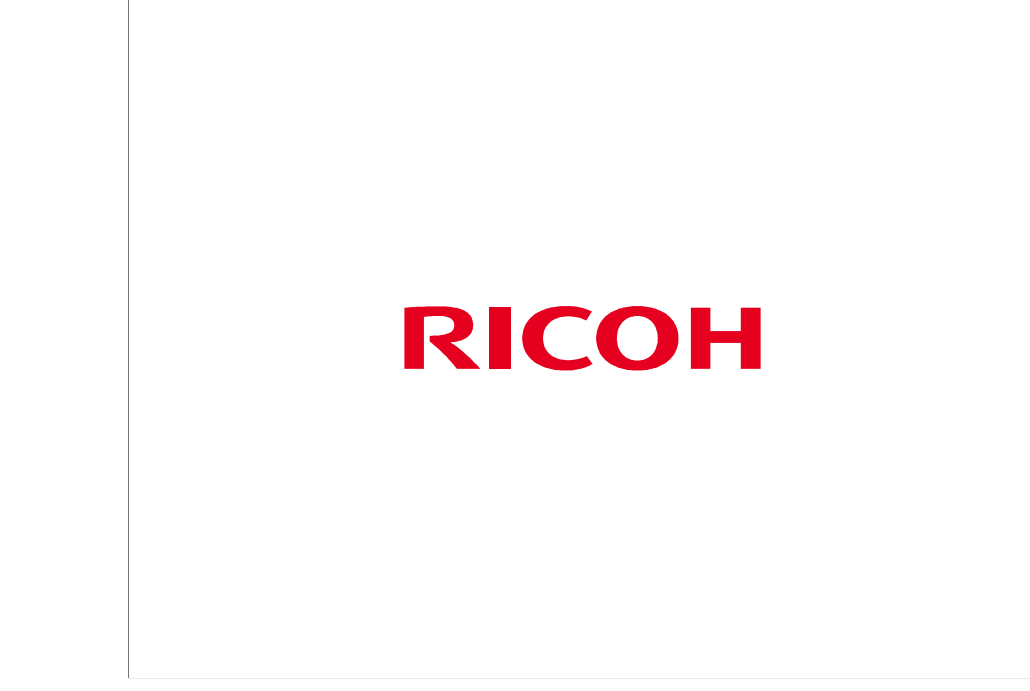

The End